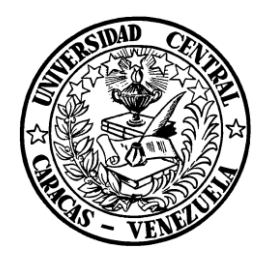

Universidad Central de Venezuela Facultad de Ciencias Escuela de Computación

#### Aplicación Web para la gestión de bienes e inventario

#### de la Fundación Venezolana de Investigaciones

Sismológicas (Funvisis)

Trabajo Especial de Grado presentado por los bachilleres Jhoicar Thais Bracho Velásquez Erick José Narváez Goyo Para optar al título de Licenciado en Computación

Tutores:

Profa. Yosly Hernandez

Ing. Sahyra Yépez (Funvisis)

Caracas, Octubre 2015

ii

### Acta

Quienes suscriben, miembros del Jurado designado por el Consejo de Escuela de Computación, para examinar el Trabajo Especial de Grado presentado por los bachilleres Jhoicar Thais Bracho Velásquez, portador de la Cédula de Identidad V-18.899.475 y Erick José Narváez Goyo, portador de la Cédula de Identidad V-18.754.086, con el título: **"Aplicación Web para la gestión de bienes e inventario de la Fundación Venezolana de Investigaciones Sismológicas"**, a los fines de optar al título de Licenciado en Computación, dejan constancia de lo siguiente:

Leído el trabajo por cada uno de los miembros del jurado, se fijó el día \_\_\_\_\_\_ a la hora \_\_\_\_\_\_, para que sus autores lo defiendan en forma pública, en \_\_\_\_\_\_- de la Escuela de Computación, Facultad de Ciencias de la Universidad Central de Venezuela, lo cual realizaron mediante una presentación oral de su contenido, luego de lo cual respondieron satisfactoriamente las preguntas formuladas por el Jurado, todo ello conforme a lo dispuesto en la Ley de Universidades y demás normativas vigentes de la Universidad Central de Venezuela. Finalizada la defensa pública del Trabajo Especial de Grado, el jurado decidió aprobarlos con una calificación de \_\_\_\_\_.

En fe de lo cual se levanta la presente Acta, en Caracas a los \_\_\_\_\_\_ días del mes de \_\_\_\_\_ del año dos mil quince (2015).

Profa. Yosly Hernández (Tutora Firmante)

Ing. Sahyra Yépez (Tutora)

Prof. Franklin Sandoval (Jurado)

Ing. Mirna Freites (Jurado)

# Dedicatoria

A nuestros padres, por habernos apoyado en todo momento, por sus consejos, sus valores y la motivación constante. Todo este trabajo ha sido posible gracias a ustedes.

¡Los Amamos!

## Agradecimientos

#### A Dios

Por ser nuestro guía, por darnos las fuerzas para seguir adelante y por haber puesto en nuestro camino a aquellas personas que han sido soporte y compañía durante todo el periodo de estudio.

#### A nuestros familiares

A nuestros padres Carmen Rosa Velásquez y Jhonny Bracho, José Narváez y Damelys Goyo por su apoyo, consejos, comprensión, amor, ayuda en los momentos difíciles, y por ayudarnos con los recursos necesarios para estudiar. Nos han dado todo lo que somos como persona, valores, principios, carácter, empeño, perseverancia y coraje para conseguir con los objetivos propuestos.

A nuestras hermanas Jhoselin Bracho, Odilys Velásquez y Ana Narváez por estar siempre presentes, acompañándonos y brindándonos su apoyo.

#### A nuestras tutoras

Yosly Hernández y Sahyra Yépez por su gran apoyo y motivación, por sus consejos, guía y tomar parte de su valioso tiempo para la culminación de nuestros estudios profesionales y para la elaboración de esta tesis. Por estar allí siempre pendiente.

#### **A Nuestros Amigos**

Con los que compartí muchas horas cada día. Por hacer de la carrera más que una meta, una experiencia de vida llena de buenos momentos e innumerables anécdotas.

#### A Nuestros profesores.

Por formarnos e inspirarnos clase tras clase, son ejemplo de vocación y de compromiso.

#### A Funvisis.

Por darnos la oportunidad de trabajar con ustedes en los distintos proyectos que se desarrollaron para la fundación.

#### A la UCV

Por ser más que una institución, un lugar de refugio e inspiración, testigo y cómplice de nuestro crecimiento personal y profesional. Orgullosos siempre de ser ucevistas.

#### Universidad Central De Venezuela

Facultad De Ciencias

#### Escuela De Computación

Aplicación Web para la gestión de bienes e inventario de la Fundación Venezolana de Investigaciones Sismológicas.

Autores: Br. Jhoicar Thais Bracho Velásquez

Br. Erick José Narváez Goyo

Tutores: Profa. Yosly Hernández

Ing. Sahyra Yépez

#### Resumen

La Fundación Venezolana de Investigaciones Sismológicas (Funvisis), es una institución que promueve de forma permanente investigaciones y estudios especializados en sismología. Dentro de esta organización el proceso de gestión de bienes e inventario es manejado de forma manual, lo que consume demasiado tiempo, fallas en la comunicación entre los entes involucrados, problemas de coordinación entre otros. En consecuencia el objetivo de este Trabajo Especial de Grado, consistió en construir una aplicación Web para llevar a cabo el proceso de gestión de bienes e inventario en Funvisis, con la finalidad de optimizar dicho proceso y dar solución a la problemática planteada. Para el desarrollo de este esta aplicación se empleó una adaptación de la metodología Programación Extrema (XP), incluyendo el uso de tecnología tales como: HTML, CCS, PHP, el sistema manejador de base de datos MySQL, entre otras. Como resultado se obtuvo un sistema que facilita dichos procesos, cumpliendo las normas y reglamentos que rigen estos procesos, alcanzando los beneficios del uso de las tecnologías para lograr la simplificación del trabajo que debe realizar el personal operativo de la institución.

#### Palabras clave:

Funvisis, Bienes, Inventario, aplicación Web, Bases de Datos, método XP, módulos de gestión, PHP, MySQL.

# Índice General

| Índice de Figuras                            | ix  |
|----------------------------------------------|-----|
| Índice de Tablas                             | xii |
| Introducción                                 | 1   |
| Capítulo 1: Planteamiento del Problema       | 3   |
| 1.1 Contexto de la investigación             |     |
| 1.2 Planteamiento del problema               | 6   |
| 1.3 Justificación                            |     |
| 1.4 Objetivo General                         |     |
| 1.5 Objetivos Específicos                    |     |
| 1.6 Alcance de la aplicación                 |     |
| 1.7 Metodología de desarrollo de Software    |     |
| 1.7.1 Roles                                  |     |
| 1.7.2 Planificación                          |     |
| 1.7.3 Diseño                                 |     |
| 1.7.4 Codificación                           |     |
| 1.7.5 Pruebas                                |     |
| Capítulo 2: Marco Teórico                    |     |
| 2.1 Aplicaciones Web                         |     |
| 2.2 Arquitectura Cliente – Servidor          |     |
| 2.3 Tecnologías Web                          |     |
| 2.3.1 Tecnologías del lado del cliente       |     |
| 2.3.1.1 Lenguaje Marcado de Hipertexto       |     |
| 2.3.1.2 Hoja de Estilo en Cascada            |     |
| 2.3.1.3 Lenguaje JavaScript                  |     |
| 2.3.2 Tecnologías del lado del servidor      |     |
| 2.3.2.1 Lenguaje Preprocesador de Hipertexto |     |
| 2.4 Sistema Manejador de Base de Datos       |     |
| 2.4.1 MySQL                                  |     |
| Capítulo 3: Marco Aplicativo                 |     |
| 3.1 Iteración 0: Planificación y Diseño      |     |

| 3.2 Iteración 1: Gestión de contenido  | 50  |
|----------------------------------------|-----|
| 3.3 Iteración 2: Gestión de Bienes     | 55  |
| 3.4 Iteración 3: Gestión de Inventario | 66  |
| 3.5 Iteración 4: Pruebas               | 75  |
| Capítulo 4: Resultados                 | 83  |
| Conclusiones                           |     |
| Recomendaciones                        | 114 |
| Referencias Bibliográficas             | 115 |
| Anexos A                               |     |
| Anexos B                               | 118 |
| Anexos C                               | 119 |
| Anexos D                               | 125 |

# Índice de Figuras

| Figura 1 Módulos del SIAP                                                               | 5  |
|-----------------------------------------------------------------------------------------|----|
| Figura 2 Flujo del proceso manual de gestión de inventario                              | 7  |
| Figura 3 Flujo del proceso manual de gestión de bienes                                  | 8  |
| Figura 4 Fases del método XP                                                            | 15 |
| Figura 5 Estructura de Aplicaciones WEB                                                 | 18 |
| Figura 6 Interfaz Microsoft Office en línea                                             | 19 |
| Figura 7 Pantalla de edición de imágenes – Pixlr                                        | 20 |
| Figura 8 Pantalla principal de Netflix                                                  | 21 |
| Figura 9 Arquitectura Cliente - Servidor                                                | 24 |
| Figura 10 Esquema Petición-Respuesta de la arquitectura Cliente–Servidor                | 24 |
| Figura 11 Estructura básica de un archivo en formato HTML                               | 26 |
| Figura 12 Estructura básica de una Aplicación Web tradicional y su equivalente en HTML5 | 27 |
| Figura 13 Validación de un campo con HTML5                                              | 27 |
| Figura 14 Código en CSS                                                                 | 28 |
| Figura 15 Sintaxis PHP                                                                  | 33 |
| Figura 16 Estructura PHP                                                                | 33 |
| Figura 17 Tormenta de ideas                                                             | 41 |
| Figura 18 Requerimientos funcionales del módulo de Bienes                               | 42 |
| Figura 19 Requerimientos Funcionales del módulo de Inventario                           | 42 |
| Figura 20 Requerimientos no Funcionales                                                 | 43 |
| Figura 21 Caso de Uso - Nivel 0                                                         | 44 |
| Figura 22 Caso de Uso – Nivel 1 Gestión de Bines                                        | 44 |
| Figura 23 Caso de Uso – Nivel 1 Gestión de Inventario                                   | 45 |
| Figura 24 Modelo lógico de la Base de Datos para el módulo de Bienes                    | 47 |
| Figura 25 Modelo lógico de la Base de Datos para módulo de Inventario                   | 48 |
| Figura 26 Creación de la tabla siap_datos_biene_mueble_g1                               | 49 |
| Figura 27 Barra de menú Bienes e Inventario                                             | 52 |
| Figura 28 Tablas maestras módulo de Bienes                                              | 52 |
| Figura 29 Tablas maestras para Bienes Muebles                                           | 53 |
| Figura 30 Extracto del código para desplegar menú                                       | 54 |
| Figura 31 Extracto de código para gestionar tablas maestras                             | 54 |
| Figura 32 Menú para la gestión de Bienes                                                | 58 |
| Figura 33 Formulario para agregar Bienes                                                | 58 |
| Figura 34 Consulta de Bienes                                                            | 59 |
| Figura 35 Formulario para editar datos de los Bienes                                    | 59 |
| Figura 36 Desincorporar un Bien                                                         | 60 |

| Figura 37 I | Interfaz para generar reportes SUDEBIP     | 61 |
|-------------|--------------------------------------------|----|
| Figura 38 I | Fragmento de código para agregar bien      | 62 |
| Figura 39 I | Fragmento de código para editar bien       | 63 |
| Figura 40 I | Fragmento de código para consultar bien    | 63 |
| Figura 41 ( | Código para generar reportes               | 64 |
| Figura 42 I | Manejo de errores en módulo de bienes      | 65 |
| Figura 43 I | Formulario para agregar artículo           | 68 |
| Figura 44 ( | Consulta de artículos                      | 69 |
| Figura 45 I | Formulario para editar artículo            | 69 |
| Figura 46 I | Formulario para generar solicitud          | 70 |
| Figura 47 I | Procesar Solicitudes                       | 70 |
| Figura 48 I | Funciones del módulo de inventario         | 71 |
| Figura 49 I | Fragmento de código para agregar articulo  | 72 |
| Figura 50 I | Fragmento de código para generar solicitud | 73 |
| Figura 51 ( | Código para procesar solicitudes           | 73 |
| Figura 52 / | Alerta de artículo en stock mínimo         | 74 |
| Figura 53 I | Resultados Ítem 1                          | 76 |
| Figura 54 I | Resultado Ítem 2                           | 76 |
| Figura 55 I | Resultado Ítem 3                           | 77 |
| Figura 56 I | Resultado Ítem 4                           | 77 |
| Figura 57 I | Resultados Ítem 5                          | 78 |
| Figura 58 I | Resultado Ítem 6                           | 79 |
| Figura 59 I | Resultado Ítem 7                           | 79 |
| Figura 60 I | Resultado Ítem 8                           | 80 |
| Figura 61 I | Resultado Ítem 9                           | 81 |
| Figura 62 I | Resultado Ítem 10                          | 81 |
| Figura 63 I | Página de inicio del SIAP                  | 83 |
| Figura 64 I | Encabezado – Pagina inicio del SIAP        | 84 |
| Figura 65 l | Logo de Funvisis – Página de inicio SIAP   | 84 |
| Figura 66 I | Formulario de inicio de sesión del SIAP    | 85 |
| Figura 67 I | Página Principal SIAP                      | 85 |
| Figura 68 ( | Cabecera – Página principal SIAP           | 86 |
| Figura 69 I | Logo Funvisis- Página principal SIAP       | 86 |
| Figura 70 I | Información último acceso al sistema       | 86 |
| Figura 71 I | Botón Salir SIAP                           | 87 |
| Figura 72 S | Selección módulos Bienes e Inventario      | 87 |
| Figura 73 I | Módulo de Bienes                           | 88 |
| Figura 74 S | Sub-Módulo Muebles                         | 88 |

| Figura 75 Módulo Maquinarias y Equipo                | 89  |
|------------------------------------------------------|-----|
| Figura 76 Formulario Agregar Maquinaria y Equipos.   | 89  |
| Figura 77 Bienes Existentes en Maquinaria y Equipo   | 90  |
| Figura 78 Formulario Modificar Maquinarias y Equipos | 91  |
| Figura 79 Consultar Bienes de Maquinarias y Equipos  | 92  |
| Figura 80 Módulo Equipos y Transporte                | 92  |
| Figura 81 Formulario Agregar Equipos y Transporte    | 93  |
| Figura 82 Bienes Existentes en Equipos y Transporte  | 94  |
| Figura 83 Formulario Modificar Equipos y Transporte  | 95  |
| Figura 84 Consultar Bienes de Equipos y Transporte   | 96  |
| Figura 85 Sub-Módulo Inmuebles                       | 97  |
| Figura 86 Formulario Agregar Bienes Inmuebles        |     |
| Figura 87 Bienes Existentes en inmuebles             |     |
| Figura 88 Formulario Modificar Inmuebles             | 99  |
| Figura 89 Consultar Bienes Inmuebles                 | 100 |
| Figura 90 Asignar Bienes                             | 101 |
| Figura 91 Formulario para asignar bien               | 101 |
| Figura 92 Reasignar Bien                             | 102 |
| Figura 93 Historial de asignaciones                  | 102 |
| Figura 94 Desincorporar Bien                         | 103 |
| Figura 95 Reportes Bienes                            | 104 |
| Figura 96 Módulo de Inventario                       | 105 |
| Figura 97 Sub-Menú Artículos                         | 105 |
| Figura 98 Agregar Articulo                           | 106 |
| Figura 99 Editar Artículos                           | 106 |
| Figura 100 Consultar Articulo                        | 107 |
| Figura 101 Sub-Menú Solicitudes                      | 107 |
| Figura 102 Registrar Solicitud – Inventario          | 108 |
| Figura 103 Consulta de solicitudes - Inventario      | 109 |
| Figura 104 Sub- Menú Operaciones de inventario       | 109 |
| Figura 105 Procesar Solicitud - Inventario           | 110 |
| Figura 106 Abastecer Inventario                      | 110 |
| Figura 107 Consulta de Inventario                    | 111 |

# Índice de Tablas

| Tabla 1 Algunos manejadores de eventos más utilizados en Javascript | . 31 |
|---------------------------------------------------------------------|------|
| Tabla 2 Planificación de la iteración 0                             | . 39 |
| Tabla 3 Historias de Usuario iteración 0                            | . 40 |
| Tabla 4 Planificación de la iteración 1                             | . 50 |
| Tabla 5 Historias de Usuario de la iteración 1                      | . 51 |
| Tabla 6 Planificación de la Iteración 2                             | . 56 |
| Tabla 7 Historias de Usuario de la Iteración 2 (Parte 1)            | . 56 |
| Tabla 8 Historias de Usuario de la Iteración 2 (Parte 2)            | . 57 |
| Tabla 9 Planificación de la Iteración 3                             | . 66 |
| Tabla 10 Historias de Usuario Iteración 3                           | . 67 |

# Introducción

A partir de la década de los 90, las organizaciones han sido concebidas como entidades procesadoras de información, independientemente de la actividad económica a la que se dediquen, debido a la necesidad de obtener, procesar y difundir información sobre costos, ventas, procesos de producción, entre otros. Esta información procede tanto de fuentes internas como de fuentes externas, y una vez procesada y utilizada, genera a su vez nueva información que será difundida dentro y fuera de la empresa. Los sistemas de software que son diseñados para la automatización de procesos son cada vez más demandados para el control de actividades y procesos dentro de cada organización. Esto se debe a la eficiencia que ofrecen, para la realización de todas esas actividades que conforman el núcleo principal de toda organización.

Desde el inicio del año 2000, que la integración de la sociedad con nuevas tecnologías es completa y decir Internet no es ninguna palabra nueva e innovadora miles de personas buscan soluciones a múltiples problemas de su vida por medio de la red, encontrando solución por medio de distintas aplicaciones Web. Una aplicación Web es una herramienta totalmente funcional, que se codifica en un lenguaje soportado por los navegadores ejecutándose en el mismo, ofreciendo muchas ventajas como: facilidad de uso, estabilidad, compatibilidad, seguridad, entre otras.

En tal sentido, el objetivo fundamental de este Trabajo Especial de Grado consiste en el desarrollo de una aplicación Web en la Fundación Venezolana de Investigaciones Sismológicas (Funvisis) que tenga como función llevar a cabo el proceso de gestión de bienes e inventario. Esta aplicación estará conformada por dos módulos: el primer módulo denominado "Bienes" que contara con funcionalidades para registro consulta y modificación de los Bienes públicos de Funvisis y el segundo módulo denominado "Inventario" que constara con funcionalidades que

1

permitan el manejo y la actualización, de manera fácil y segura, de la información correspondiente al balance de los artículos pertenecientes a la fundación para su buen funcionamiento.

Bajo esa premisa, este trabajo de investigación se estructura en tres (4) capítulos descritos a continuación:

Capítulo 1: Planteamiento del problema. En este capítulo se describe el planteamiento del problema, identificando la situación actual, los entes q interactúan y la problemática existente. Además se exponen los objetivos generales, específicos y el alcance para dar solución al problema planteado.

Capítulo 2: Marco conceptual. En este capítulo se presentan las diversas tecnologías empleadas para el desarrollo de la Aplicación Web, tanto del lado del cliente como del lado del servidor.

Capítulo 3: Marco Aplicativo. Se especifican las bases y las distintas etapas que componen el método *XP*, seleccionado para el desarrollo del presente trabajo. Además de describir las iteraciones llevadas a cabo en la creación de la Aplicación, detallando las actividades realizadas y las entregas efectuadas.

Capítulo 4: Resultados. Muestra los resultados obtenidos una vez finalizado el Trabajo Especial de Grado, describiendo cada una de las funcionalidades e interfaces del sistema. Finalmente, se exponen las conclusiones, las recomendaciones y se listan las referencias bibliográficas que brindan soporte a este Trabajo Especial de Grado.

# **Capítulo 1: Planteamiento del Problema**

En este capítulo se describe la problemática identificada en Funvisis, que llevo al desarrollo de una aplicación para llevar a cabo el registro de bienes y manipulación de inventario.

A continuación se explican los beneficios y la importancia que tiene el desarrollo de dicha aplicación, que mejoró el proceso que se llevaba a cabo de forma manual, haciendo énfasis en el tiempo que toma la realización de los mismos y la cantidad de recursos utilizados. Además, se hará referencia al Sistema Integrado de Administración Pública (SIAP) en Funvisis que va a dar soporte a esta aplicación, así como también se justifica dicha propuesta, creando una serie de objetivos que dieron solución a la problemática planteada.

### 1.1 Contexto de la investigación

Funvisis, adscrita al Ministerio de Poder Popular para Educación Universitaria, Ciencia y Tecnología, es una institución que promueve de forma permanente investigaciones y estudios especializados en sismología, ciencias geológicas e ingeniería sísmica, con el propósito de contribuir a la reducción de la vulnerabilidad en el país.

Asimismo, se encarga de divulgar el conocimiento relacionado con las técnicas de prevención a través del programa Aula Sísmica, promueve la formación de personal especializado en el área sismológica y es el ente encargado de instalar, operar y mantener la Red Sismológica y la Red Acelerográfica Nacional (Funvisis, 2014).

La presente investigación fue realizada en el departamento de informática de la fundación descrita anteriormente. A través de este departamento Funvisis busca garantizar a los usuarios la estabilidad, soporte y control de los sistemas informáticos; así como también, proveer las herramientas y recursos necesarios que incrementen la productividad de la institución.

Este departamento es la unidad responsable de:

- Crear sistemas para el uso de intranet bajo el estándar OpenSource, permitiendo simplificar, automatizar y optimizar las principales actividades técnico-administrativas.
- Actualizar y mantener la infraestructura de red, para proveer los recursos necesarios mejorando así la metodología de trabajo compartido.
- Incrementar los niveles de seguridad necesarios y elevar los niveles de disponibilidad requeridos por los servicios sismológicos.

Funvisis cuenta con un sistema administrativo llamado Sistema Integrado para la Administración Pública (SIAP). El cual es un sistema formado por módulos que funcionan independientes e integrados; permite controlar y evaluar la continuidad en el proceso administrativo y presupuestario para una empresa pública. Se basa siguiendo los lineamientos de software libre y debido a q es totalmente integrado toda transacción ha de actualizar los datos en los que esté involucrado. La información puede ser con acceso vía consultas desde cualquier sitio que posea acceso a Internet y/o una Intranet.

Cuenta con los siguientes módulos, los cuales podemos observar en la figura 1:

- 1. Presupuesto
- 2. Administración
- 3. Contabilidad
- 4. Recursos Humanos
- 5. Servicios especiales
- 6. Entre otros.

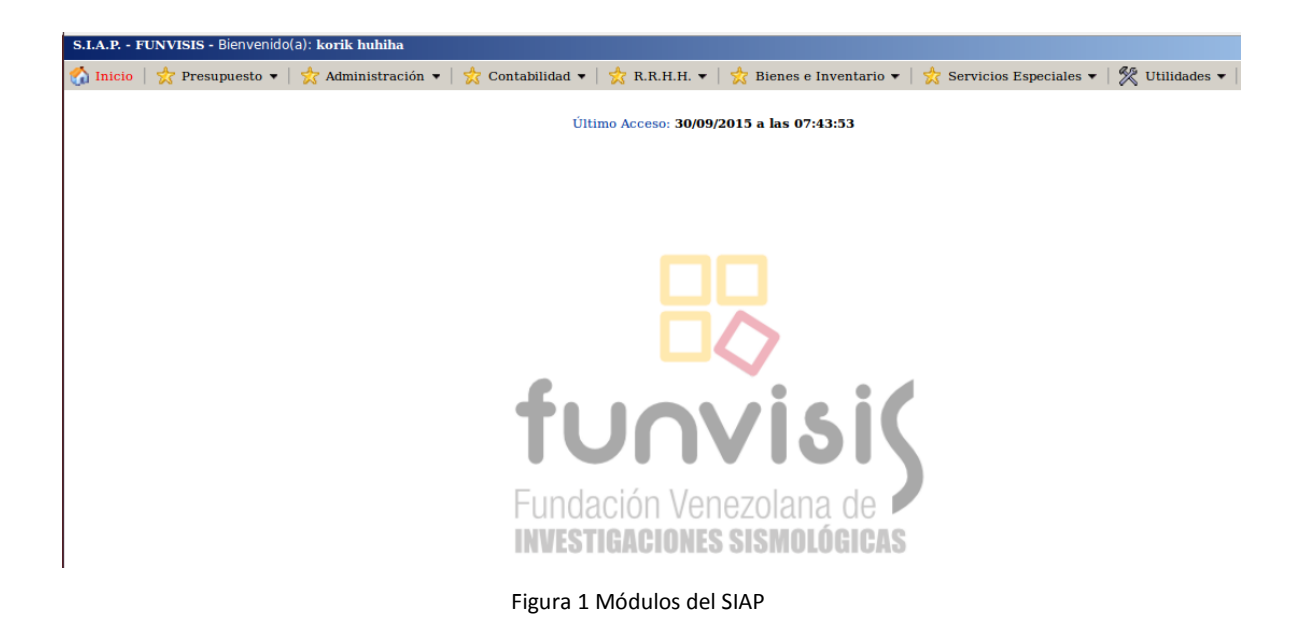

Todo esto bajo un esquema de base de datos en ambiente WEB. El sistema funciona bajo interfaz gráfica de usuarios (GUI), trabajando en plataforma abierta; opera bajo un ambiente de trabajo GNU/LINUX, con el manejador de base de datos relacional MySQL y desarrollado en lenguaje PHP.

### 1.2 Planteamiento del problema

La gestión de bienes e inventario de una organización es una tarea delicada, que necesita de una serie de elementos y técnicas que deben ser consideradas para obtener un resultado eficaz que logre solventar las necesidades de la compleja e importante labor. Anidado a ello, Venezuela, cuenta con una Ley Orgánica que establece una serie de reglas para promover la buena y sana utilización de los bienes públicos, por ende para el análisis de dicho problema fue necesario tomar en cuenta la actual Ley Orgánica de Bienes Públicos que dictamina una serie de normas para el funcionamiento correcto de todos los recursos. (Ley Orgánica de Bienes Públicos, 2012).

Funvisis, realizaba la gestión de bienes públicos, así como también el control de inventario de forma manual, los principales actores relacionados en este proceso son las personas encargados del almacén, de los bienes y los departamentos administrativos encargados de aprobar el presupuesto para las compras de nuevos productos, todos estos pertenecientes a la coordinación de administración y servicios generales, los usuarios y empleados de la fundación.

Cada empleado tiene bienes asociados de los cuales no se llevaba un control, solo se actualizaba de manera manual, una lista de los bines asociados a cada persona en una hoja de cálculo de la aplicación Microsoft Excel, distribuida por Microsoft Office. En la figura 2 se puede apreciar el procedimiento que se llevaba en Funvisis para el control interno del inventario.

6

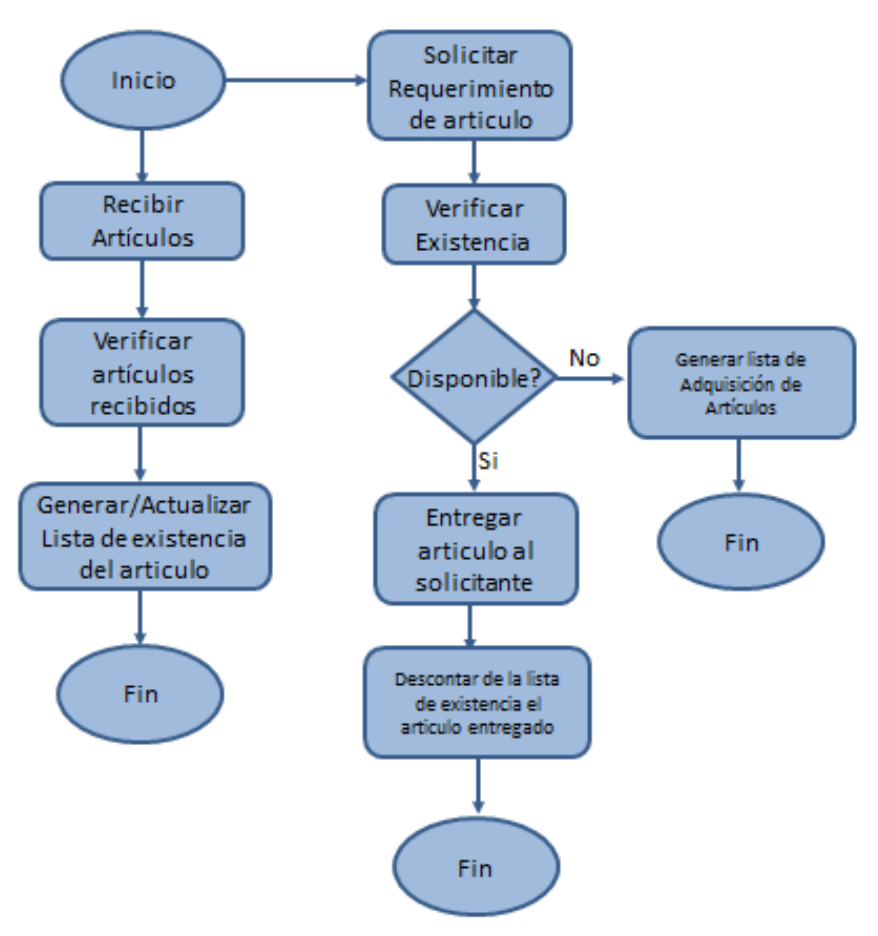

Figura 2 Flujo del proceso manual de gestión de inventario

El proceso que llevaba Funvisis para la gestión de inventario, se basaba en la recepción, verificación y actualización manual de los artículos que iban ingresando. Además, se podían hacer solicitudes de un artículo en específico, con lo cual el departamento de inventario verificaba la existencia de dicho artículo, y si estaba disponible se procedía a la entrega al solicitante, de lo contrario se debía incluir el producto en una lista para su próxima adquisición. Cabe destacar que no se llevaba un control de los requerimientos ni de los artículos solicitados y entregados a cada persona. Con respecto al modo en que se gestionaban los bienes, en la figura 3 se observa el flujo que se llevaba a cabo para este proceso.

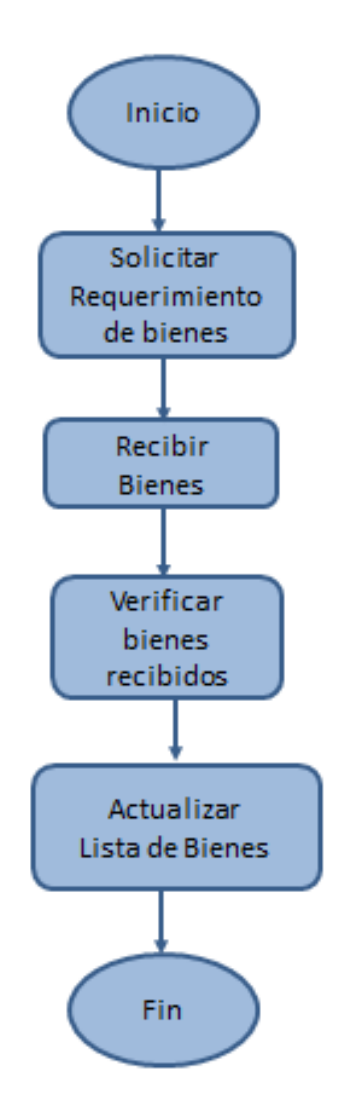

Figura 3 Flujo del proceso manual de gestión de bienes

En cuanto a la de gestión de bienes, el proceso era muy similar al de inventario, debido a que solo se centraba en solicitar, recibir, verificar y actualizar la lista de bienes. Ambos departamentos, tanto como el de bienes como el de inventarios deben entregar informes sobre el estado, ubicación, o información más detallada cuando se necesita para distintos propósitos, tales como auditorías, mantenimiento, etc. El encargado del almacén, necesitaba llevar un historial de los artículos solicitados para mantener un nivel óptimo del inventario, lo cual se llevaba a mano, guardado en carpetas y sin un orden específico, al igual que las solicitudes para comprar nuevo material y la entrega de notas de recibo, y cualquier otro comprobante de la utilización de los artículos por parte de los usuarios.

La gestión de bienes e inventarios, tal como se llevaba en Funvisis, perjudicaba a los empleados, en especial a los departamentos encargados de los bienes y del almacén de los artículos de la fundación, ya que se dificultaba y retrasaba el proceso de gestión desde el momento que se creaba la solicitud, procesaba, finalizaba y su posterior estudio. Adicionalmente La Superintendencia de Bienes Públicos (SUDEBIP), establece en el artículo 21, numerales 5 y 6 del Decreto con Rango, Valor y Fuerza de Ley Orgánica de Bienes Públicos, y de conformidad con lo dispuesto en los artículos 14, 18, 31, 33 y 35, los elementos de referencia técnica para la adecuación de las estructuras de datos que soportan los registros de los Bienes Públicos que administran los Órganos y Entes del sector público, y la posterior remisión a la SUDEBIP de la información correspondiente a estos inventarios y registros actualizados (Ley Orgánica de Bienes Públicos, 2012).

Mediante este proceso se pretende, consolidar los inventarios y registros de los Bienes Públicos de los distintos Órganos y Entes que conforman el Sector Público, de manera de cumplir con uno de los requisitos iniciales para la puesta en marcha del Sistema de Información del Registro General de Bienes Públicos establecido en el mencionado Decreto Ley.

Cabe destacar que esta aplicación Web tiene que tiene que formar parte del SIAP, y que ya se contemplaba un módulo para toda la gestión de bienes y otro modulo para la gestión de inventario pero aun sin funcionalidad.

Con base a lo anterior se tiene como pregunta de investigación: ¿Qué mecanismos se pueden implementar para el control eficiente y eficaz de bienes e inventario en Funvisis, incorporando tecnologías Web?

# 1.3 Justificación

El empleo de la tecnología, mediante el desarrollo de una aplicación web para el proceso de gestión de bienes e inventario, está orientado a facilitar las actividades de los departamentos encargados de estos procesos, proveer un entorno de trabajo que permita hacer el respectivo seguimiento a la solicitud y asignación de bienes y artículos y de contribuir en la verificación de los requisitos exigidos por la SUDEBIP. Para cumplir con dichas exigencias, Funvisis se rige por la Ley Orgánica de Bienes Públicos, el cual constituye un instrumento que describe de manera general y especifica las actividades que deberán realizar los distintos Órganos y Entes del Sector Público, a los fines de la adecuar sus inventarios y preparar y remitir los datos actualizados correspondientes al registro de tales Bienes. Asimismo, incluye las actividades que deberá realizar la SUDEBIP para la recepción, validación y conformación de la información remitida por estos Órganos y Entes, como resultado de la ejecución de este proceso (Ley Orgánica de Bienes Públicos, 2012).

La importancia en la creación de una aplicación Web para la gestión de bienes e inventario frente a un proceso que era manejado manualmente, se basó en primer lugar en la puesta en marcha del Sistema de Información del Registro General de Bienes Públicos establecido en el mencionado Decreto Ley, además de permitir ahorrar tiempo en la realización de las tareas básicas que se requieren para gestionar los bienes e inventario como por ejemplo, consulta, registro, modificación, entre otras tareas que se llevan a cabo en esta entidad. Igualmente ofrece facilidad y velocidad de acceso al sistema. Puede ser usada por varios usuarios al mismo tiempo. Al estar toda la información centralizada no tendrá que compartir pantallas o enviar emails con documentos adjuntos. Varios usuarios pueden ver y editar el mismo documento de manera conjunta. Además son accesibles desde cualquier lugar de la Funvisis.

El desarrollo una aplicación Web para la gestión de bienes e inventario beneficio a todo el personal de Funvisis debido a que se ahorra la inversión del esfuerzo humano y económico que conllevaba el generar dicha gestión, permitiendo también acelerar el tiempo de respuesta de los resultados a los usuarios. Los departamentos encargados de los Bienes, ahora cuentan

10

con un sistema de gestión, que les ayuda a mejorar el tiempo de respuesta de resolución de los problemas generados en el proceso de gestión de Bienes e inventario que se llevaba anteriormente, y que les permite tener dicha gestión transparente, que se apega a la ley actual de Bienes Nacionales. Todo esto para el beneficio de los empleados de la fundación, ya que pueden agilizar y optimizar lo relacionado con la necesidad de bienes para el desarrollo de las actividades dentro de la fundación.

De igual forma, con esta aplicación se solucionaron a gran escala, los problemas por falta de comunicación entre los diferentes entes que participan directa e indirectamente en el proceso, debido a la generación de nuevas dinámicas utilizando medios informáticos como las notificaciones instantáneas por correo electrónico al momento de hacer las solicitudes al departamento de inventario, haciendo más efectiva la comunicación entre el departamento de inventario y el resto de los empleados.

Por otro lado, se generaron ahorros significativos en espacio físico para el almacenamiento de documentos, y en los derivados al uso del papel, lo que además aumentó la productividad con la liberación de tiempos de búsqueda y generación de información, debido al acceso directo a la base de datos del sistema para recopilar y compartir información que se requiera necesaria de forma inmediata, tanto en el proceso de solicitud como en el de aprobación de las mismas.

# 1.4 Objetivo General

Desarrollar una Aplicación Web, para la gestión de los bienes e inventario en Funvisis, con el fin de reducir costos en tiempo y en recursos humanos, para que puedan ser utilizados en labores de coordinación y planificación.

# 1.5 Objetivos Específicos

- Diseñar el modelo lógico y físico de la base de datos de la aplicación
- Desarrollar un módulo para la gestión de los bienes y un módulo para la gestión de inventario.
- Desarrollar las interfaces para cada uno de los módulos de la aplicación.
- Integrar la aplicación web con el SIAP
- Realizar pruebas de funcionalidad y usabilidad.

# 1.6 Alcance de la aplicación

El presente estudio abarcó el desarrollo de la gestión de bienes e inventario de Funvisis. La aplicación contempla el contenido de lo establecido en el Decreto con Rango, Valor y Fuerza de Ley Orgánica de Bienes Públicos; en particular, a sus disposiciones, particularmente lo que corresponde al diseño y mantenimiento del Sistema de Registro General de Bienes Públicos, a la organización. Además de la conceptualización, diseño e implementación de una aplicación Web con funcionalidades que automaticen el sistema de inventario que se llevaba en la organización. Estos incluyen valorar el inventario, medir el cambio en él y planificar los niveles de inventario futuro.

Esta aplicación Web se encuentra integrada con el SIAP, por lo que cualquier usuario que pertenezca a Funvisis podrá acceder. La aplicación cuenta con dos módulos, módulo de bienes y el módulo de inventarios los cuales se pueden acceder según el rol que posea el usuario. Las funcionalidades del módulo de bienes son:

- 1. Agregar, Consultar, Editar Bienes Muebles.
- 2. Agregar, Consultar, Editar Bienes Inmuebles.
- 3. Asignar Bienes.
- 4. Desincorporar Bienes.
- 5. Generar Reportes
- 6. 6. Gestión de Tablas Maestras.

Las funcionalidades del módulo de inventario son:

- 1. Agregar, Consultar, Editar y Eliminar Artículos.
- 2. Generar Solicitudes de Artículos.
- 3. Consultar Solicitudes.
- 4. Procesar Solicitudes

### 1.7 Metodología de desarrollo de Software

Para el desarrollo de la aplicación web se utilizó la metodología de desarrollo ágil de aplicaciones llamada Programación Extrema (XP), con el fin de desarrollar un sistema usable, robusto y accesible mediante una programación organizada y con capacidad de respuesta inmediata a cambios en requerimientos durante el proceso de desarrollo. Centra sus procesos en la simplicidad, la comunicación y la satisfacción del usuario; brinda flexibilidad en la definición de los requerimientos del sistema y reduce los tiempos de desarrollo. (Beck, 2004)

El método XP se centra en potenciar las relaciones interpersonales como clave para el éxito en el desarrollo de software, por lo que establece varios roles con responsabilidades únicas para así asegurar la premisa de "si desean avanzar en el trabajo, tendrán que hablar entre ustedes" (Media, 2003). Además, este método abarca un conjunto de reglas y prácticas

que ocurren en el contexto de 4 fases del marco de trabajo: planificación, diseño, codificación y pruebas.

A continuación se describen el método de desarrollo de software XP aplicadas en este trabajo de acuerdo a los roles utilizados, la estructuración de las fases y las iteraciones realizadas:

## 1.7.1 Roles

En la propuesta original del método se especifican siete roles distintos, sin embargo, para el desarrollo de esta aplicación se cuenta con un equipo reducido, por lo que es necesario reestructurar la asignación de responsabilidades según los recursos disponibles, generando como resultado los siguientes roles:

**Usuario:** El usuario o cliente es la persona o ente que impulsa el proyecto, definiéndolo según sus necesidades. Este rol lo lleva a cabo el departamento de informática de Funvisis.

**Programador:** El desarrollador o programador trabaja en estrecha colaboración con el usuario para captar sus requerimientos y plasmarlos en un formato específico llamado Historias de Usuario. Éste rol, además de llevar a cabo el análisis de requerimientos, se encarga de la planificación, diseño, programación y ejecución de las pruebas.

**Entrenador (Coach):** Es la persona encargada de proveer directrices al equipo para garantizar la aplicación de las prácticas XP; en este proyecto, las responsabilidades de este rol son llevadas a cabo por la tutora.

**Consultor:** Es la persona designada para instruir al equipo con sus conocimientos de surgir algún problema en un tema en específico. Durante el desarrollo de la aplicación, el tutor realizó las acciones asociadas a este rol.

Además de la repartición de responsabilidades por roles, el método XP abarca un conjunto de buenas prácticas que ocurren en el contexto de cuatro (4) fases, cuya aplicación en esta investigación se ilustra en la figura 4 y se explica a continuación.

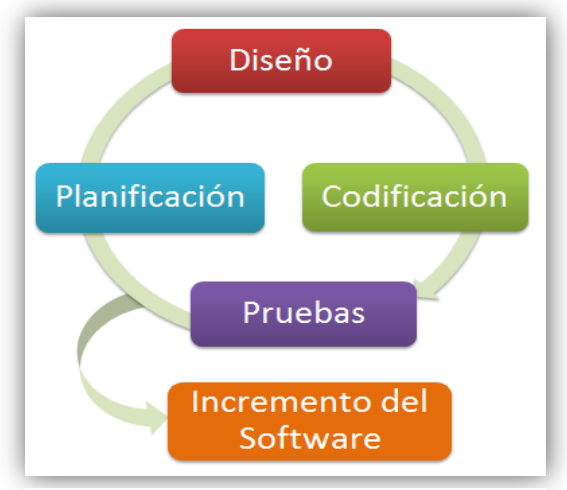

Figura 4 Fases del método XP

#### 1.7.2 Planificación

Es el proceso de recolectar los requerimientos funcionales de la aplicación según las necesidades expresadas por el cliente, para así trazar objetivos por tiempo y prioridad que permitan programar dichos requerimientos. Es por ello que se utilizan las historias de usuario, las cuales contienen descripciones cortas de lo que la aplicación debe realizar

### 1.7.3 Diseño

El método XP recomienda un diseño simple respecto a una presentación compleja porque su objetivo principal es ofrecer una guía de implementación para las historias de usuario, pero este proceso se realiza tanto antes como después del comienzo de la etapa de codificación, debido a que el diseño ocurre de manera continua a medida que se codifica la aplicación. Para esta fase, los entregables son prototipos que permiten visualizar las funcionalidades de la aplicación esbozando su contenido y la disposición física de los elementos.

#### 1.7.4 Codificación

Luego de crear las historias de usuario, y realizar el prototipo correspondiente a cada una de ellas, el desarrollador se centra en lo que debe implementarse, para ello el método XP sugiere que dos programadores trabajen en una misma computadora para complementar los conocimientos y asegurar la calidad de las soluciones. Los entregables en esta fase se refieren a los requerimientos programados hechos componentes de software totalmente funcionales.

#### 1.7.5 Pruebas

En esta fase se comprueba que la aplicación desarrollada, o el componente de ella más recientemente desarrollado, se comporte como debería, es decir, se realizan pruebas funcionales para verificar la robustez de cada una de las funcionalidades implementadas. Adicionalmente, se aplican pruebas unitarias para asegurar que un conjunto de funcionalidades actúen correctamente por separado, y para validar el comportamiento esperado de la aplicación como un todo, se realizan pruebas de integración. Además de las pruebas mencionadas para verificar el correcto funcionamiento del software desarrollado, se llevan a cabo pruebas de aceptación para evaluar el grado de satisfacción del cliente con la aplicación.

Todas las fases descritas anteriormente conforman los procesos por los cuales debe pasar un proyecto que se desarrolla según las directrices que proporciona el método XP, y para cumplir con las premisas de adaptabilidad y entregas tempranas de software, promulgadas por la metodología ágil, éste desarrollo debe ser realizado por partes, es decir, por cada módulo o grupo de funcionalidades que comprenda la aplicación, se ejecutan todas las etapas de desarrollo mencionadas en un tiempo determinado, éste proceso se denomina iteración.

# **Capítulo 2: Marco Teórico**

En este capítulo se exponen las bases teóricas usadas para el desarrollo de la Aplicación Web de este trabajo, contemplando los conceptos y descripciones de las tecnologías utilizadas bajo la arquitectura Cliente/Servidor debido a que la masificación de la Internet ha convertido la Web en una herramienta para acceder y compartir información en todo el mundo a tan sólo un click al hacer uso de un conjunto de tecnologías que aportan características específicas a la estructura, comunicación y presentación de la información.

### 2.1 Aplicaciones Web

Son aquellas, que los usuarios pueden utilizar accediendo a un servidor, a través de Internet mediante un navegador. En otras palabras, es una aplicación software que se codifica en un lenguaje soportado por los navegadores en la que se confía la ejecución al navegador

Consiste en un software basado en arquitectura cliente-servidor (explicada en la próxima sección), que es accedido vía Web a través una red, donde tanto el cliente (usando un navegador o explorador Web) como el servidor (servidor Web) se comunican y comparten información mediante el protocolo Hypertext Transfer Protocol (HTTP), protocolo que forma parte de la familia de los protocolos de comunicaciones TCP/IP y permite la conexión entre sistemas heterogéneos facilitando el intercambio de información entre distintos ordenadores; tanto el cliente, el servidor y el protocolo de comunicación están estandarizados y no han de ser creados por el programador de aplicaciones (Mora, 2002). En la figura 5 se puede apreciar la estructura básica de una aplicación web

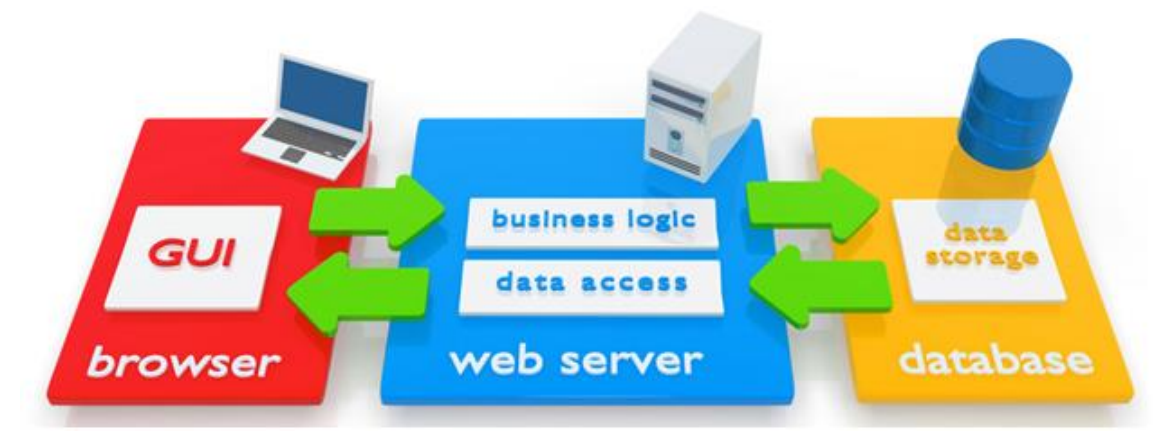

Figura 5 Estructura de Aplicaciones WEB

Las Aplicaciones Web son populares son populares debido a lo práctico del navegador Web como cliente ligero, así como por la facilidad de actualización y mantenimiento de las mismas, sin la necesidad de la distribución e instalación de software adicional. Funcionan bajo la arquitectura cliente/servidor. Esta arquitectura representa un modelo de aplicación distribuida, donde las tareas se dividen entre los proveedores de recursos (servidores) y los entes que realizan peticiones (clientes), los cuales se guían por un conjunto de reglas en su comunicación (protocolo HTTP) (Shklar & Rich , 2009).

Actualmente podemos hacer casi cualquier cosa desde un navegador web, por supuesto seguimos necesitando un ordenador o un dispositivo móvil para acceder a Internet, pero ya no se requiere que instalemos programas nativos que muchas veces se limitan a ofrecer compatibilidad con una sola línea de sistemas operativos. A continuación se muestran ejemplos de aplicaciones web que puedes usar día a día.

#### 1. Microsoft Office Online

Posee una versión en línea que puedes usar de forma gratuita. Office Online tiene a disposición de los usuarios, Word, Excel, PowerPoint, OneNote, y Outlook disponibles desde la web y completamente integrados con OneDrive para almacenar, editar, y compartir todos tus

documentos en línea. Aunque las aplicaciones de Office en la web son un poco más básicas que las que puedes instalar en el PC, cuentan con todo lo necesario para la mayoría de las tareas. En la figura 6 se puede observar la interfaz y la barra de herramientas para crear una presentación en PowerPoint en línea usando Microsoft Office Online

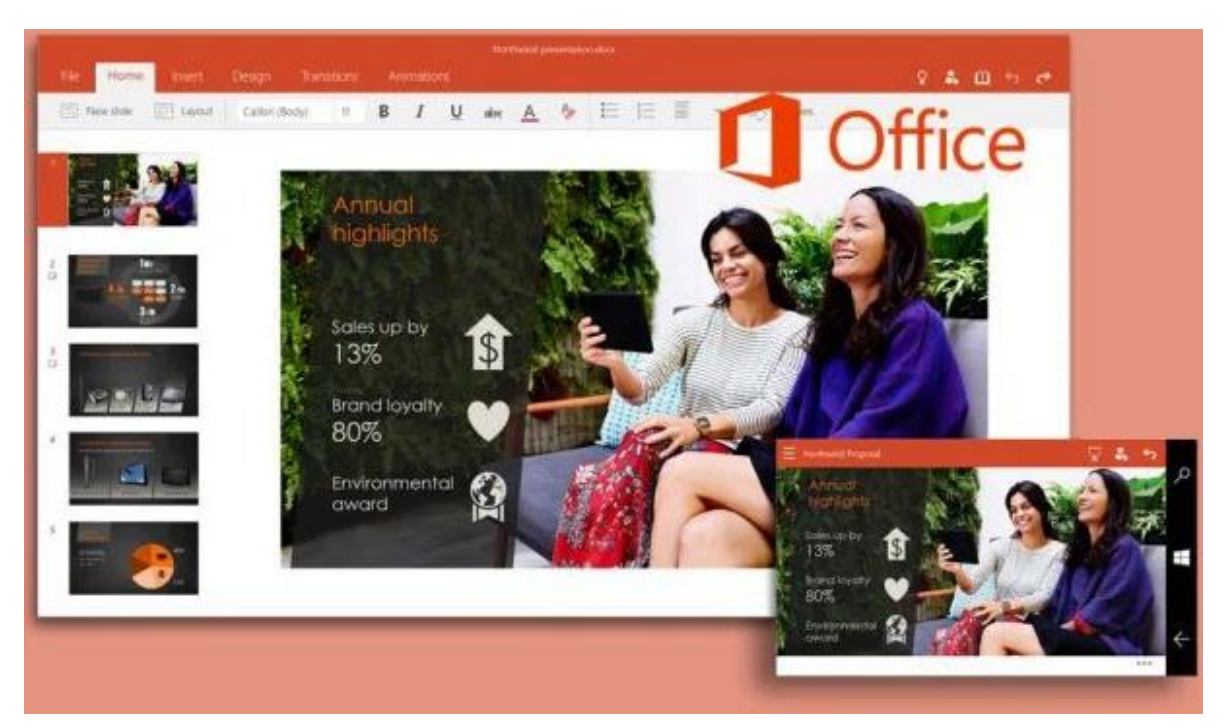

Figura 6 Interfaz Microsoft Office en línea

#### 2. <u>Pixlr</u>

Es un software de edición gráfica muy sencillo y fácil de usar creado por Autodesk, una empresa que se especializa en este tipo de herramientas. Por años ha sido un referente para el que busca editar una imagen en línea de forma sencilla. Pixlr no es un reemplazo a Photoshop, pero es lo ideal para quienes solo necesitan hacer ediciones menores (aunque cuenta con un buen set de herramientas). En la figura 7 se puede apreciar la pantalla de edición de imágenes hecha por Pixlr.

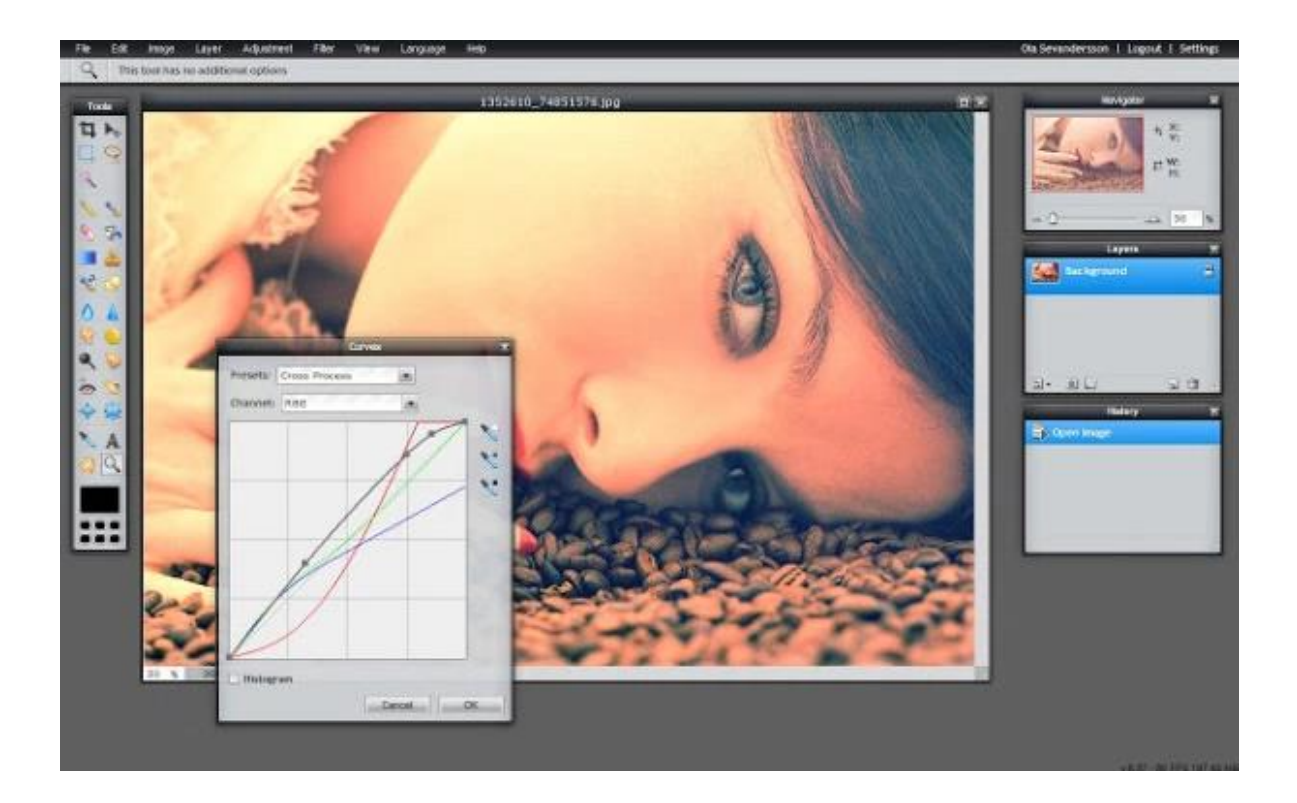

Figura 7 Pantalla de edición de imágenes – Pixlr

#### 3. <u>Netflix</u>

Es la aplicación Web de entretenimiento más fabuloso de los últimos años, es otra aplicación web, pues solo necesitas abrir tu navegador para disfrutar de miles de películas y programas de televisión en streaming desde la comodidad de dónde sea que están conectando tu PC. En la figura 8 se puede observar la pantalla principal de esta aplicación.

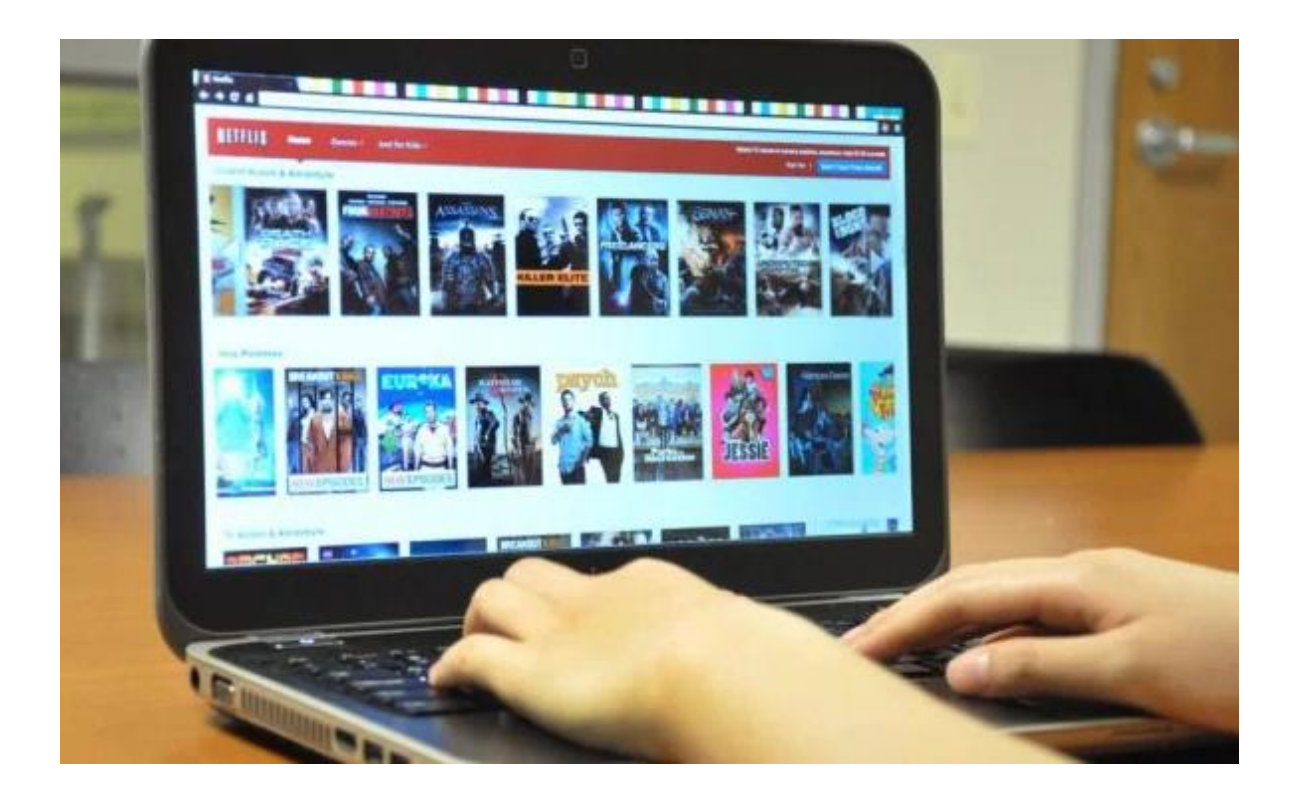

#### Figura 8 Pantalla principal de Netflix

En términos prácticos, las aplicaciones web son soluciones informáticas o como su nombre lo dice aplicaciones que nos permiten interactuar con la información y a las cuales podemos acceder a través de una conexión a internet, desde cualquier lugar del mundo, sin necesidad de instalarlas previamente en nuestra pc, solamente necesitamos contar con un navegador web, llámese Firefox, Internet Explorer, Chrome, entre otros. (helpx.adobe, 2015)

Ventajas de las aplicaciones web: (Mateu, 2004)

- <u>Ahorran costes de hardware y software:</u> Sólo es necesario usar un ordenador con un navegador web y conectarse a Internet. Las aplicaciones basadas en web usan menos recursos que los programas instalados. Por otra parte las aplicaciones web no requieren canales de distribución como el software tradicional, lo que permite que su precio sea inferior al de los programas instalables.
- <u>Fáciles de usar</u>: Las aplicaciones web son muy sencillas de utilizar, sólo necesitará conocimientos básicos de informática para trabajar con ellas. Además, en muchos casos podrá personalizarlas a su gusto y adaptarlas a su forma de trabajo.

- Facilitan el trabajo colaborativo y a distancia: Las aplicaciones web pueden ser usadas por varios usuarios al mismo tiempo. Al estar toda la información centralizada no tendrá que compartir pantallas o enviar emails con documentos adjuntos.
- <u>Escalables y de rápida actualización</u>: Existe solo una versión de la aplicación web en el servidor. El proceso de actualización es rápido y limpio. Las aplicaciones basadas en web no requieren que el usuario se preocupe por obtener la última versión ni interfieren en su trabajo diario para descargar, instalar y configurar últimas versiones.
- Provocan menos errores y problemas: Las aplicaciones web son menos propensas a colgarse y crear problemas técnicos debido a conflictos con hardware, con otras aplicaciones existentes, protocolos o con software personal interno. Todos los usuarios utilizan la misma versión de la aplicación web y los posibles fallos pueden ser corregidos tan pronto son descubiertos.
- Los datos son más seguros: Ya no deberá preocuparse de posibles rupturas del disco duro ni de los virus que pueden hacerle perder toda la información. Los proveedores de hosting donde se almacenan las aplicaciones usan granjas de servidores, con altísimas medidas de seguridad, donde guardan los datos de forma redundante y con amplios servicios de backups.

Usar aplicaciones web ahorra dinero. Empleará mejor su tiempo por no tener que ocuparse de aprender a manejar nuevos programas, ni mantenerlos o hacer copias de seguridad de sus datos y podrá trabajar desde cualquier sitio. Será más eficiente; podrá ganar más y gastará menos (Muñoz, 2015).

## 2.2 Arquitectura Cliente – Servidor

Cliente/servidor es una arquitectura de red en la que cada ordenador o proceso en la red es cliente o servidor. Normalmente, los servidores son ordenadores potentes dedicados a gestionar unidades de disco (servidor de ficheros), impresoras (servidor de impresoras), tráfico de red (servidor de red), datos (servidor de bases de datos) o incluso aplicaciones (servidor de aplicaciones), mientras que los clientes son máquinas menos potentes y usan los recursos que ofrecen los servidores (Mora, 2002).

El modelo o arquitectura cliente servidor se puede definir como un modelo de sistema en el que dicho sistema se organiza como un conjunto de servicios y servidores asociados, mas unos clientes que accede y usan los servicios (Sommerville, 2005).

Para entender cómo funciona este esquema, es necesario describir dos (2) aspectos fundamentales:

<u>Cliente</u>: es el proceso que permite al usuario formular los requerimientos y pasarlos al servidor, se le conoce con el término front-end. El Cliente normalmente maneja todas las funciones relacionadas con la manipulación y despliegue de datos, además de acceder a los servicios distribuidos en cualquier parte de una red.

Servidor: Es el proceso encargado de atender a múltiples clientes que hacen peticiones de algún recurso administrado por él. Al proceso servidor se le conoce con el término back-end. Es común que un servidor esté asociado a muchos clientes, tal como se puede observar en la figura 9 es por ello que toma ventaja el proceso de actualización y mantenimiento de la aplicación, ya que los cambios que deban realizarse en el software serán aplicados únicamente en el servidor.

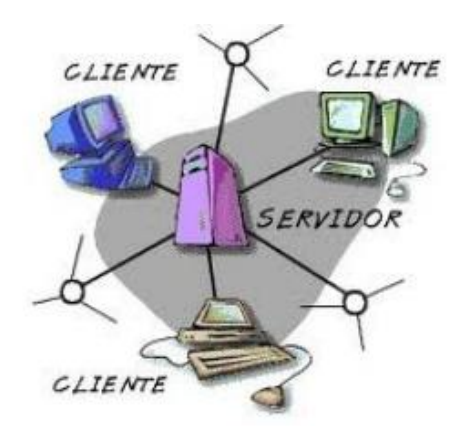

Figura 9 Arquitectura Cliente - Servidor

La forma de comunicación que existe entre el cliente y el servidor ocurre mediante una red, haciendo uso del protocolo HTTP, por lo que un cliente realiza una petición HTTP que es atendida por el servidor y éste la procesa y devuelve los resultados en forma de respuesta. Esta separación entre el cliente y el servidor es de tipo lógico, ya que no necesariamente se ejecutan en diferentes computadoras. Este proceso se puede ver gráficamente en la figura 10.

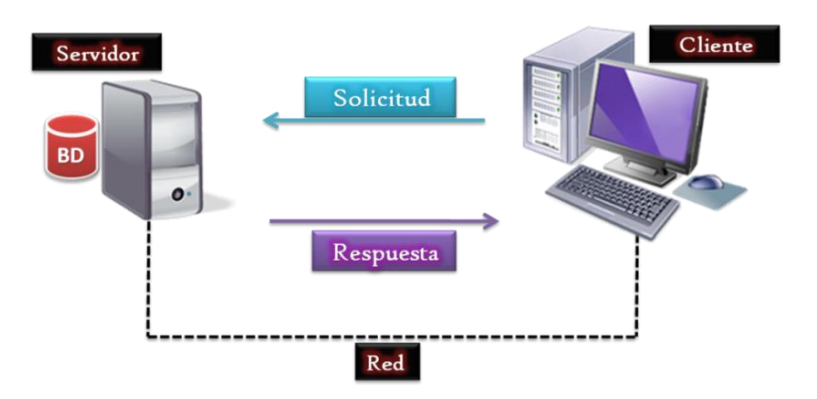

Figura 10 Esquema Petición-Respuesta de la arquitectura Cliente–Servidor.
# 2.3 Tecnologías Web

Aplicaciones que los usuarios pueden utilizar accediendo a un servidor web a través de internet o una intranet mediante un navegador, o bien es una aplicación de software que se codifica en un lenguaje soportado por los navegadores web en la que se confía la ejecución a un navegador. Es una Tecnología que utiliza todas las tecnologías de inter conectividad de ordenadores que permite a los usuarios de intercambio, en formato de hipertexto, de todo tipo de dato e información (texto, imágenes, sonido) y de aplicaciones de software (Araujo, 2008)

Las tecnologías web implican un conjunto de técnicas y recursos que hacen posible desarrollar y a la vez lograr mejores resultados a la hora del desarrollo de aplicaciones web. Estas técnicas permiten la distribución de información en hipertexto o hipermedios enlazados y accesibles a través de Internet (Mora, 2001).

Las tecnologías web se dividen en dos grandes grupos, tecnologías del lado del cliente y tecnologías del lado del servidor. A continuación se mencionan y se describen cada una de ellas:

# 2.3.1 Tecnologías del lado del cliente

Las tecnologías del lado del cliente se refieren a aquellas operaciones que son realizadas por un cliente en una relación cliente-servidor, en donde el cliente es una aplicación como por ejemplo un navegador Web que se ejecuta en un ordenador o estación de trabajo y que se conecta a un determinado servidor.

La programación del lado del cliente tiene como principal ventaja que la ejecución de la aplicación se delega al cliente, con lo cual se evita recargar al servidor de trabajo, el servidor solo envía el código, y es tarea del browser interpretarlo. Por requerimientos de Funvisis a continuación se describen las que fueron utilizadas para el desarrollo de la aplicación:

# 2.3.1.1 Lenguaje Marcado de Hipertexto

El lenguaje de marcado de hipertexto por sus siglas en ingles HTML (HyperText Markup Language) se utiliza para crear documentos que muestren una estructura de hipertexto. Un documento de hipertexto es aquel que contiene información cruzada con otros documentos, lo cual nos permite pasar de un documento al referenciado desde la misma aplicación con la que lo estamos visualizando. (Mateu, 2004)

HTML permite, además, crear documentos de tipo multimedia, es decir, que contengan información más allá de la simplemente textual, HTML se ha convertido en el lenguaje estándar para la creación de contenido para Internet. Se escribe en forma de etiquetas (< >). En la figura 11 puede verse la estructura básica de un archivo en formato HTML.

1 <! DOCTYPE HTML> 2 <html> 3 <head> <title>Ejemplo1</title> 4 5 </head> 6 <bodv> 7 ejemplo1 8 </body> </html>

Figura 11 Estructura básica de un archivo en formato HTML

HTML5 es la actualización de HTML, las novedades de esta versión se centran en facilitar la implementación de aplicaciones web, avanzar hacia la web semántica y evitar un poco aquellos elementos que rompen con el esquema web. La web semántica se refiere a aquellas aplicaciones web dotadas de mayor significado en la que cualquier usuario podrá encontrar respuestas a sus inquietudes de forma más eficiente (Vega & Van Der Henst, 2011).

Algunos de los aspectos más interesantes incluidos en esta versión de HTML se muestran a continuación:

• Estructura de la aplicación web: La mayoría de las aplicaciones web tienen una estructura común, que suponían un uso abusivo, pero necesario, de la etiqueta <div>.

HTML5 permite agrupar todas estas partes de una aplicación web en nuevas etiquetas que representarán cada una de ellas como partes típicas de una página (ver figura 12).

| HTML <div id="header"></div>                                                     |                                                 |                          |  |  |
|----------------------------------------------------------------------------------|-------------------------------------------------|--------------------------|--|--|
|                                                                                  | <div <="" id="nav" th=""><th>&gt;</th></div>    | >                        |  |  |
| <div< th=""><th>class-"article"&gt;</th><th></th></div<>                         | class-"article">                                |                          |  |  |
| <div< th=""><th>class="section"&gt;</th><th><div id="sidebar"></div></th></div<> | class="section">                                | <div id="sidebar"></div> |  |  |
|                                                                                  | <div id="footer</th> <th>~<sup>*</sup>&gt;</th> | ~ <sup>*</sup> >         |  |  |
| HTML5                                                                            | <header></header>                               |                          |  |  |
|                                                                                  | <nav></nav>                                     |                          |  |  |
|                                                                                  | <article></article>                             |                          |  |  |
|                                                                                  | <section></section>                             | ≺aside>                  |  |  |
| <footer></footer>                                                                |                                                 |                          |  |  |

Figura 12 Estructura básica de una Aplicación Web tradicional y su equivalente en HTML5

- <u>Etiquetas para contenido específico:</u> Ahora es posible incorporar contenido multimedia este con etiquetas específicas como audio, video, etc.
- <u>Mejores formularios</u>: Se incluyen nuevos tipos de datos para el elemento input que permiten una mejor interacción con el usuario, así como también validaciones (ver figura 13) sin la necesidad de otro lenguaje como Javascript.

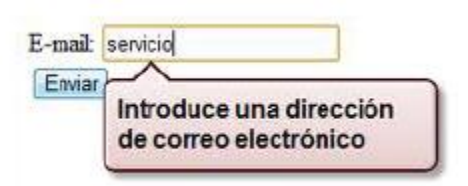

Figura 13 Validación de un campo con HTML5

Asimismo, se eliminan algunos elementos o características que a pesar de ser en su mayoría muy utilizados, son puramente de presentación, es decir, no tienen semántica y todo lo referente al tema estético de una página web debe ser tratado con CSS, explicado en sección 2.3.1.2.

# 2.3.1.2 Hoja de Estilo en Cascada

Con la evolución de la tecnología y los avances en el desarrollo de las aplicaciones web, es común que el aspecto visual de los sitios web sea actualizado constantemente, ya sea para una mejor apariencia, interacción con el usuario final o por el dispositivo tecnológico que se esté utilizando para acceder al sitio web (una computadora de escritorio, una laptop, un teléfono móvil, entre otros). Cambiar este aspecto visual directamente en el código de la aplicación web puede resultar un proceso largo y engorroso, por este motivo se proponen las hojas de estilo en cascada CCS (Cascading Style Sheets, por sus siglas en inglés).

CSS es un lenguaje usado para definir la presentación de un documento estructurado escrito en HTML o XML (y por extensión en XHTML). El objetivo es separar el contenido de la presentación. Por lo tanto, con un lenguaje de marcado (como HTML) se indica al navegador como se estructura el documento, mientras que con CSS se indica como debe ser mostrado (W3C, 2014). En la figura 14 se muestra un ejemplo de un código en CSS.

```
body {
 font-family: tahoma, verdana, arial, sans-serif;
 font-size: 1em
 color: #363;
a:link, a:visited {
 color: #339;
 text-decoration: none;
a:hover {
color: #f90;
 text-decoration: underline;
a:active {
 color: red;
h3 {
 font-weight: bolder:
 font-size: 1.2em
 margin: 0;
 padding: 0.5em 0 0.5em 0;
```

Figura 14 Código en CSS

CSS3 es la versión más actual que se tiene de CSS, esta ofrece mayor control y muchas otras opciones en el estilo de los elementos de las páginas Web, además de otros efectos que CSS no proporcionaba y para los cuales eran necesarias otro tipo de técnicas avanzadas y complicadas para el desarrollador (Ojeda, 2012).

Entre las novedades que aporta CSS3 en el ámbito gráfico de las páginas web están los bordes circulares, sombras, nuevas fuentes y en cuanto al rendimiento, CSS3 agiliza el proceso de carga de la página en el navegador de manera tal que el tiempo que toma para cargar y mostrar los recursos al usuario lo hace de manera óptima y realizando la menor cantidad posible de peticiones al servidor.

Algunas novedades que ofrece CSS 3 se listan a continuación:

**Border-radius:** este efecto permite diseños web con esquinas redondeadas que, a pesar de ser un efecto muy habitual, no tenía manera sencilla de lograrse.

**Box-shadow:** permite dibujar una sombra alrededor de cualquier elemento <div>.Anteriormente, una de las técnicas que se utilizaban era la de colocar un <div> encima de otro y colocar en negro, para dar el efecto de sombra, aquel que estuviera debajo.

**<u>Text-shadow</u>**: al igual que el efecto anterior, permite crear sombras en el texto.

<u>*@font-face:*</u> CSS3 permite mostrar textos con fuentes que el usuario no tenga instaladas en su equipo. Bastante útil para diseños en los que se requiera usar una fuente específica.

Estos son apenas cuatro (4) de los muchos efectos que provee CSS 3, que además de facilitar el desarrollo de aplicaciones web, en cuanto a apariencia se trata, hace que los sitios web sean menos pesados, consuman menos tiempo de producción y realicen menos peticiones al servidor.

# 2.3.1.3 Lenguaje JavaScript

JavaScript es un lenguaje de desarrollo de aplicaciones cliente-servidor a través de Internet que brinda a los desarrolladores la capacidad de crear páginas web dinámicas, capaces de interactuar con el usuario (Maza, 2001).

JavaScript reconoce eventos, es decir posee acciones creadas por el usuario en donde dependiendo de si realiza una acción determinada para el evento, entonces se realiza una operación específica, definiendo así un sistema interactivo. De los ejemplos más comunes que se tienen de este tipo de interacciones está la creación de formularios que verifiquen la validez de la información y la interpretación de la misma sin necesidad de comunicación por la red, también está la de realizar acciones particulares como la ejecución de archivos de audio, ejecución de applets, entre otros (Puig, 2013).

El código JavaScript puede ser interno, que está embebido en el código HTML de la página web encerrado entre etiquetas <script> </script>, o externo en donde las instrucciones JavaScript están en un archivo con extensión .js separado del archivo con código HTML y luego se incluye en este último.

Una de las aplicaciones principales de JavaScript consiste en validar la entrada introducida por el usuario a través de un formulario, que luego recibirán aplicaciones que se ejecutan en el servidor (Mora, 2001). La utilidad de esto reside en:

- Reduce la carga en el servidor. Los datos incorrectos se filtran en el cliente y no se envían al servidor.
- Reduce los retrasos producidos por errores cometidos por el usuario. De otro modo la validación se tendría que realizar en el servidor, y los datos deberían viajar del cliente al servidor, ser procesados y entonces devueltos al cliente para que los corrigiese.
- Simplifica los programas que se ejecutan en el servidor al dividir el trabajo entre el cliente y el servidor.

Una de las características principales de Javascript es que es orientado a eventos, esto quiere decir que la interacción con el usuario se consigue mediante la captura de los eventos que éste produce. La tabla 1 muestra algunos de los manejadores de eventos más utilizados en Javascript.

| Evento      | Objetos para los que está definido                                                                     |
|-------------|----------------------------------------------------------------------------------------------------|
| onAbort     | Image                                                                                                  |
| onBlur      | Button,Checkbox,FileUpload,Layer, Password,<br>Radio, Reset, Select, Submit, Text, Textarea,<br>window |
| onChange    | FileUpload, Select, Text, Textarea                                                                     |
| onClick     | Button, Document, Checkbox, Link, Radio, Reset,<br>Submit                                              |
| onDblClick  | Document, Link                                                                                         |
| onError     | Image, Window                                                                                          |
| onKeyUp     | Document, Image, Link, Textarea                                                                        |
| onMouseDown | Button, Document, Link                                                                                 |
| onMouseOut  | Layer, Link                                                                                            |

Tabla 1 Algunos manejadores de eventos más utilizados en Javascript.

JavaScript es independiente de la plataforma, dado que tiene su fundamento en java y es soportado por la mayoría de los navegadores como Internet Explorer, Opera, Mozilla Firefox, Google Chrome, entre otros, cualquier script escrito en cualquier plataforma podrá ser interpretado en otras. Solo se ve limitado por la versión y el tipo de navegador en el que se ejecute (Maza, 2001).

# 2.3.2 Tecnologías del lado del servidor

Las tecnologías del lado del servidor son aquellas tecnologías que son usadas para brindar soporte a los requerimientos del lado del cliente y que son implementadas directamente en el servidor en el contexto del desarrollo de una aplicación web.

El servidor realiza operaciones para generar respuesta a las peticiones del usuario cuando la información o funciones a las que éste quiere acceder no están disponibles en el lado del cliente.

El propósito principal de las tecnologías que se encuentran del lado del servidor es que permiten modificar el contenido de una aplicación web de forma online al crear una interfaz dinámica entre el cliente y el servidor, mediante el uso de lenguajes de programación.

A continuación se describen la tecnología utilizada:

## 2.3.2.1 Lenguaje Preprocesador de Hipertexto

PHP, cuyas siglas responden a un acrónimo recursivo (PHP: hypertext preprocessor), es un lenguaje sencillo, de sintaxis cómoda y similar a la de otros lenguajes como Perl, C y C++. Es rápido, interpretado, orientado a objetos y multiplataforma (Mateu, 2004).

Es un lenguaje de programación del lado del servidor gratuito e independiente de plataforma, utilizado para la generación de páginas web dinámicas, embebido en páginas HTML y ejecutado en el servidor. La meta del lenguaje es permitir rápidamente a los desarrolladores la generación dinámica de páginas. No es un lenguaje de marcas como podría ser HTML, XML o WML.

PHP es un lenguaje de código abierto muy popular especialmente adecuado para el desarrollo web y que puede ser incrustado en HTML. A continuación se muestra en la figura 15 un ejemplo en donde se pueden observar la sintaxis de este lenguaje.

```
<!DOCTYPE HTML PUBLIC "-//W3C//DTD HTML 4.01 Transitional//EN"

"http://www.w3.org/TR/html4/loose.dtd">

<html>

<head>

<title>Ejemplo</title>

</head>

<body>

<?php

echo "¡Hola, soy un script de PHP!";

?>

</body>

</html>
```

#### Figura 15 Sintaxis PHP

A diferencia de Java o JavaScript que se ejecutan en el navegador PHP se ejecuta en el servidor por eso nos permite acceder a los recursos que tenga el servidor. El programa PHP es ejecutado en el servidor y el resultado es enviado a navegador. Al ser PHP un lenguaje que se ejecuta en el servidor no es necesario que su navegador lo soporte, es independiente del navegador, sin embargo, para que sus páginas PHP funcionen el servidor donde están alojadas debe soportar PHP. En la figura 16 se puede apreciar la estructura básica de PHP (Mateu, 2004).

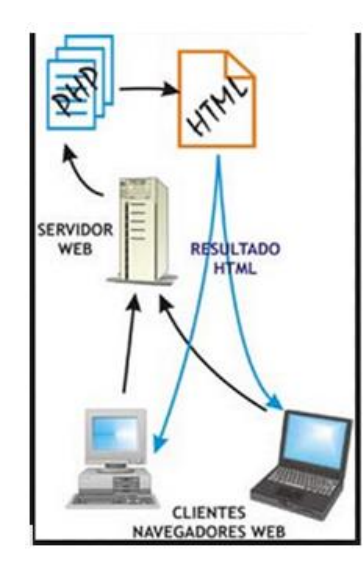

Figura 16 Estructura PHP

Las principales características de PHP son: (PHP, 2015)

- Es un lenguaje multiplataforma.
- Orientado al desarrollo de aplicaciones web dinámicas con acceso a información almacenada en una base de datos.
- Capacidad de conexión con la mayoría de los motores de base de datos que se utilizan en la actualidad, destaca su conectividad con MySQL y PostgreSQL.
- Posee una amplia documentación en su sitio web oficial, entre la cual se destaca que todas las funciones del sistema, las cuales están explicadas y ejemplificadas en un único archivo de ayuda.
- Es libre, por lo que se presenta como una alternativa de fácil acceso para todos.
- Permite aplicar técnicas de programación orientada a objetos.
- Biblioteca nativa de funciones sumamente amplia e incluida.
- Tiene manejo de excepciones (desde PHP5).

Con PHP no se está limitado a generar HTML. Entre las capacidades de PHP se incluyen la creación de imágenes, ficheros PDF e incluso películas Flash (usando libswf y Ming) generadas sobre la marcha. También se puede generar fácilmente cualquier tipo de texto, como XHTML y cualquier otro tipo de fichero XML. PHP puede autogenerar estos ficheros y guardarlos en el sistema de ficheros en vez de imprimirlos en pantalla, creando una caché en el lado del servidor para contenido dinámico (PHP, 2015).

# 2.4 Sistema Manejador de Base de Datos

Un sistema manejador de base de datos (SMBD), consiste en una colección de datos interrelacionados y un conjunto de programas para acceder a dichos datos. La colección de datos, normalmente denominada base de datos, contiene información relevante para una empresa. El objetivo principal de un SMBD es proporcionar una forma de almacenar y recuperar la información de una base de datos de manera que sea tanto practica como eficiente (Silberschatz, 2002).

SMBD, en inglés: DataBase Management System (DBMS), son un tipo de software muy específico, dedicado a servir de interfaz entre la base de datos, el usuario y las aplicaciones que la utilizan. El propósito general de los sistemas manejadores de base de datos es el de manejar de manera clara, sencilla y ordenada un conjunto de datos que posteriormente se convertirán en información relevante para una organización (Gastelú, 2009). En el mercado actual existe una gama diferenciada de productos SMBD, a continuación se estudió por requerimiento de Funvisis MySQI, ya que es el SMBD que ellos emplean.

# 2.4.1 MySQL

MySQL es un sistema de administración de bases de datos relacional que almacena y distribuye una gran cantidad de datos, típicos de una aplicación. Está basado en la arquitectura cliente-servidor, por lo que el servidor de base de datos puede estar asociado a múltiples clientes. Utiliza el lenguaje de consulta estructurado (SQL, del inglés Structured Query Language) para el acceso y manipulación de los datos (Oracle Corporation, 2014).

Algunas características de MySQL son las siguientes:

• <u>Velocidad de acceso</u>: Debido a que está basado en una arquitectura multi-hilos, por lo que diversos clientes pueden acceder simultáneamente de forma concurrente.

- <u>Velocidad de respuestas:</u> MySQL implementa un almacenamiento parcial de los resultados de las consultas comunes (caché), por lo que una vez que se ejecuta una consulta, su resultado es almacenado de forma temporal, por si se requieren esos datos nuevamente, aumentando la velocidad de respuesta.
- <u>Fácil uso</u>: provee una interfaz de línea de comandos. Además cuenta con muchas herramientas gráficas para su manejo
- **<u>Portabilidad</u>**: Puede ejecutarse en diversos sistemas operativos sin ningún problema.
- Internacionalización: Brinda soporte para varios idiomas y diversos juegos de caracteres.
- <u>Código abierto:</u> Cualquier desarrollador tiene acceso al código libremente.

Algunas limitaciones de MySQL son las siguientes:

- Para algunas transacciones, según el tipo de tablas que se esté utilizando, al momento de consultar o modificar la información de la base de datos, toda la tabla donde se encuentra la información es bloqueada.
- MySQL no puede llevar a cabo copias de seguridad "en caliente" para todas las tablas que maneja.
- Muchos manejadores de bases de datos permiten definir tipos de datos por el usuario.
   MySQL no lo permite.

MySQL es muy utilizado en aplicaciones web, como Drupal o phpBB, en plataformas (Linux/Windows-Apache-MySQL-PHP/Perl/Python), y por herramientas de seguimiento de errores como Bugzilla). Su popularidad como aplicación web está muy ligada a PHP, que a menudo aparece en combinación con MySQL. En aplicaciones web hay baja concurrencia en la modificación de datos y en cambio el entorno es intensivo en lectura de datos, lo que hace a MySQL ideal para este tipo de aplicaciones (Gastelú, 2009). La versión original se creó en 1995, pero es en 1999 cuando se lanzó la versión 3.23.0, la primera versión importante. En octubre de 2001, MySQL AB lanzó la versión 4.0.0 y, en abril de 2003, la versión 4.1.0. En diciembre de 2003, se liberó la versión 5.0.0, la 5.1.x y la versión 5.5.x fue lanzada en diciembre de 2009. Nosotros trabajaremos con la versión 5.1.66 por requerimientos de Funvisis.

# **Capítulo 3: Marco Aplicativo**

En este capítulo se describe la aplicación de la metodología de desarrollo de software, se mencionan las actividades y herramientas utilizadas siguiendo las directrices de la adaptación de la metodología XP, descrita anteriormente. A continuación se describen las distintas iteraciones y tareas llevadas a cabo durante el desarrollo de la aplicación para la gestión de Bienes e Inventario.

El desarrollo de la aplicación se divide en bloques de trabajo para así descomponer las tareas necesarias para llevar a cabo el producto final en partes claramente identificables. Cada una de estas partes se llama iteraciones, las cuales agrupan el desarrollo de un conjunto de funcionalidades que dan respuesta a los siguientes requerimientos:

- 1. Registrar Bienes
- 2. Modificar Información de los bienes
- 3. Manejar Históricos de los Bienes
- 4. Desincorporar Bienes
- 5. Cambio de Ubicación de algún Bien
- 6. Consultar que bienes tiene asignado una persona en particular
- 7. Generar archivos pertinentes de los bienes para la SUDEBIP
- 8. Registrar Artículo
- 9. Consultar Artículo
- 10. Editar Artículo
- 11. Generar Solicitudes
- 12. Consultar Solicitudes
- 13. Incrementar Inventario
- 14. Decrementar Inventario

Estos requerimientos son detallados en Historias de Usuarios a lo largo de las 5 iteraciones que se realizan para la generación de artefactos de manera incremental, tomando en cuenta, para cada iteración, las 4 fases de desarrollo descritas en la sección 1.7.1. A continuación una descripción breve de las mismas:

- <u>Iteración 0</u>: Se refiere a la planificación inicial, y a la preparación del entorno de desarrollo.
- <u>Iteración 1</u>: Se desarrolla un conjunto de funcionalidades que permiten al usuario contar con un módulo que gestione el contenido de la aplicación.
- **Iteración 2:** Se planifican las historias de usuario correspondientes a la creación del módulo de bienes, generando como entregable el módulo de gestión de Bienes.
- <u>Iteración 3</u>: Comprende el desarrollo de las funcionalidades que permiten a los usuarios llevar el control del inventario de Funvisis.
- <u>Iteración 4</u>: A partir de la iteración 1, en la fase de pruebas, se llevan a cabo pruebas funcionales y de integración que verifican el correcto comportamiento de las funcionalidades desarrolladas, además de sesiones de reunión con el cliente para obtener su opinión sobre los componentes de software entregados. Razón por la que en esta iteración sólo se aplican pruebas de aceptación para ponderar el grado de satisfacción de los usuarios con el sistema en general.

# 3.1 Iteración 0: Planificación y Diseño

En esta iteración se conciben las primeras ideas de diseño y análisis de la aplicación, con la finalidad de llevar a cabo el levantamiento de información contemplando el desarrollo de las funcionalidades e interacciones con el cliente, además del diseño preliminar de la base de datos.

En el desarrollo de esta iteración se aplican las fases de planificación, diseño, codificación y pruebas las cuales se explican a continuación

### Planificación

En esta fase se realizó un análisis detallado con el fin de establecer las directrices a seguir para darle respuesta a los requerimientos del usuario, tal como se ilustra en la tabla 2. Se especifican con detalle las historias de usuario involucradas y las reuniones realizadas para esta iteración.

|                                   | Iteración 0                                    |                         |
|-----------------------------------|------------------------------------------------|-------------------------|
| Descripción                       | Elaboración de ideas conceptuales de la aplica | ación, levantamiento de |
|                                   | información, diseño de la base de datos.       |                         |
| Duración                          |                                                |                         |
| Historia                          |                                                | Duración                |
| Levantamiento de información      |                                                | 8                       |
| Diseño e implementación de base   | de datos                                       | 48                      |
| Preparación del entorno de desarr | rollo                                          | 48                      |

#### Tabla 2 Planificación de la iteración 0

Estas tareas planificadas que se muestran en la tabla anterior, corresponden a las necesidades expresadas por el cliente y registradas en Historias de Usuario, tal como lo muestra la tabla 3.

#### Tabla 3 Historias de Usuario iteración 0

| Titulo      | Levantamiento de Información                                                                |
|-------------|---------------------------------------------------------------------------------------------|
| Duración    | 8                                                                                           |
| Descripción | Se utiliza una serie de técnicas de indagación, los cuales permiten conocer las necesidades |
|             | y requerimientos del usuario, con la finalidad de recopilar datos necesarios para darle     |
|             | solución a la problemática planteada.                                                       |
| Titulo      | Diseño e implementación de Base de Datos                                                    |
| Duración    | 48                                                                                          |
| Descripción | Se debe diseñar e implementar una base de Datos que permita almacenar la información        |
|             | necesaria para gestionar tanto el módulo de bienes como el módulo de inventario.            |
|             | Además, esto permite visualizar de forma general la información que se requiere para        |
|             | trabajar con la aplicación.                                                                 |
| Titulo      | Preparación del entorno de desarrollo                                                       |
| Duración    | 24                                                                                          |
| Descripción | Se debe lleva a cabo la configuración del entorno de programación, necesario para el        |
|             | desarrollo de la aplicación. La Configuración del entorno incluye principalmente, la        |
|             | selección de versiones, instalación y configuración de tecnologías como PHP y MySQL         |
|             | todas bajo la plataforma Linux. Una vez instaladas, se procede entonces a la creación de    |
|             | tablas pertinentes al sistema e importación de datos en las mismas.                         |

## Diseño

En esta etapa se utiliza una serie de técnicas de indagación, los cuales permiten conocerlas necesidades y requerimientos del usuario. Algunos de ellos son:

 <u>Entrevistas</u>: Se planifican entrevistas con el cliente y/o usuario periódicamente con el objetivo de indagar en cuanto a los requerimientos del sistema. Se proponen soluciones y se discuten sobre ellas. 2. <u>Tormenta de ideas:</u> Se logra intercambiar ideas entre el equipo de desarrollo para dar solución al problema. Para llevar a cabo esta técnica comenzamos presentando el tema central, que es el sistema de bienes e inventario, en donde cada integrante del equipo expuso sus ideas y conceptos para tener en un corto periodo de tiempo las bases para el desarrollo de la aplicación de manera creativa. En la figura 17 se muestra un resumen de las propuestas q surgieron al aplicar esta técnica.

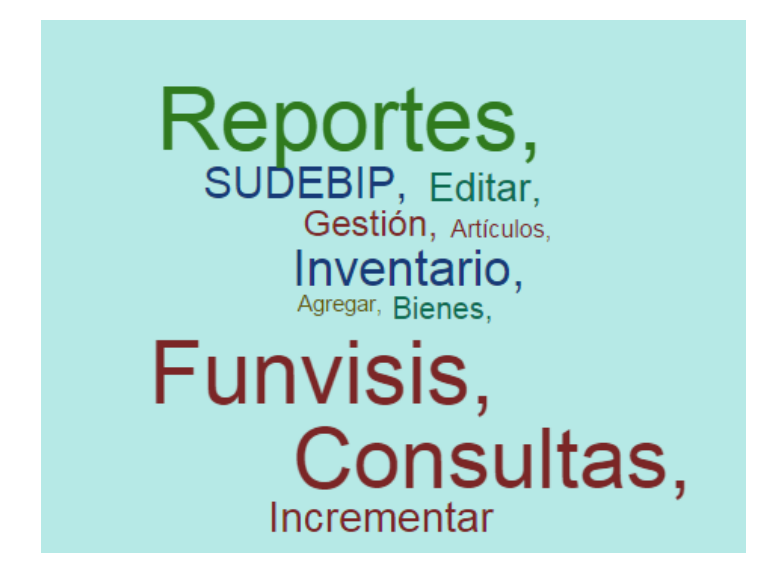

Figura 17 Tormenta de ideas

 <u>Requerimientos funcionales y no funcionales:</u> Mediante reuniones con el cliente, se levantó la información necesaria para establecer los requerimientos funcionales y no funcionales de la aplicación. En la figura 18 se muestran los requerimientos funcionales del módulo de bienes.

#### **REQUERIMIENTOS FUNCIONALES BIENES**

- 1. Ingresar o Registrar Bienes
- 2. Modificar Información de los Bienes
- 3. Manejar Históricos de asignación de los Bienes
- 4. Desincorporar Bienes
- 5. Cambio de Ubicación de algún Bien
- 6. Consultar que bienes tiene asignado una persona en particular
- 7. Generar archivos pertinentes de los bienes para la SUDEVI

Figura 18 Requerimientos funcionales del módulo de Bienes

En cuanto a los requerimientos funcionales del módulo de inventario, en la figura 19 se pueden apreciar dichas peticiones.

#### REQUERIMIENTOS FUNCIONALES INVENTARIO

- 1. Registrar Artículo
- 2. Consultar Artículo
- Editar Artículo
- 4. Generar Solicitudes
- 5. Consultar Solicitudes
- 6. Abastecer Inventario
- Procesar Solicitudes Inventario

Figura 19 Requerimientos Funcionales del módulo de Inventario

En base a las reuniones iniciales con el departamento de inventario y bienes conjuntamente, se establecieron requerimientos no funcionales, los cuales están enmarcados en la figura 20.

### **REQUERIMIENTOS NO FUNCIONALES**

- 1. Desarrollado bajo la plataforma de Ubuntu, MySQL y PHP.
- 2. La aplicación debe ser practica, rápida y usable
- 3. Manejo de permisología para operaciones con respecto a los bienes
- Proveer ayuda a los usuarios (Manuales)
- 5. Interfaces adaptadas al sistema que se maneja actualmente (SIAP)

Figura 20 Requerimientos no Funcionales

4. <u>Elaboración de casos de uso:</u> los casos de uso buscan describir las actividades que deben realizarse para llevar a cabo algún proceso. Sirven para especificar la comunicación y el comportamiento de un sistema mediante su interacción con los usuarios. En la figura 21 se puede observar el caso de uso correspondiente al nivel más general de la aplicación que contempla todos los módulos que intervienen en el proceso.

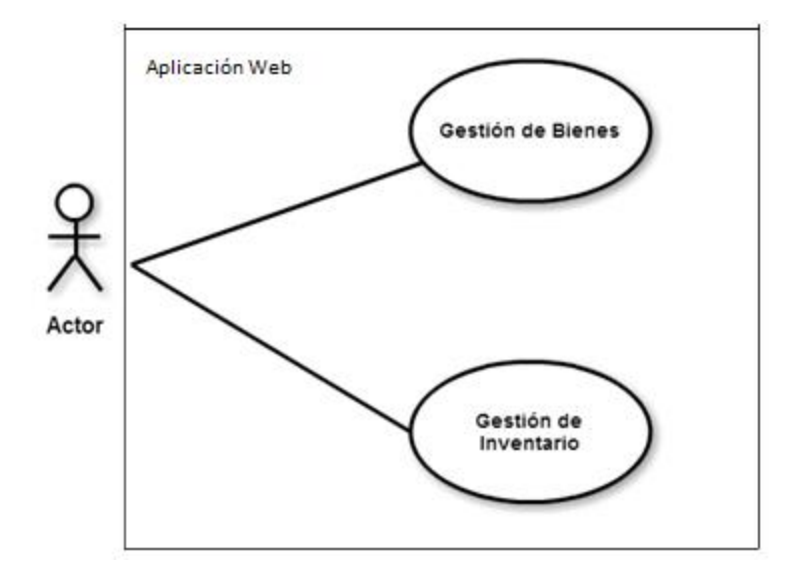

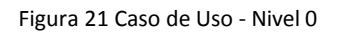

Para el módulo de bienes se creó el caso de uso correspondiente para este proceso, de manera de dar una visión más detallada de las funcionalidades de la aplicación. (Ver figura 22)

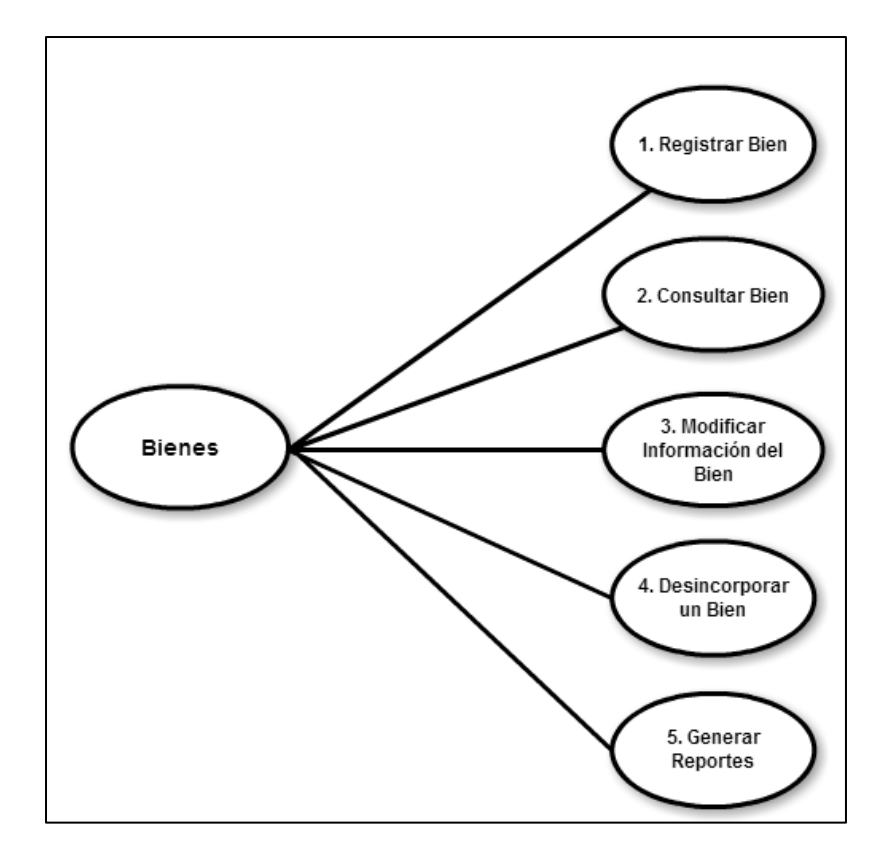

Figura 22 Caso de Uso – Nivel 1 Gestión de Bines

A continuación se describe la figura 22:

- 1. Registrar Bien: Permite al usuario registrar un nuevo bien en el sistema
- 2. Consultar Bien: Permite al usuario hacer búsquedas sobre los bienes ya existentes.
- 3. Modificar información del Bien: Permite al usuario modificar alguna información de un bien ya registrado
- 4. Desincorporar Bien: Permite al usuario desincorporar un bien
- 5. Generar Reportes: Mediante esta opción se pueden crean reportes con los datos pertinentes solicitados por la SUDEBIP.

De igual manera, en la figura 23 se puede apreciar el caso de uso correspondiente para el módulo de inventario.

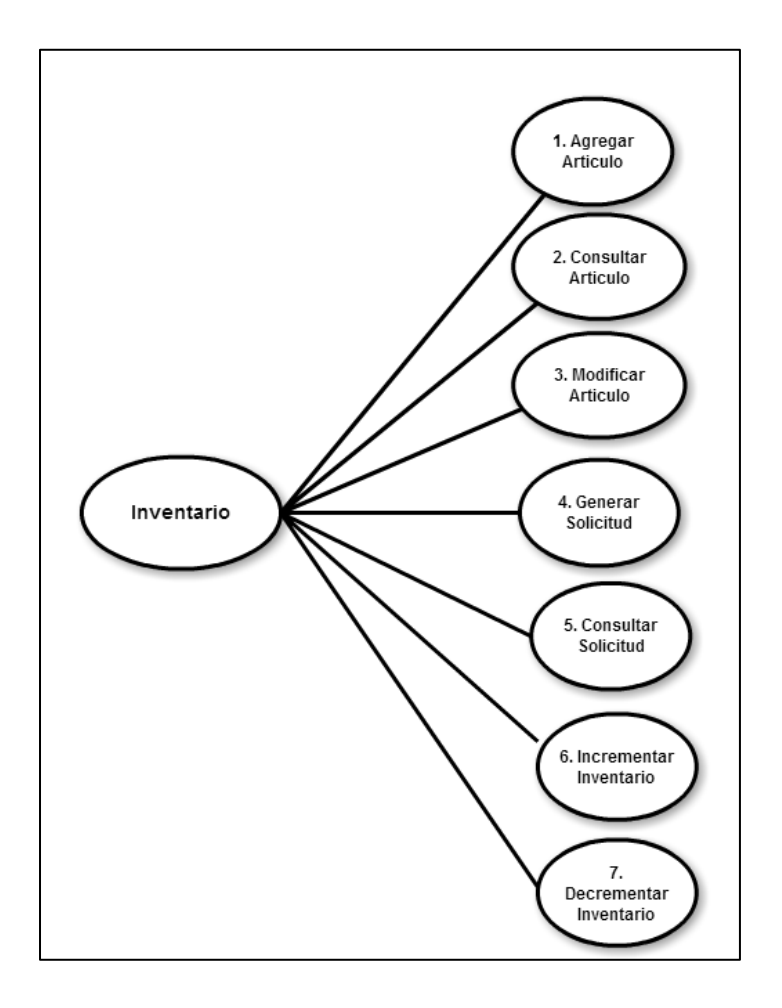

Figura 23 Caso de Uso - Nivel 1 Gestión de Inventario

A continuación se describe la figura 23:

- 1. Agregar Articulo: Permite al usuario registrar un nuevo artículo en el sistema
- Consultar Articulo: Permite al usuario hacer búsquedas sobre los artículos ya existentes en la fundación.
- Editar Articulo: Permite al usuario modificar alguna información de un artículo ya registrado.
- 4. Generar solicitud: Permite al usuario hacer algún tipo de pedidos al departamento de inventario.
- Consultar solicitud: Mediante esta opción se pueden visualizar las solicitudes hechas por los usuarios y saber en q estatus están.
- 6. Incrementar inventario: Permite ingresar cantidades de los artículos en el inventario
- Decrementar inventario: Mediante esta opción se procesan las solicitudes, restando del inventario aquellas cantidades entregadas en cada solicitud.
  - <u>Especificaciones Técnicas</u>: la aplicación WEB para el proceso de gestión de bienes e inventario se desarrolló utilizando las siguientes tecnologías, por petición de Funvisis, para poder integrar esta aplicación al SIAP:
- HTML
- <u>-</u> CCS
- JavaScript
- PHP 5.3.3 sobre el servidor Apache /2.2.16
- MySQL Versión 5.1.66 como Sistema Manejador de Base de Datos

Una vez configurado el ambiente de desarrollo se procede con el diseño de la base de datos, identificando tablas, campos y tipos de datos. Cabe destacar que es bastante amplio el modelo relacional de la base de datos, debido a la gran cantidad de tablas q necesitamos. Entre las tablas más importantes que maneja este módulo de Bienes se encuentran las siguientes mostradas en la figura 24:

- <u>Siap datos biene mueble g1</u>: almacena todos los detalles de los bienes muebles correspondientes a las maquinarias y equipos.
- <u>Siap datos biene mueble g1</u>: almacena todos los detalles de los bienes muebles correspondientes a los equipos y transporte.
- <u>Siap datos bienes inmuebles:</u> contiene todos los datos correspondientes a los bienes inmuebles, es decir, edificaciones, tierras y terrenos.
- Siap asignar bien: en esta tabla se almacenan un historial de las asignaciones del bien.
- <u>Siap componen bien</u>: contiene la información sobre aquellos bienes que están relacionados con otros bienes, es decir, aquellos que poseen componentes.
- Entre otras.

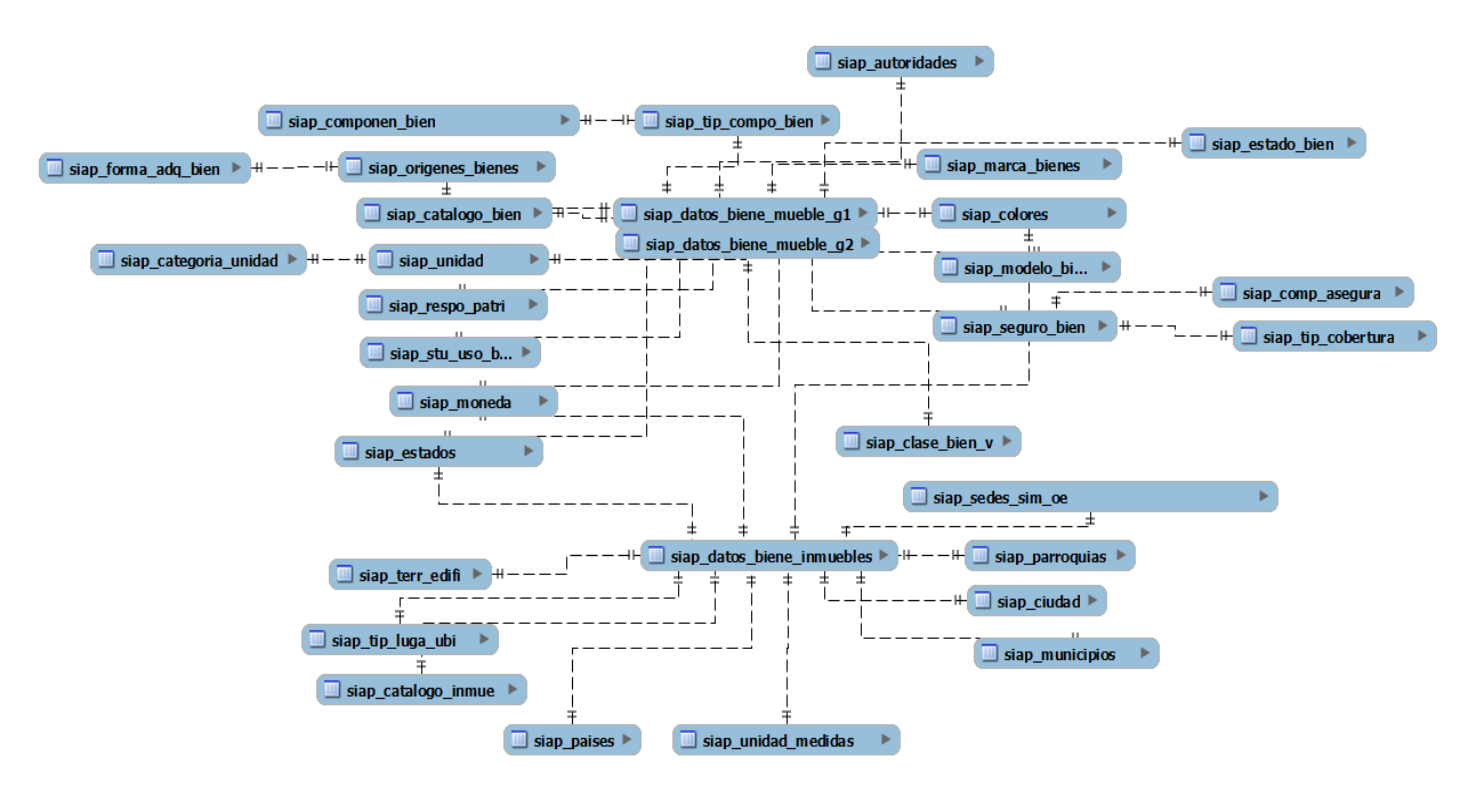

Figura 24 Modelo lógico de la Base de Datos para el módulo de Bienes

En cuanto al módulo de inventario se tienen las siguientes tablas: siap\_inven\_articulos, siap\_inventariotal, siap\_Solicitudes\_inven, entre otras. (Ver figura 25)

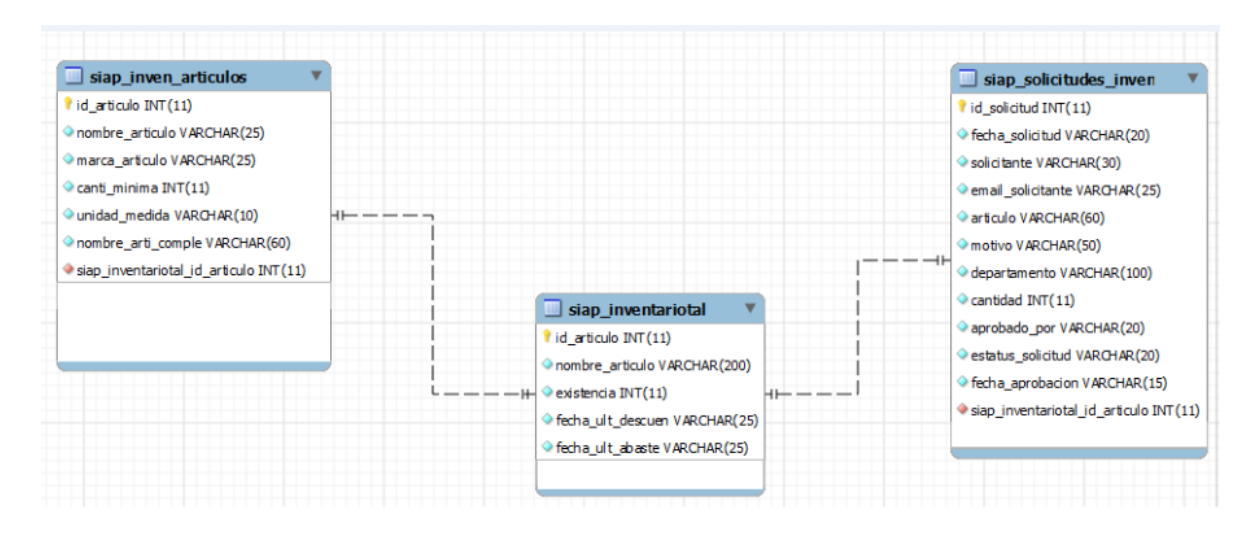

Figura 25 Modelo lógico de la Base de Datos para módulo de Inventario

## Codificación

Para la creación de las estructuras de datos, se decide crear un conjunto de tablas en el manejador de bases de datos MySQL, en la figura 26 se puede apreciar un ejemplo de la creación de una de las tablas a utilizar para almacenar información relacionada con la aplicación.

```
CREATE TABLE IF NOT EXISTS `siap_datos_biene_mueble_g1` (
  `codg_origen` varchar(12) NOT NULL DEFAULT '
  `codigo_catego` varchar(10) NOT NULL DEFAULT ''
  `codg_uni` varchar(100) NOT NULL DEFAULT '',
  `codg_sede_ubica` varchar(10) NOT NULL,
  ci_respn` varchar(25) NOT NULL DEFAULT '' COMMENT 'responsable patrimonial',
  `ci_respon_per` varchar(30) NOT NULL,
  `codg_interno_bien` varchar(20) NOT NULL DEFAULT '',
  codg_stu_uso_bien` int(11) NOT NULL DEFAULT '0',
  `otro_uso` varchar(100) NOT NULL DEFAULT ''.
  `valor_adquisi` varchar(30) NOT NULL,
  codg moneda` int(11) NOT NULL DEFAULT '0',
  `otra moneda` varchar(100) NOT NULL DEFAULT '',
  `fecha_adquiscion` varchar(15) NOT NULL,
  `fecha ingreso bien` varchar(15) NOT NULL,
  `codg_estado_bien` int(11) NOT NULL DEFAULT '0',
  `otra_estado_bien` varchar(100) NOT NULL DEFAULT ''
  `desc_estado_bien` varchar(100) NOT NULL DEFAULT '',
  `serial_bien` varchar(50) NOT NULL DEFAULT '',
  `codg_marca_bien` varchar(10) NOT NULL DEFAULT ''
   codg_modelo_biene` varchar(10) NOT NULL DEFAULT '',
  `ano frabicado` int(8) NOT NULL DEFAULT '0',
  `codg_color` int(11) NOT NULL DEFAULT '0',
`otra_color` varchar(255) NOT NULL DEFAULT '',
  `otro destalle color` varchar(100) NOT NULL,
  `especifi_tecnica` varchar(255) NOT NULL DEFAULT '';
  `descrip_datall_bien` varchar(255) NOT NULL DEFAULT '',
  `garantia` int(5) NOT NULL DEFAULT '0',
  `unid_medida_garanti` int(2) NOT NULL DEFAULT '0',
  `fecha_ini_garantia` varchar(15) NOT NULL,
  `fecha_fin_garantia` varchar(15) NOT NULL,
  `posee_componentes` varchar(1) NOT NULL DEFAULT '',
  posee seguro` varchar(1) NOT NULL DEFAULT '',
  `codg_regis_seguro` varchar(10) NOT NULL DEFAULT '',
  `estatus_bien` char(1) NOT NULL COMMENT 'activo o desincorporado',
  `fecha_de_desincor` date NOT NULL COMMENT 'fecha en la cual se desincorporo',
  PRIMARY KEY (`codg interno bien`)
) ENGINE=InnoDB DEFAULT CHARSET=utf8;
```

Figura 26 Creación de la tabla siap\_datos\_biene\_mueble\_g1

### Pruebas

Con el fin de comprobar el cumplimiento de los objetivos planteados para esta iteración, se realizan pruebas funcionales creando cada una de las tablas identificadas en la fase de diseño y verificando que efectivamente fueron creadas en la base de datos. Adicionalmente, se realizan numerosas pruebas sobre la autenticación de usuarios, comprobando además que las validaciones de esta funcionalidad se realizan de manera correcta.

# 3.2 Iteración 1: Gestión de contenido

Durante esta iteración se desarrolla la barra de menú, además de crear el sub-menú para llevar a cabo la gestión de las tablas maestras. Esta iteración comprende todas las fases de desarrollo (planificación, diseño, codificación y pruebas), las cuales se detallan a continuación:

## Planificación

En esta fase se especificará con detalle las historias de usuario involucradas y el plan de iteración, se establecen las tareas a realizar durante esta iteración para desarrollar las funcionalidades que permitan satisfacer los requisitos del cliente, tal como se muestra en la tabla 4.

|                                                                                 | Iteración 0                                   |          |  |  |  |
|---------------------------------------------------------------------------------|-----------------------------------------------|----------|--|--|--|
| Descripción Desarrollo de la Barra de menú, más la creación de las tablas maest |                                               |          |  |  |  |
| Duración de Iteración                                                           | pertenecientes al item de bienes y bienes mue |          |  |  |  |
| Duración de iteración                                                           | Duración de iteración                         |          |  |  |  |
| Historia                                                                        |                                               | Duración |  |  |  |
| Barra de menú                                                                   |                                               | 8        |  |  |  |
| Creación sub-menú para gestionar tablas maestras para Bienes 48                 |                                               |          |  |  |  |
| Creación sub-menú pata gestion                                                  | nar tablas maestras para Bienes muebles       | 48       |  |  |  |

#### Tabla 4 Planificación de la iteración 1

Las historias de usuario involucradas en esta iteración son las especificadas en la tabla 5.

| Titulo      | Barra de Menú                                                                                                    |
|-------------|----------------------------------------------------------------------------------------------------|
| Duración    |                                                                                                    |
| Descripción | La aplicación debe facilitar la navegación de manera que el usuario pueda acceder a las principales opciones ofrecidas por el módulo de bienes e inventario, siempre y cuando tenga los permisos necesarios para acceder a él.                                                                                                    |
| Titulo      | Tablas Maestras Modulo de Bienes                                                                                                    |
| Duración    |                                                                                                    |
| Descripción | Se deben crear una serie de tablas maestras, que contienen todos los datos bases con los que se trabajara en el módulo de bienes, además de desarrollar las funcionalidades de agregar, editar y eliminar para cada una de estas tablas, de manera que desde una misma interfaz el usuario visualice las tablas disponibles y pueda realizar las acciones mencionadas.                                  |
| Titulo      | Tablas Maestras Modulo de Bienes Muebles                                                                                                    |
| Duración    |                                                                                                    |
| Descripción | Se deben crear una serie de tablas maestras, que contienen todos los datos bases con los que se trabajara en el módulo de bienes, particularmente en bines muebles además de desarrollar las funcionalidades de agregar, editar y eliminar para cada una de estas tablas, de manera que desde una misma interfaz el usuario visualice las tablas disponibles y pueda realizar las acciones mencionadas. |

#### Tabla 5 Historias de Usuario de la iteración 1

## Diseño

Los prototipos de interfaz realizados para la barra de menú, se llevaron a cabo siguiendo los lineamientos del sistema SIAP, de tal forma q las opciones de este módulo siempre estén accesibles desde cualquier parte de la aplicación siempre y cuando el usuario tenga los permisos necesarios otorgados por la fundación. (Ver figura 27)

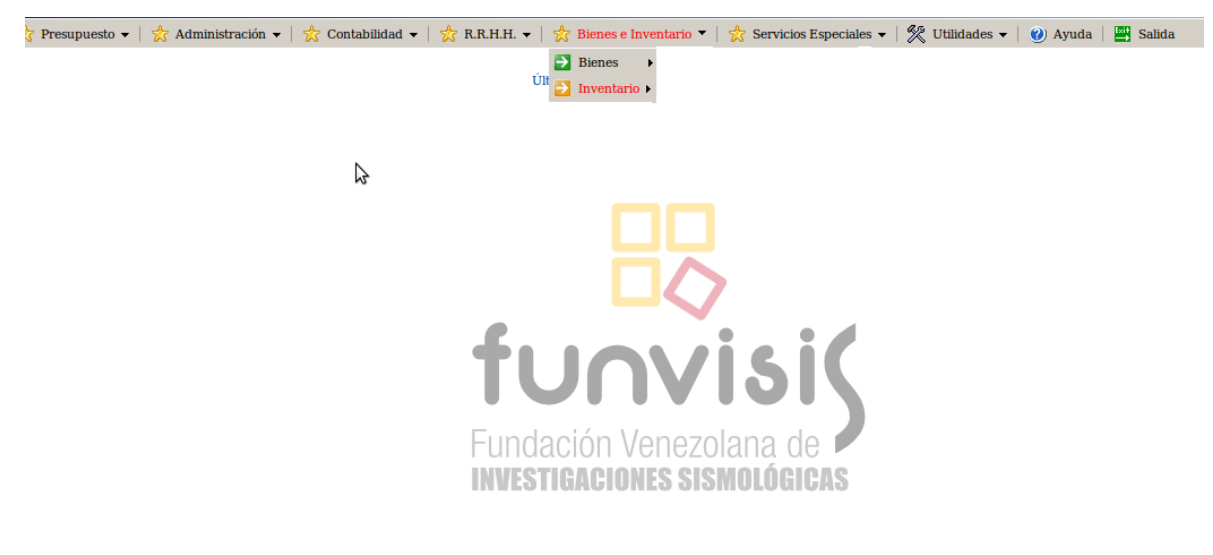

Figura 27 Barra de menú Bienes e Inventario

También se diseña un prototipo de interfaz del sub-menú Bienes, para gestionar las tablas maestras, comprende las funcionalidades encargadas de agregar, editar y eliminar datos en dichas tablas. (Ver figura 28)

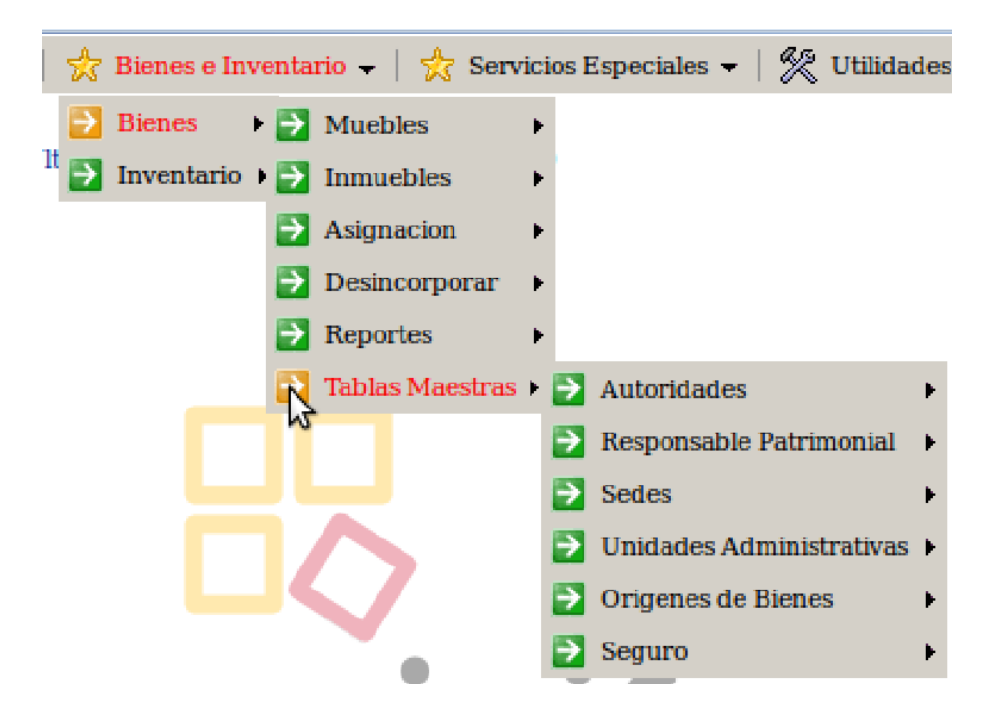

Figura 28 Tablas maestras módulo de Bienes

De manera similar se creó el prototipo de interfaz del sub-menú Bienes Muebles para gestionar las tablas maestras, comprende las funcionalidades encargadas de agregar, editar y eliminar datos en dichas tablas. (Ver figura 28).

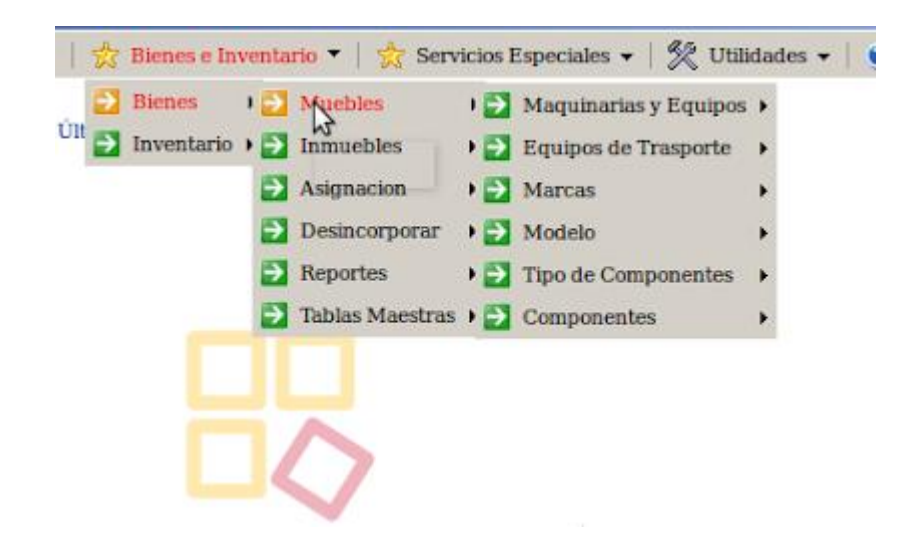

Figura 29 Tablas maestras para Bienes Muebles

### Codificación

Bajo la premisa de mostrar el menú dependiendo de los permisos q posea cada usuario, se procede a verificar la autorización q tiene cada usuario, para ir desplegando la barra de menú para el grupo de funcionalidades de Gestionar Bienes e Inventario, siendo la acción de agregar, editar y eliminar las principales funcionalidades en éste módulo, por lo que se ilustra un extracto de su código en la figura 30.

| 🔤 siap_menu_bienes.php 🗱                                                                                                    |                                                                                                    |                                             |  |  |
|----------------------------------------------------------------------------------------------------|----------------------------------------------------------------------------------------------------|---------------------------------------------|--|--|
| //if para abrir Muebl<br>if ((sadmin_bien['1']<br>['5'] == "S")    (Sadmin_bien<br>(sadmin_bien['34] == "S")   <br>"S")    (Sadmin_bien['39 | es<br> == "S")    (Sadmin_bien['2'] == "S")    (Sadmin_bien['3'] == "S")    (Sadmin_bien['4'] == "S")    (Si<br> ['6'] == "S")    (Sadmin_bien['31'] == "S")    (Sadmin_bien['32'] == "S")    (Sadmin_bien['33'] ==<br>(Sadmin_bien['35'] == "S")    (Sadmin_bien['36'] == "S")    (Sadmin_bien['37'] == "S")    (Sadmin_bien['40'] == "S")    (Sadmin_bien['41'] == "S")    (Sadmin_bien['42'] == "S") | admin_bien<br>≤ "S")   <br>en['38'] ==<br>) |  |  |
| echo '[                                                                                                    | "  Muebles","", <sup> </sup> "/images/b01.gif","/images/b011.gif","Muebles"],' <b>;</b>                                                                                                    |                                             |  |  |
| //if pa<br>if ((Sa                                                                                                    | ira abrir el grupo 1<br>dmin_bien['1'] == "S")    (\$admin_bien['2'] == "S")    (\$admin_bien['3'] == "S"))                                                                                                    |                                             |  |  |
| ĩ                                                                                                    | <pre>echo '["   Maquinarlas y Equipos","","/images/b01.glf","/images/b011.glf","Grupo 1"],'; if (\$admin_bien['1'] == "S")</pre>                                                                                                    |                                             |  |  |
| <pre>b_newpost.gif","Agregar"],';</pre>                                                                                                    | <pre>techo '["    Agregar","/modulo_xvi/siap_add_bienes.php","/images/b_newpost.gif","/images/ }</pre>                                                                                                    |                                             |  |  |
|                                                                                                    | <pre>if (\$admin_bien['2'] == "S")</pre>                                                                                                    |                                             |  |  |
| <pre>b_edit.png","Editar"],';</pre>                                                                                                    | <pre>{     echo '["    Editar","/modulo_xvi/siap_admin_bienes.php","/images/b_edit.png","/images/ }</pre>                                                                                                    |                                             |  |  |
| <pre>search.glf","Consultar"],';</pre>                                                                                                    | <pre>if (\$admin_bien['3'] == "S") {     ccho '["    Consultar","/modulo_xvi/slap_cons_bienes.php","/images/search.glf","/images/ }</pre>                                                                                                    | 2                                           |  |  |
| } //fin                                                                                                    | } //fin if de grupo 1                                                                                                    |                                             |  |  |

Figura 30 Extracto del código para desplegar menú

Adicionalmente, se desarrolla las opciones de agregar, editar y eliminar para las tablas maestras, el cual permite mostrar todas las funcionalidades que llevan a cabo dichas tablas, tal como se muestra en la figura 31.

| <pre>/// desde el 10 hasta 27<br/>if ((\$adxin_bien['10'] == "\$")    (\$admin_bien['11'] == "\$")    (\$admin_bien['12'] == "\$")    (\$admin_bien['13'] == "\$")   (\$admin_bien['14'] == "\$")   (\$admin_bien['15'] == "\$")   (\$admin_bien['15'] == "\$")   (\$admin_bien['15'] == "\$")   (\$admin_bien['15'] == "\$")   (\$admin_bien['21'] == "\$")   (\$admin_bien['21'] == "\$")   (\$admin_bien['21'] == "\$")   (\$admin_bien['21'] == "\$")   (\$admin_bien['23'] == "\$")   (\$admin_bien['23'] == "\$")   (\$admin_</pre> |                                                                                                    |  |  |  |  |
|----------------------------------------------------------------------------------------------------|----------------------------------------------------------------------------------------------------|--|--|--|--|
| //if para Abr<br>if ((\$admin_bien[                                                                                                    | <pre>ir Autoridades '10'] == "S")    (\$admin_bien['11'] == "S")    (\$admin_bien['12'] == "S"))</pre>                                               |  |  |  |  |
| د<br>echo '["   ۸                                                                                                    | utoridades","","/inages/b01.gif","/inages/b011.gif","Autoridades"],';<br>tf (\$admin_bien['10'] == "S")                                              |  |  |  |  |
| b_newpost.gif","Agregar"],';                                                                                                    | <pre>techo '["    Agregar","/modulo_xvi/siap_add_maxi_autori.php","/images/b_newpost.gif","/images/ }</pre>                                          |  |  |  |  |
| b_edit.png","Editar"],';                                                                                                    | <pre>if (Sadmin_bien['11'] == "S") {     echo '["    Editar","/modulo_xvi/siap_admin_maxi_autori.php","/images/b_edit.png","/images/ }</pre>         |  |  |  |  |
| <pre>search.gif","Consultar"],'; }//fin if Autorid</pre>                                                                                                    | <pre>if (\$admin_bien['12'] == "S") {     echo '["    Consultar","/modulo_xvi/stap_cons_maxt_autort.php","/images/search.gif","/images/ } ades</pre> |  |  |  |  |
| <pre>//if para Abrir Responsable Patrimonial if ((Sadmin bien['13'] == "S")    (Sadmin bien['15'] == "S"))</pre>                                                                                                    |                                                                                                    |  |  |  |  |

Figura 31 Extracto de código para gestionar tablas maestras

### Pruebas

La aplicación debe permitir agregar, editar y/o eliminar aquellos datos pertenecientes a esas tablas maestras, dependiendo de las necesidades del usuario, por lo que se realizaron pruebas funcionales que verifican los procesos de almacenamiento, edición y eliminación de dichos datos. Durante esta iteración las pruebas las pruebas fueron aplicadas de forma manual, verificando el correcto funcionamiento de la barra de menú, así como el conjunto de tablas maestras e interfaces que posee esta sección del sistema.

# 3.3 Iteración 2: Gestión de Bienes

En esta iteración se desarrolla el principal grupo de funcionalidades para la aplicación que se denomina gestión de bienes, dónde el usuario puede agregar, editar, consultar, asignar y desincorporar un bien, tanto para bienes muebles como para bienes inmuebles; bajo las directrices que dispone la SUDEBIP.

Para asegurar el resultado esperado de éste ciclo de desarrollo se consideran las siguientes fases:

### Planificación

El objetivo de esta iteración era desarrollar una serie de formularios para llevar a cabo todo el proceso de bienes. En esta fase se describen los pasos a seguir que garanticen la programación de un módulo completamente funcional que responda a los requerimientos del cliente, tal como lo muestra la tabla 6. Tabla 6 Planificación de la Iteración 2

|                       | Iteración 2 Gestión de Bienes                                             |
|-----------------------|---------------------------------------------------------------------------|
| Descripción           | Desarrollo de las funcionalidades pertenecientes al ítem de bienes,       |
|                       | agregar, editar, eliminar, desincorporar, asignar y generar reportes      |
|                       | bienes, bajo las directrices q pide la SUDEBIP, tanto para bienes muebles |
|                       | como para bienes inmuebles                                                |
| Duración de Iteración |                                                                           |
| Historia              | Duración                                                                  |
| Agregar               |                                                                           |
| Editar                |                                                                           |
| Consultar             |                                                                           |
| Asignar               |                                                                           |
| Desincorporar         |                                                                           |
| Generar Reportes      |                                                                           |

Este plan de acción está soportado en las necesidades expresadas por el cliente y registradas en las historias de usuario que muestra la tabla 7 y tabla 8.

Tabla 7 Historias de Usuario de la Iteración 2 (Parte 1)

| Titulo      | Agregar Bien                                                                                                    |
|-------------|----------------------------------------------------------------------------------------------------|
| Duración    |                                                                                                    |
| Descripción | Los usuarios con acceso a este módulo podrán a través de del formulario ingresar la información necesaria, para registrar un bien en el sistema. |
| Titulo      | Editar Bien                                                                                                    |
| Duración    |                                                                                                    |
| Descripción | Se debe desarrollar una funcionalidad que permitan modificar los datos previamente registrado de un bien en especifico                           |

| Titulo      | Consultar Bien                                                                              |
|-------------|---------------------------------------------------------------------------------------------|
| Duración    |                                                                                             |
| Descripción | Se debe poder mostrar los bienes registrados hasta el momento seleccionadas de la forma     |
|             | en que el usuario pueda apreciarlos. Podrán ser filtrados por usuario, categoría y uso.     |
| Titulo      | Asignar Bien                                                                                |
| Duración    |                                                                                             |
| Descripción | Se debe desarrollar una interfaz que permita asignarle un bien, a una persona en particular |
|             | de la fundación                                                                             |
| Titulo      | Desincorporar Bien                                                                          |
| Duración    |                                                                                             |
| Descripción | Los usuarios con acceso a este módulo podrán a través de del formulario desincorporar un    |
|             | bien en particular.                                                                         |
|             |                                                                                             |
| Titulo      | Generar Reportes                                                                            |
| Duración    |                                                                                             |
| Descripción | En esta parte del sistema se deben generar una serie de reportes establecidos por           |
|             | la SUDEBIP. Tendrán la facilidad de generar los reportes exportables, necesarios            |
|             | para la preparación y elaboración de los Datos correspondientes a sus Inventarios y         |
|             | Registros de Bienes Públicos actualizados.                                                  |

### Tabla 8 Historias de Usuario de la Iteración 2 (Parte 2)

## Diseño

Los prototipos de interfaz realizados para esta iteración contemplan todas las funcionalidades encargadas de gestionar toda la parte de bienes (agregar, editar, consultar, asignar, desincorporar y reportes), tal como se muestra en la figura 32.

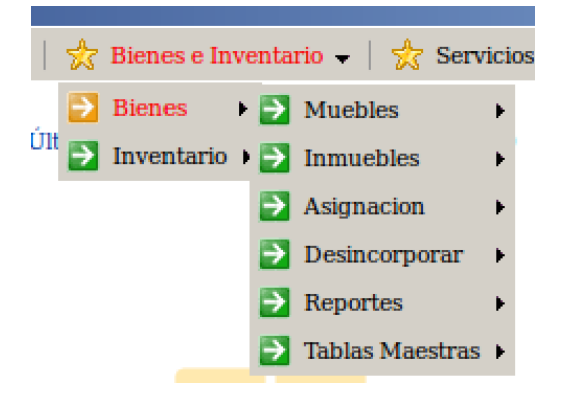

Figura 32 Menú para la gestión de Bienes

Las funcionalidades en este módulo están divididas entre bienes muebles y bienes inmuebles, para las operaciones de agregar, consultar y editar. Además de las opciones de asignación, desincorporación y reportes. En las imágenes 33 se observa la interfaz que permite registrar un bien en el sistema.

| Datos          | de | los | Bienes | Muebles | Maquinarias y | Equipos |
|----------------|----|-----|--------|---------|---------------|---------|
| Agregar Bienes |    |     |        |         |               |         |

| and the second second s |              | Datos de Origen y Clasificaci     | on           |  |
|----------------------------------------------------------------------------------------------------|--------------|-----------------------------------|--------------|--|
| Origen del<br>Bien:                                                                                                    | Seleccione ‡ | Categoria<br>Especifica:          | Seleccione ‡ |  |
|                                                                                                    |              | Datos de Ubicacion                |              |  |
| Dependencia<br>dministrativa:                                                                                                    | Seleccione   | * Sede del<br>• Organo:           | Seleccione   |  |
| Responsable<br>Patrimonial:                                                                                                    | Seleccione ‡ | Responsable<br>Uso Directo:       | Seleccione ‡ |  |
|                                                                                                    |              | Otros Datos iniciales             |              |  |
| Se Encuentra<br>Asegurado :                                                                                                    | Seleccione ‡ | Codigo<br>Registro del<br>Seguro: | Seleccione ‡ |  |
| Posee<br>Componentes:                                                                                                    | Seleccione ‡ |                                   |              |  |
|                                                                                                    |              |                                   |              |  |

Figura 33 Formulario para agregar Bienes

Al momento de consultar los bienes, se muestra una interfaz con los bienes registrados previamente en el sistema, que muestra el código interno del bien y su denominación comercial, tal y como se muestra en la figura 34.

| Consulta de los Bienes Muebles |                           |  |  |  |  |  |
|--------------------------------|---------------------------|--|--|--|--|--|
| Categoria:                     | Todos 🗘                   |  |  |  |  |  |
| Responsable Patrimonial :      | Todos                     |  |  |  |  |  |
| Responsable del Uso Directo :  | Todos 🛟                   |  |  |  |  |  |
| Estado de Uso:                 | Todos 🔹                   |  |  |  |  |  |
|                                | Filtrar                   |  |  |  |  |  |
|                                |                           |  |  |  |  |  |
| Código Interno del             | Bien Descripcion del Bien |  |  |  |  |  |
| COI-85854                      | PC I5 2GB Ram 500GB DD    |  |  |  |  |  |
| dsfsdf                         | 45 Pulgas HD 1080p Led    |  |  |  |  |  |
| RF-8585                        | Refrigerador LG           |  |  |  |  |  |
| TV-7969                        | 45 Pulgas HD 1080p Led SM |  |  |  |  |  |
| Se han encontrado 4 registros  |                           |  |  |  |  |  |

#### Datos de los Bienes Muebles del Organo o Ente

Para editar un bien, se puede observar en la figura 35, el formulario que lleva a cabo esta funcionalidad.

| Editar Bienes                         |                     |                       |                                   |             |  |  |  |
|---------------------------------------|---------------------|-----------------------|-----------------------------------|-------------|--|--|--|
| Datos de Origen y Clasificacion       |                     |                       |                                   |             |  |  |  |
| Origen del Bien:                      | 2 ‡                 |                       | Categoria Especifica:             | peroleros 🌲 |  |  |  |
|                                       |                     | Datos de Ubicacion    |                                   |             |  |  |  |
| Dependencia<br>Administrativa:        | Proyectos           | ÷                     | Sede del Organo:                  | 23 ‡        |  |  |  |
| Responsable<br>Patrimonial:           | CocoBenX Parker     |                       |                                   |             |  |  |  |
|                                       |                     | Otros Datos iniciales |                                   |             |  |  |  |
| Se Encuentra<br>Asegurado :           | No 🌲                |                       | Codigo Registro del<br>Seguro:    | Se785 ‡     |  |  |  |
| Posee Componentes:                    | Si ‡                |                       |                                   |             |  |  |  |
|                                       | Datos de Basicos    |                       |                                   |             |  |  |  |
| Codigo Interno Bien:                  | coginter785         |                       |                                   |             |  |  |  |
| Estado de Uso:                        | En arrendamiento    | ÷                     | Indique el Otro uso:              | noaplica    |  |  |  |
| Valor de Adquisicion<br>(Decimales ): | 464646              |                       |                                   |             |  |  |  |
| Moneda:                               | Dolares ‡           |                       | Indique la Otra<br>Moneda:        | noaplica    |  |  |  |
| Fecha de<br>Adquisicion:              | fechaadqui          |                       | Fecha de Ingreso:                 | fechaingre  |  |  |  |
| Estado del Bien:                      | Chatarra ‡          |                       | Espesifique la Otra<br>condicion: | noaplica    |  |  |  |
| Informacion sobre el<br>Estado:       | INFOR ESTADO DFSDSD |                       |                                   |             |  |  |  |
|                                       |                     | Datos Particulares    |                                   |             |  |  |  |
| Serial del Bien:                      | sERIAL785858        |                       | Marca del Bien:                   | FutureTex 🗘 |  |  |  |
| Modelo :                              | el 10 de marvel 🌲   |                       | Ano de fabricacion:               | 2006        |  |  |  |
| Color :                               | PALO ROSA           | ÷                     | Especifica el Otro                | noaplica    |  |  |  |

Figura 35 Formulario para editar datos de los Bienes

Figura 34 Consulta de Bienes

En la figura 36, se puede apreciar la interfaz para desincorporar un bien.

### **Desincorporar Bienes**

Selecione el Tipo de Bien : Muebles Maquinarias y Equipos 🝵

### Muebles Maquinarias y Equipos

| Codigo interno del Bien | Descripcion del Bien      |                   |
|-------------------------|---------------------------|-------------------|
| COI-85854               | PC I5 2GB Ram 500GB DD    | [ Desincorporar ] |
| TV-7969                 | 45 Pulgas HD 1080p Led SM | [ Desincorporar ] |
| Se han enc              |                           |                   |

Figura 36 Desincorporar un Bien

Una de las acciones más relevantes desarrolladas en esta iteración es la de generar reportes, exigida por la SUDEBIP, la cual permite crear un archivo .txt con la información pertinente de cada uno de los bienes, separados por categoría, en la figura 37 se puede observar la interfaz que permite generar dichos reportes.
### ARCHIVOS DE TRANSFERENCIA

### Datos Generales de los Organos y Entes

| Categora                                     | Nombre Archivo Txt |         |
|----------------------------------------------|--------------------|---------|
| Datos Basicos                                | basicos.txt        | Reporte |
| Maxima Autoridad                             | autoridad.txt      | Reporte |
| <b>Responsable Patrimonial</b>               | rpatrimonial.txt   | Reporte |
| Sedes y Similares                            | sedes.txt          | Reporte |
| Unidades Administrativas                     | unidades.txt       | Reporte |
| Ubicación de las Unidades<br>Administrativas | ubicaunidades.txt  | Reporte |

### Datos de los Proveedores de los Bienes

| Categora                  | Nombre Archivo Txt |         |
|---------------------------|--------------------|---------|
| Proveedores de los Bienes | proveedores.txt    | Reporte |

### Datos de los Origenes de los Bienes

| Categora             | Nombre Archivo Txt |         |
|----------------------|--------------------|---------|
|                      | origenes_A.txt     | Reporte |
|                      | origenes_B.txt     | Reporte |
|                      | origenes_C.txt     | Reporte |
|                      | origenes_D.txt     | Reporte |
| Origen de los Bienes | origenes_E.txt     | Reporte |

Figura 37 Interfaz para generar reportes SUDEBIP

Es importante destacar que para el desarrollo de este modelo se empezó a tomar en cuenta la información que necesitábamos tener en cuenta para generar dichos reportes y así tener claro qué se debe almacenar y en qué sitio para mantener la información sin redundancia.

### Codificación

En esta fase se crean archivos .php para generar cada una de las funcionalidades. Para la implementación de las distintas solicitudes en esta iteración, se acordó desarrollar, las funciones de agregar, editar y consultar, en dos módulos, muebles e inmuebles, que englobaran todas las posibles opciones, a través de formularios en los cuales los usuarios suministran información necesaria para registrar dichas solicitudes. Cada uno de los pasos existentes en el formulario corresponden a una funcionalidad q el usuario puede realizar incluyendo un último paso de confirmación de la solicitud.

Para llevar a cabo la gestión de bienes se implementó una solución mostrada en las figuras 37, en la cual se percibe un fragmento de código que indica como agregar un bien.

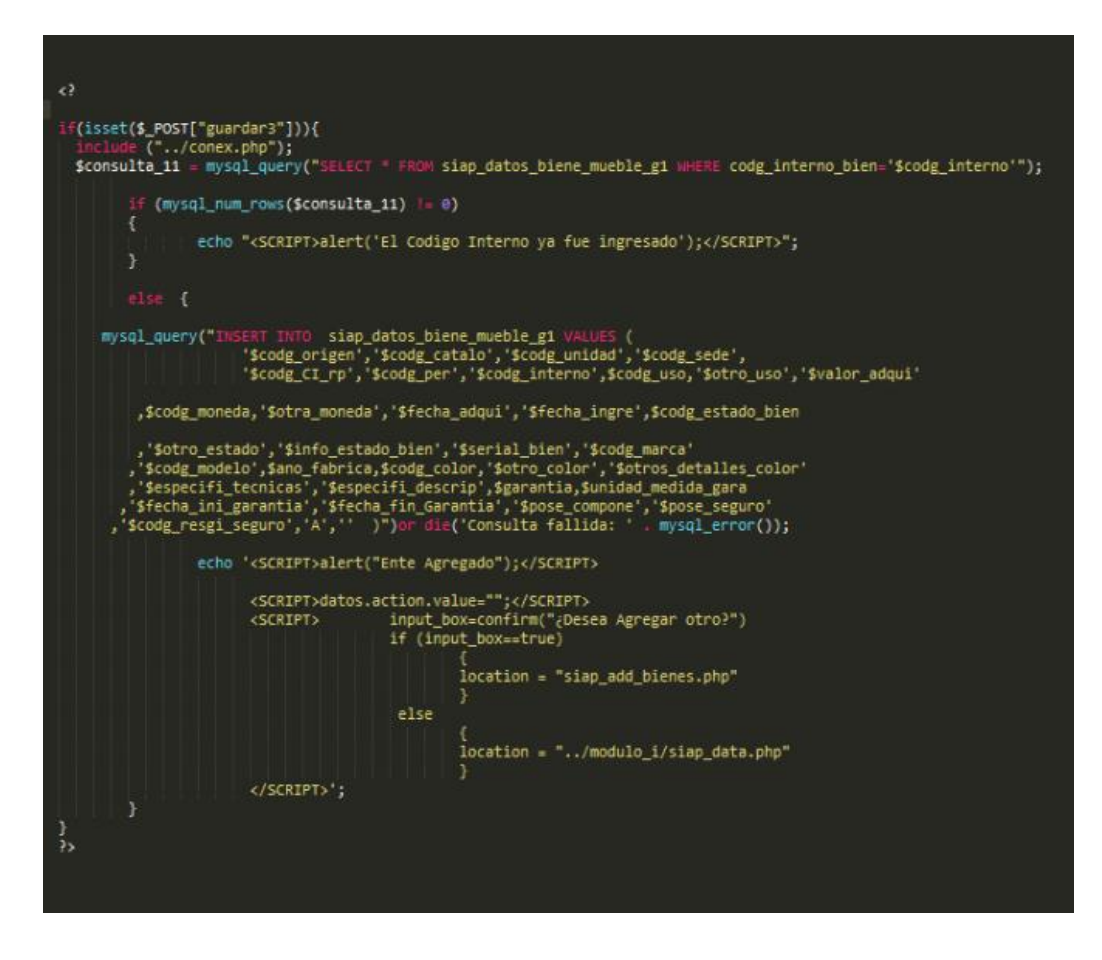

Figura 38 Fragmento de código para agregar bien

En la imagen 39 se puede apreciar una porción de código, que muestra la implementación de la función de editar un bien.

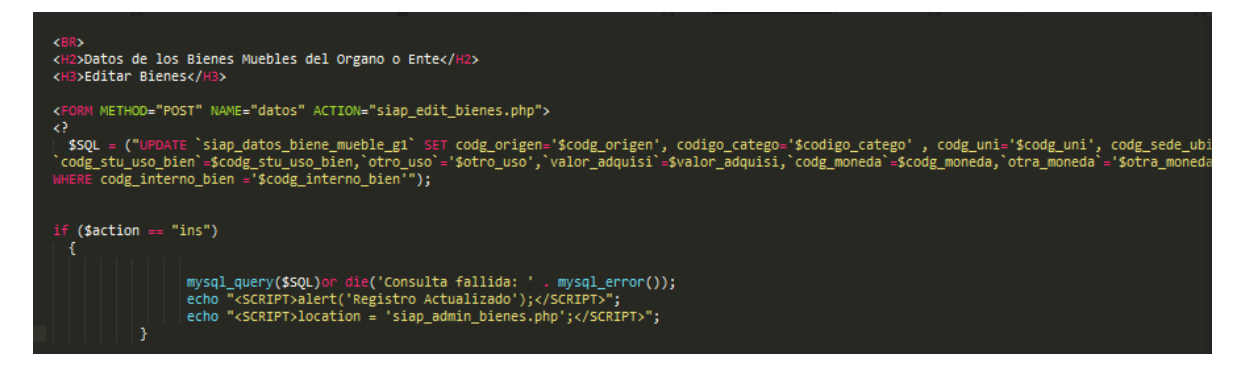

Figura 39 Fragmento de código para editar bien

En cuanto a la función de consultar un bien se aprecia en la figura 40, la fracción de

código que hace posible llevar a cabo este requerimiento.

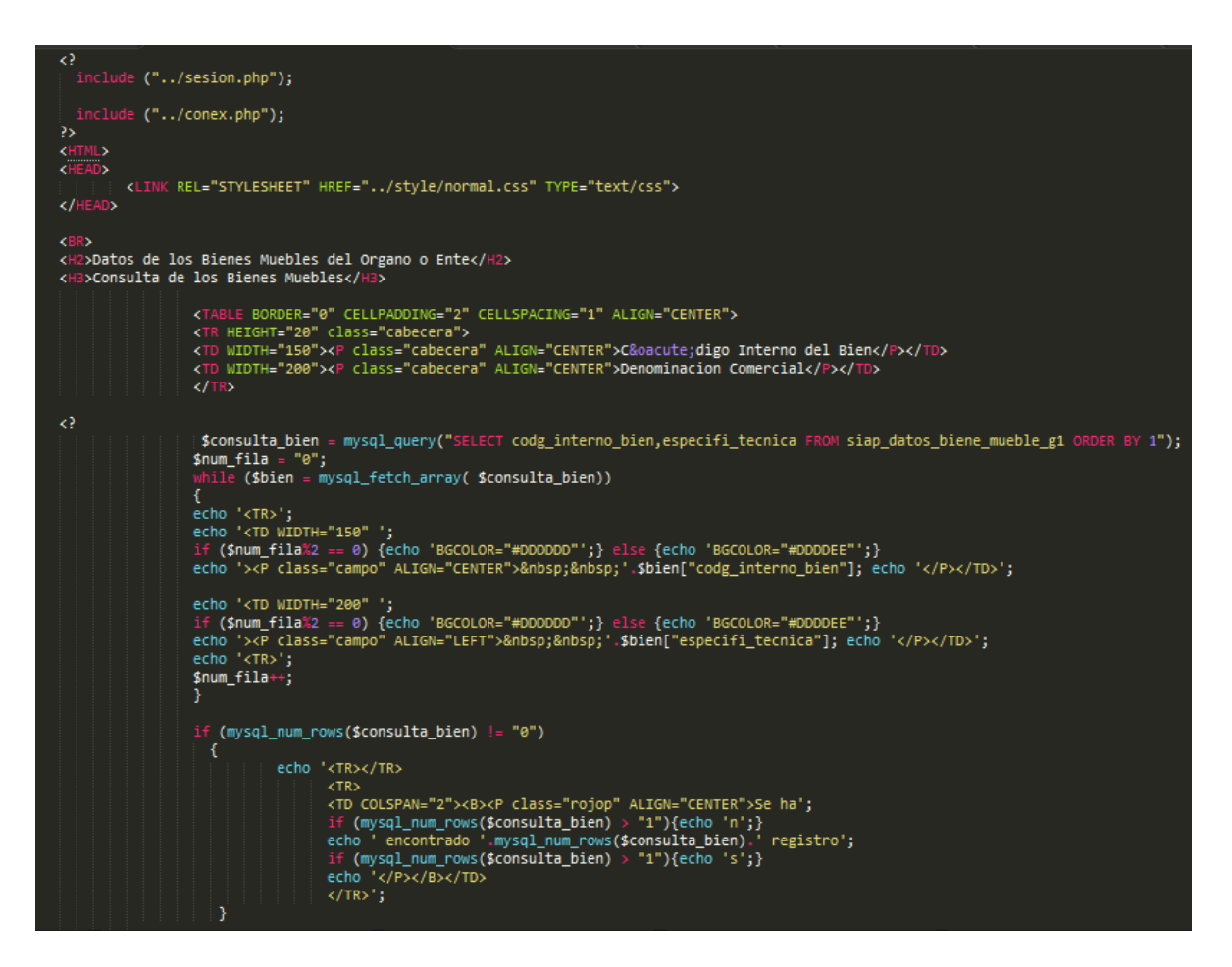

Figura 40 Fragmento de código para consultar bien

Con respecto a las funciones de Asignación y desincorporación, se crean formularios únicos para ambos tipos de bienes. Para la generación de reportes en formato txt, se hizo uso de las funciones de escritura de archivos, propias de php. En la figura 41 podemos observar el código que hace posible la generación de reportes.

| Cian reporter php                                   |                                                                                                    |
|-----------------------------------------------------|----------------------------------------------------------------------------------------------------|
| in stap_reporces.php                                |                                                                                                    |
|                                                     |                                                                                                    |
| <pre>\$file=fopen("datos.txt","a") or die("")</pre> | ;                                                                                                    |
| }                                                   | ta aki //////////////////////////////////                                                                               |
| ///////////////////////////////////////             |                                                                                                    |
|                                                     |                                                                                                    |
| <pre>if(isset(\$ POST["componentes"])){</pre>       |                                                                                                    |
| <pre>\$consulta_componentes = mysql_query("SE</pre> | LECT `codg_unico_componente`, `codg_interno_bien`, `codg_interno_componente`, `serial_componente`,                      |
| <pre>`codg_tip_compo`, `codg_marca_bien`, `c</pre>  | odg_modelo_biene`, `descrip_componente` FROM `siap_componen_bien`");                                                    |
| header('Content-type: text/plai                     | n'):                                                                                                    |
| header("Content-Disposition: at                     | <pre>tachment; filename=\"componentes.txt\"");</pre>                                                                    |
| echo " Senca \r\n";                                 | es) (= 0)                                                                                                    |
| {                                                   |                                                                                                    |
| while (\$seccion_com                                | <pre>ponentes = mysql_fetch_array(\$consulta_componentes))</pre>                                                        |
| ł                                                   | echo ''.Sseccion componentes["codo unico componente"].':':                                                              |
|                                                     | echo ''.\$seccion_componentes["codg_interno_bien"].';';                                                                 |
|                                                     | <pre>echo ''.\$seccion_componentes["codg_interno_componente"].';'; **</pre>                                             |
|                                                     | <pre>ecno ``.sseccion_componentes['serial_componente'], ;;; echo ``.sseccion_componentes['serial_componente'];;;;</pre> |
|                                                     | <pre>echo ''.\$seccion_componentes["codg_marca_bien"].';';</pre>                                                        |
|                                                     | <pre>echo ''.\$seccion_componentes["codg_modelo_biene"].';'; </pre>                                                     |
|                                                     | echo ', seccion_componentes[ descrip_componente ]. ;                                                                    |
|                                                     |                                                                                                    |
| }                                                   |                                                                                                    |
| ,                                                   |                                                                                                    |
|                                                     |                                                                                                    |
| Stile=ropen("datos.txt", "a") or die("")            |                                                                                                    |
| P                                                   |                                                                                                    |

Figura 41 Código para generar reportes

En total se crearon cuarenta y seis (46) vistas, para dar cumplimiento con las historias de usuarios planificadas en esta iteración.

# Pruebas

Durante esta iteración las pruebas de validación fueron aplicadas de forma manual, verificando el correcto funcionamiento del sistema, así como el conjunto de formularios y vistas que posee esta sección del sistema.

Las pruebas fueron realizadas por los desarrolladores, Sahyra Yépez (Cliente), Adriana Liendo y Mirna Freites, todo el equipo perteneciente al departamento de informática de la fundación, en donde se sugirió que los campos que tienen que ser llenado con la frase "No Aplica" se llenaran de forma automática, esta funcionalidad fue realizada utilizando jQuery, además de proporcionar un calendario para seleccionar en los campos de fecha.

En la figura 42 se muestran algunas secciones de la interfaz gráficas y algunos valores de las pruebas realizadas.

| Fecha de Adquisicion:     |       |     |      |       |        |      |          | -   |
|---------------------------|-------|-----|------|-------|--------|------|----------|-----|
|                           | 13    |     | Sept | iemb  | re, 2  | 2015 |          | ×   |
|                           | « _   | < ر |      | H     | oy     |      | <u>ک</u> | »., |
|                           | sem   | Lun | Mar  | Mié   | Jue    | Vie  | Sáb      | Dom |
|                           | - 36  |     | 1    | 2     | 3      | - 4  | 5        | 6   |
|                           | 37    | 7   | 8    | 9     | 10     | 11   | 12       | 13  |
|                           | - 38  | 14  | 15   | 16    | 17     | 18   | 19       | 20  |
|                           | - 39  | 21  | 22   | 23    | 24     | 25   | 26       | 27  |
|                           | 40    | 28  | 29   | 30    |        |      |          |     |
|                           |       |     | Sel  | eccio | nar fe | echa |          |     |
|                           |       |     |      | Date  | e de   | Baci |          |     |
|                           |       |     | _    | Dato  | s uc   | Dasi | cus      |     |
| Codigo Interno Bien:      |       |     |      |       |        |      |          | _   |
| Estado de Uso: En arrenda | mient | 0   |      |       |        |      |          | ÷   |
| Valor de Adquisicion:     |       |     |      |       |        |      |          |     |
| Moneda: Seleccione.       | ĵ     |     |      |       |        |      |          |     |
|                           |       |     |      |       |        |      |          |     |

Figura 42 Manejo de errores en módulo de bienes

# 3.4 Iteración 3: Gestión de Inventario

En esta iteración se desarrolla las interfaces que interactúa con los usuarios encargados de gestionar el inventario general de Funvisis, a través de un módulo que tiene como propósito fundamental afrontar las demandas, o la satisfacción de las necesidades de las personas q laboran en la fundación. La administración de inventario implica determinar la cantidad de productos que deben mantenerse, cantidades a ordenar, stock y la gestión de solicitudes.

En el desarrollo de esta iteración se emplean las fases de planificación, diseño, codificación y pruebas, las cuales se detallan a continuación:

# Planificación

Esta fase establece los lineamientos a seguir para obtener un módulo completamente funcional que permita a usuarios autorizados hacer gestión del inventario, tal como se muestra en la tabla 9.

| Iteración 2 Gestión de Bienes |                   |                 |                |                 |  |  |  |  |  |  |
|-------------------------------|-------------------|-----------------|----------------|-----------------|--|--|--|--|--|--|
| Descripción                   | Desarrollo de las | funcionalidades | pertenecientes | al ítem de menú |  |  |  |  |  |  |
|                               | inventarios.      |                 |                |                 |  |  |  |  |  |  |
| Duración de Iteración         |                   |                 |                |                 |  |  |  |  |  |  |
| Historia                      |                   |                 |                | Duración        |  |  |  |  |  |  |
| Agregar artículos             |                   |                 |                |                 |  |  |  |  |  |  |
| Editar artículos              |                   |                 |                |                 |  |  |  |  |  |  |
| Consultar artículos           |                   |                 |                |                 |  |  |  |  |  |  |
| Generar solicitudes           |                   |                 |                |                 |  |  |  |  |  |  |
| Consultar Solicitudes         |                   |                 |                |                 |  |  |  |  |  |  |
| Operaciones de inventario     |                   |                 |                |                 |  |  |  |  |  |  |

Tabla 9 Planificación de la Iteración 3

Esta planificación responde a los requerimientos plasmados en las Historias de Usuario reflejadas en la tabla 10.

### Tabla 10 Historias de Usuario Iteración 3

| Titulo      | Agregar articulo                                                                                                    |
|-------------|----------------------------------------------------------------------------------------------------|
| Duración    |                                                                                                    |
| Descripción | Los usuarios con acceso a este módulo podrán a través de del formulario ingresar la información necesaria, para registrar un artículo en el sistema.                                                                                    |
| Titulo      | Editar Bien                                                                                                    |
| Duración    |                                                                                                    |
| Descripción | Se debe desarrollar una funcionalidad que permitan modificar los datos previamente registrado de un artículo en especifico                                                                                                    |
| Titulo      | Consultar artículos                                                                                                    |
| Duración    |                                                                                                    |
| Descripción | Se debe poder mostrar los artículos existentes en el inventario hasta el momento de la consulta, de la forma en que el usuario pueda apreciarlos.                                                                                       |
| Titulo      | Generar solicitudes                                                                                                    |
| Duración    |                                                                                                    |
| Descripción | Se debe desarrollar una interfaz que permita al personal de Funvisis generar solicitudes al departamento de inventario a fin de requerir los insumes q necesiten en un momento determinado.                                             |
| Titulo      | Consultar solicitudes                                                                                                    |
| Duración    |                                                                                                    |
| Descripción | El encargado del almacén debe poder, a través del sistema consultar las solicitudes hechas<br>por el personal de la fundación, de tal manera que pueda ver cuales solicitudes están<br>aprobadas, rechazadas y cuales están pendientes. |
| Titulo      | Operaciones de inventario                                                                                                    |
| Duración    |                                                                                                    |
| Descripción | Se deben desarrollar las funcionalidades acerca de las operaciones que se van a llevar a cabo sobre el inventario como procesar solicitud y abastecer inventario.                                                                       |

# Diseño

En esta fase se crea el prototipo de interfaz del sub-menú inventario, encargada de gestionar (agregar, ver, editar, eliminar, etc.) los artículos q se necesitan para el óptimo funcionamiento y operatividad de Funvisis.

En primera instancia se crean los formularios encargados de gestionar los artículos del inventario, que satisfacen a los requerimientos de agregar, consultar y editar artículos. En las figuras 43 podemos apreciar el formulario para agregar un artículo.

| Agregar Articulo       |    |
|------------------------|----|
| Datos de los Articulos | \$ |
| Nombre Articulo:       |    |
| Marca articulo:        |    |
| Cantidad Minima:       |    |
| Presentacion:          |    |
| Agregar                |    |

Figura 43 Formulario para agregar artículo

Para poder consultar los artículos que tiene en existencia el inventario se creó una función que permite listar todos aquellos productos registrados, dicha funcionalidad se puede apreciar en la figura 44.

### Articulos

### **Consultar Articulos**

| Codigo | Nombre          | Marca  | Cantidad<br>Minima | Unidad Medida |
|--------|-----------------|--------|--------------------|---------------|
| 4      | Tijeras         | Maped  | 12                 | Unidad        |
| 6      | Enjugue de piso | Vatel  | 9                  | Litro         |
| 7      | Lapiz           | Mongol | 3                  | Caja          |
| 8      | Boligrafo       | Mongol | 6                  | Caja          |
| 9      | Borrador        | Norma  | 10                 | Unidad        |
| 11     | Marcador Azul   | Solita | 50                 | Unidad        |
| 13     | Resaltador      | Norma  | 10                 | Caja          |
| 14     | Engrapadora     | ACME   | 30                 | Unidad        |
| 15     | Hoja Carta      | Alpes  | 15                 | Resma         |

Se han encontrado 9 registros

Figura 44 Consulta de artículos

Por otro lado, se realizó un formulario que permite editar o modificar datos correspondientes a los artículos previamente agregados a la base de datos. En la figura 45 se muestra dicho formulario.

### Editar Articulo

| Codigo del Articulo: | 1            |  |  |  |  |  |  |
|----------------------|--------------|--|--|--|--|--|--|
| Nombre del Articulo: | Platos       |  |  |  |  |  |  |
| Marca del Articlo:   | Cermic Hogar |  |  |  |  |  |  |
| Cantidad Minima:     | 10           |  |  |  |  |  |  |
| Unidad de Medida:    | Unidad       |  |  |  |  |  |  |
| Actualizar           |              |  |  |  |  |  |  |

Figura 45 Formulario para editar artículo

Además, se realiza las interfaces para realizar una solicitud al departamento de inventario (ver figura 46); y las de operaciones sobre el inventario (Ver figura 47).

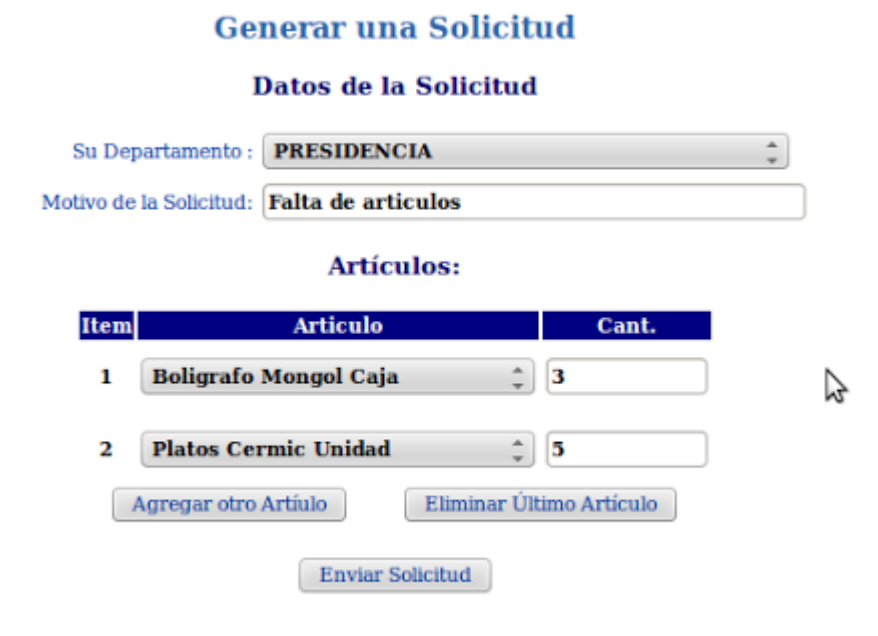

Figura 46 Formulario para generar solicitud

#### **Procesar Solicitudes**

| Identificador | Fecha<br>Solicitud | Solicitante   | Articulo                      | Motivo                          | Cantidad | A                     |
|---------------|--------------------|---------------|-------------------------------|---------------------------------|----------|-----------------------|
| 6             | 24/08/2015         | Erick Narvaez | Lapiz Mongol Caja             | No tenemos                      | 4        | [Aprobar   Rechazar ] |
| 7             | 24/08/2015         | Erick Narvaez | Tijeras Tijreaxx Unidad       | No tenemos                      | 5        | [Aprobar   Rechazar ] |
| 12            | 25/08/2015         | Erick Narvaez | Boligrafo Mongol Caja         | Varios Ariticulos por primera 3 | 4        | [Aprobar   Rechazar ] |
| 13            | 25/08/2015         | Erick Narvaez | Boligrafo Mongol Caja         | Varios Ariticulos por primera 3 | 5        | [Aprobar   Rechazar ] |
| 14            | 25/08/2015         | Erick Narvaez | Papel Bond Hp Resma           | Varios Ariticulos por primera 3 | 6        | [Aprobar   Rechazar ] |
| 15            | 25/08/2015         | Erick Narvaez | Tijeras Tijreaxx Unidad       | vamos a poner 4 articulos       | 10       | [Aprobar   Rechazar ] |
| 17            | 25/08/2015         | Erick Narvaez | Enjugue de piso Batel 1 Litro | vamos a poner 4 articulos       | 12       | [Aprobar   Rechazar ] |
| 18            | 25/08/2015         | Erick Narvaez | Platos Cermic Unidad          | vamos a poner 4 articulos       | 13       | [Aprobar   Rechazar ] |
| 19            | 25/08/2015         | Erick Narvaez | Platos Cermic Unidad          | No tengo mas Platos             | 4        | [Aprobar   Rechazar ] |
| 20            | 25/08/2015         | Erick Narvaez | Platos Cermic Unidad          | No tengo mas Platos             | 4        | [Aprobar   Rechazar ] |
| 21            | 25/08/2015         | Erick Narvaez | Platos Cermic Unidad          | No tengo mas Platos             | 4        | [Aprobar   Rechazar ] |
| 22            | 25/08/2015         | Erick Narvaez | Boligrafo Mongol Caja         | 4353dfsdfsf                     | 44       | [Aprobar   Rechazar ] |
| 23            | 25/08/2015         | Erick Narvaez | Boligrafo Mongol Caja         | mando correo                    | 45       | [Aprobar   Rechazar ] |
| 24            | 25/08/2015         | Erick Narvaez | Boligrafo Mongol Caja         | mando correo                    | 36       | [Aprobar   Rechazar ] |
| 25            | 25/08/2015         | Erick Narvaez | Enjugue de piso Batel 1 Litro | mando correo                    | 25       | [Aprobar   Rechazar ] |
| 26            | 25/08/2015         | Erick Narvaez | Lapiz Mongol Caja             | troltolo                        | 3        | [Aprobar   Rechazar ] |

Figura 47 Procesar Solicitudes

# Codificación

En esta fase se realizó una agrupación de las funciones del sistema en tres secciones: Artículos, Solicitudes y Operaciones de Inventario como se muestra en la figura 48.

|    | * | Bienes e Inv | enta | rio 🔻  | 🤹      | Servicios I | Especi | iale |
|----|---|--------------|------|--------|--------|-------------|--------|------|
|    | € | Bienes       | •    |        | _      |             |        |      |
| lt | € | Inventario   | €    | Artic  | ulos   |             |        | Þ    |
|    |   |              | €    | Solici | itudes |             |        | F    |
|    |   |              | €    | Oper   | acione | s de Invent | tario  | F    |

Figura 48 Funciones del módulo de inventario

Cada una de estas secciones estará disponible para los usuarios dependiendo del rol que desempeñe en Funvisis, y los permisos q se le otorguen.

En primer lugar se desarrolló el requerimiento correspondiente a los artículos el cual consistió en desarrollar las opciones de agregar, consultar y editar los artículos. En la figura 49 se puede observar parte del código que cumple con este requerimiento.

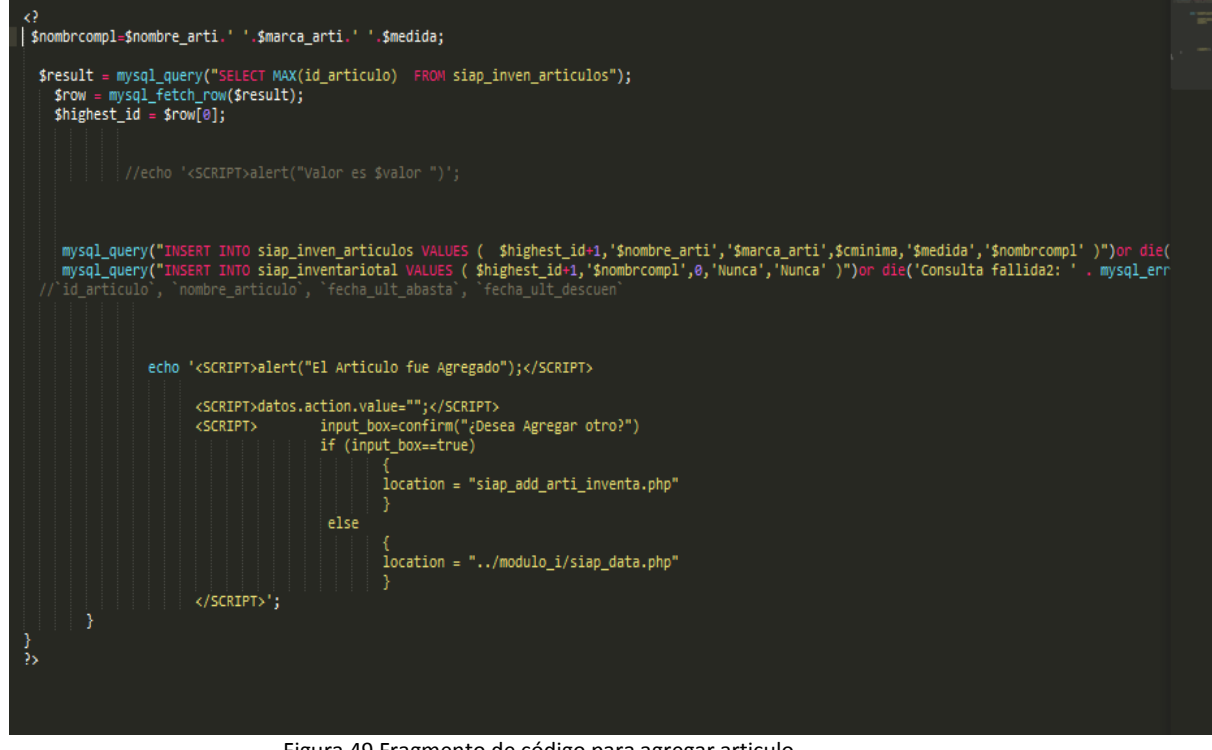

Figura 49 Fragmento de código para agregar articulo

Para el caso de las solicitudes se implementan dos funcionalidades, que permiten generar solicitudes por los usuarios y consultarlas, en las figura 50 se muestra el fragmento de código que permite generar una solicitud.

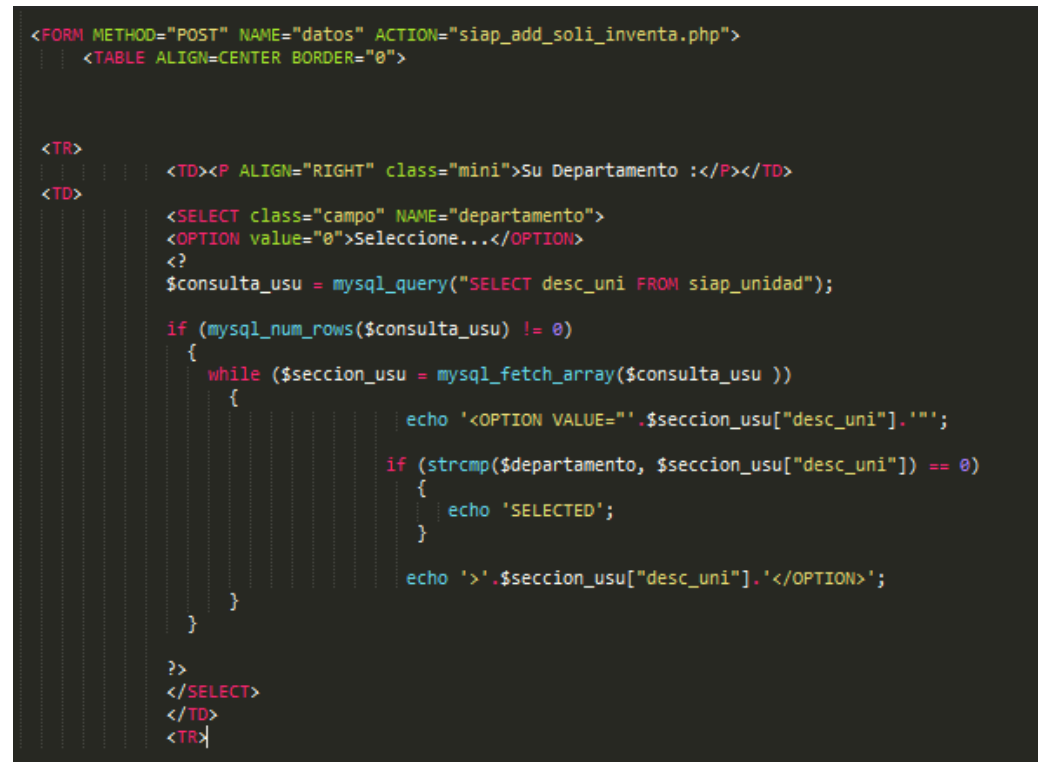

Figura 50 Fragmento de código para generar solicitud

Mientras que en la figura 51 se muestra el código donde se genera el procesamiento de cada una de las solicitudes.

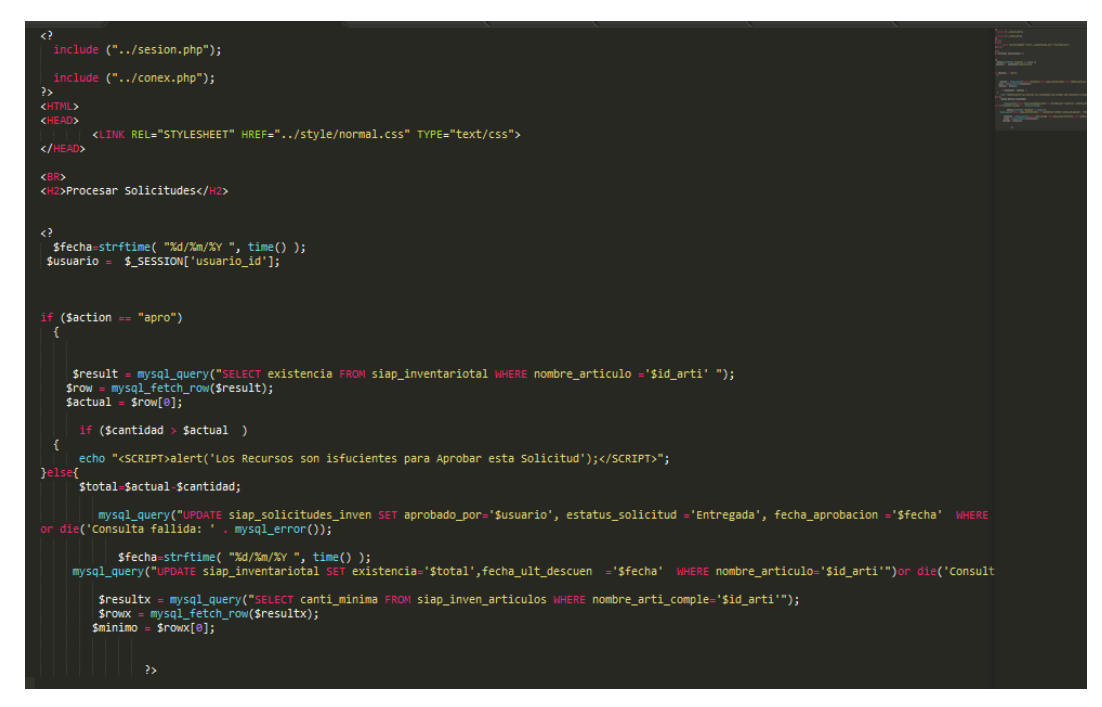

Figura 51 Código para procesar solicitudes

En total se crearon un total de doce (12) formularios, para cumplir con las historias de usuarios estipulados en esta iteración.

# Pruebas

Para comprobar el cumplimiento de los lineamientos establecidos en esta iteración, se realizan pruebas funcionales para verificar que el menú de inventario esté accesible a los usuarios autorizados.

También se realizan pruebas funcionales para asegurar que las solicitudes se estén cargando de forma correcta en la base de datos. Se muestran alertas si faltan algún artículo en el almacén llega a su stock mínimo. En la imagen 52 se observa las alertas arrojadas por la aplicación para el caso un artículo llega a su límite mínimo en el almacén.

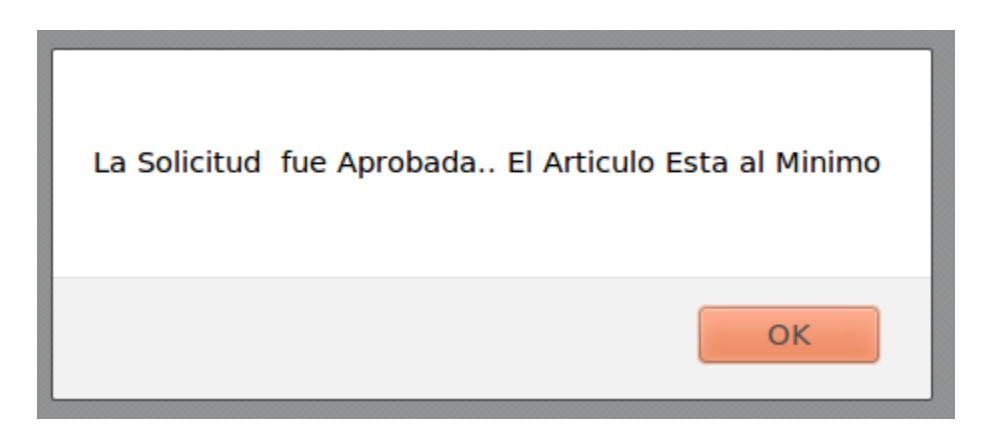

Figura 52 Alerta de artículo en stock mínimo

# 3.5 Iteración 4: Pruebas

Esta iteración se enfoca en la ejecución de diversos casos de prueba, que permiten determinar si el software desarrollado es parcial o totalmente satisfactorio para el cliente, por ello se realizaron pruebas de usabilidad. Dichas pruebas consistieron en la creación de un cuestionario previamente validado por el departamento de informática de Funvisis, donde se empleó la escala de Likert donde el usuario de la aplicación muestra su nivel de acuerdo o desacuerdo en relación a un planteamiento de carácter positivo o negativo, utilizando cinco opciones de respuesta para cada pregunta: Totalmente de acuerdo, de acuerdo, ni de acuerdo ni en desacuerdo, en desacuerdo y totalmente en desacuerdo. El cuestionario se realizó de forma escrita y se realizó a 5 personas que pertenecen a los departamentos de inventario, bienes e informática, debido a que son las personas involucradas en el proceso.

Estas pruebas contemplan un grupo de criterios basados en las Historias de Usuario permiten evidenciar el grado de satisfacción del cliente con la aplicación desarrollada. Un ejemplo de ello, es la lista de comprobación que se observa en el Anexo B.

### Resultados de las Pruebas de Usabilidad

Del cuestionario planteado anteriormente se obtuvieron los resultados:

Como se puede apreciar en el figura 53, en la primera pregunta el 100% de los usuarios estuvo totalmente de acuerdo y consideran que la aplicación dispone de una navegación fácil de entender.

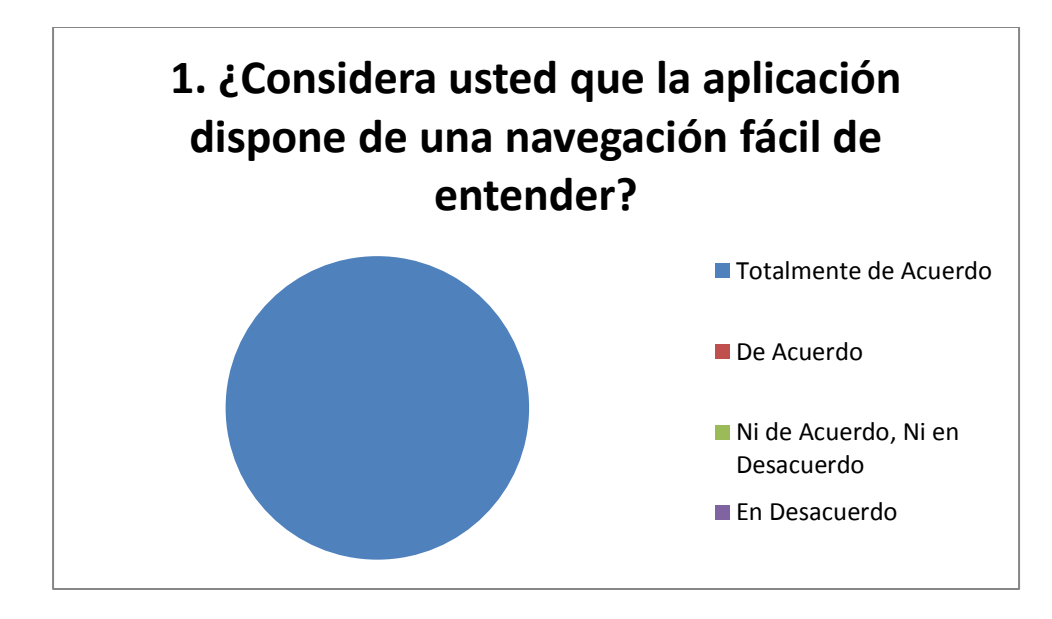

Figura 53 Resultados Ítem 1

En la segunda pregunta, como se refleja en la figura 54, el 40% de los usuarios opinó que estaba totalmente de acuerdo con que las funcionalidades de la aplicación son fáciles de reconocer, mientras que el 60% restante indicó que estaba de acuerdo.

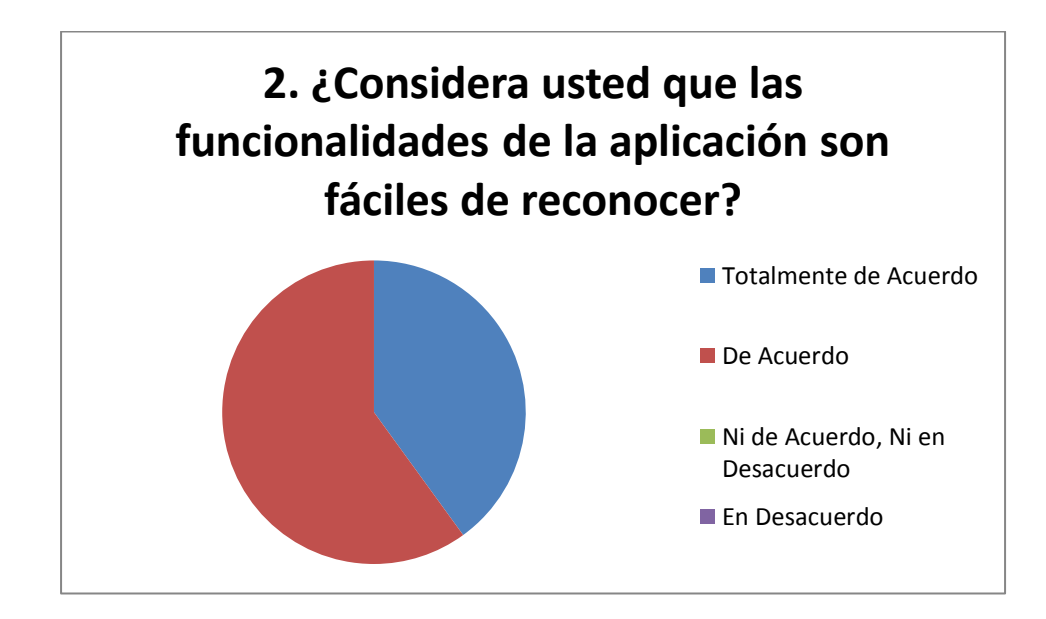

Figura 54 Resultado Ítem 2

En la tercera pregunta, el 100% de los usuarios estuvo de acuerdo con que el diseño de la aplicación favorece a su uso. Estos resultados se ven reflejados en la figura 55.

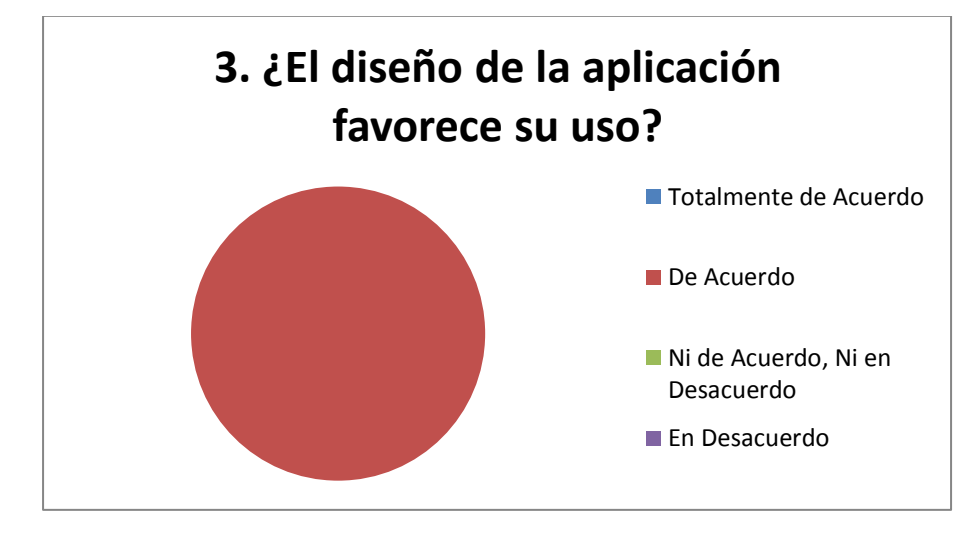

Figura 55 Resultado Ítem 3

En la cuarta pregunta, como se refleja en la figura 56, el 80% de los usuarios indicó que estaba completamente de acuerdo con que la aplicación posee una interfaz simple sencilla y organizada, mientras que el 20% restante opinó que estaba de acuerdo.

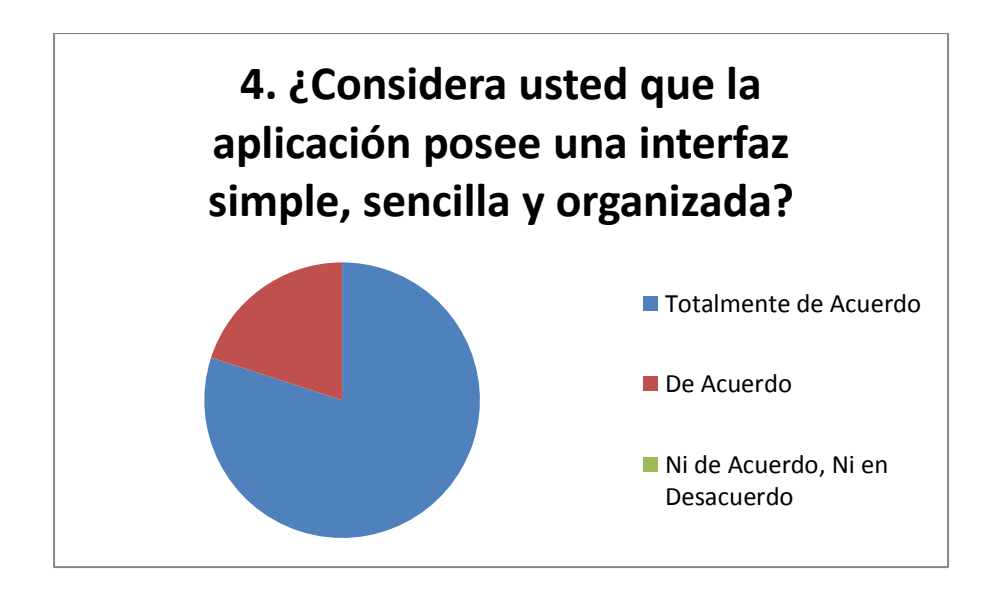

Figura 56 Resultado Ítem 4

En la quinta pregunta, como se refleja en la figura 57, un 20% de los usuarios indicó que estaba completamente de acuerdo con que la aplicación está diseñada para minimizar las posibilidades de cometer errores, otro 60% indicó que estaba de acuerdo y el 200% restante señaló que no estaba ni de acuerdo ni en desacuerdo.

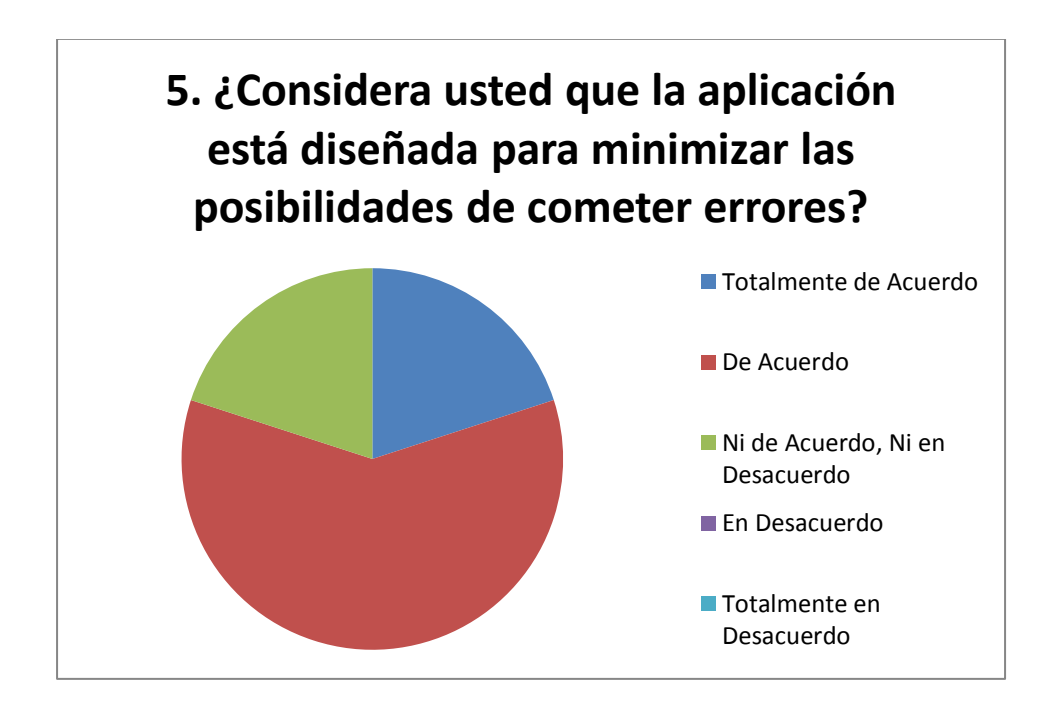

Figura 57 Resultados Ítem 5

En la sexta pregunta, el 60% de los usuarios indicó que estaba completamente de acuerdo con que el sistema usa utiliza un lenguaje consistente y apropiado, mientras que el 40% restante estuvo de acuerdo. Estos resultados se reflejan en la figura 58.

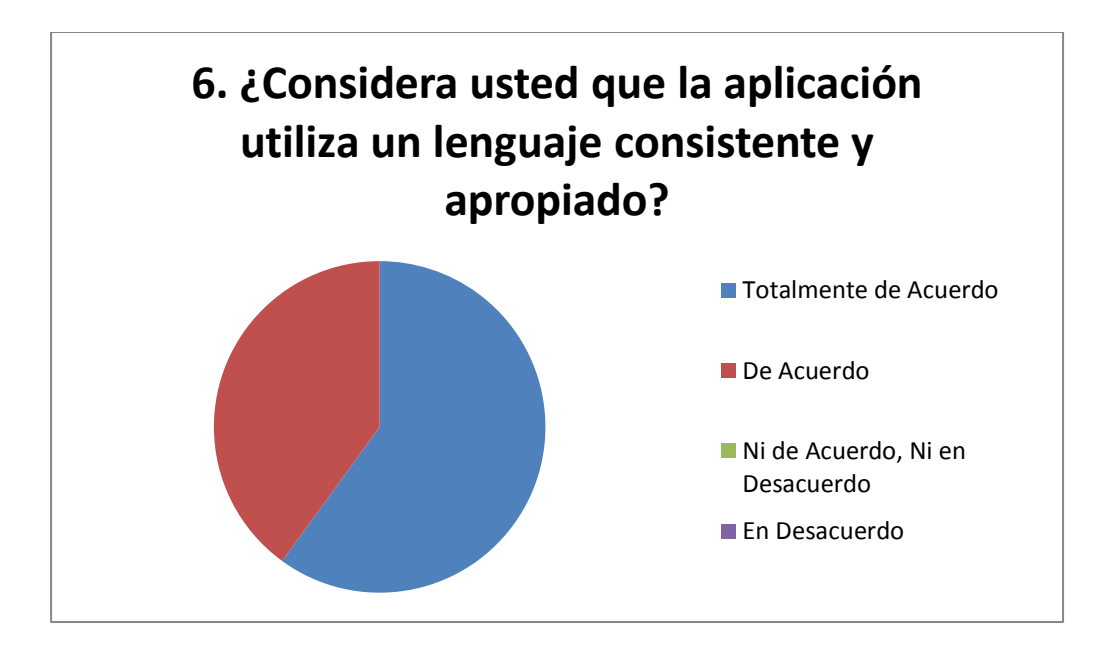

Figura 58 Resultado Ítem 6

En la séptima pregunta, como se refleja en la figura 59, el 40% de los usuarios estuvo completamente de acuerdo con que es un sistema dispone de elementos de ayuda útiles, otro 40% está de acuerdo y el otro 20% indicó que no estaba de acuerdo ni de acuerdo.

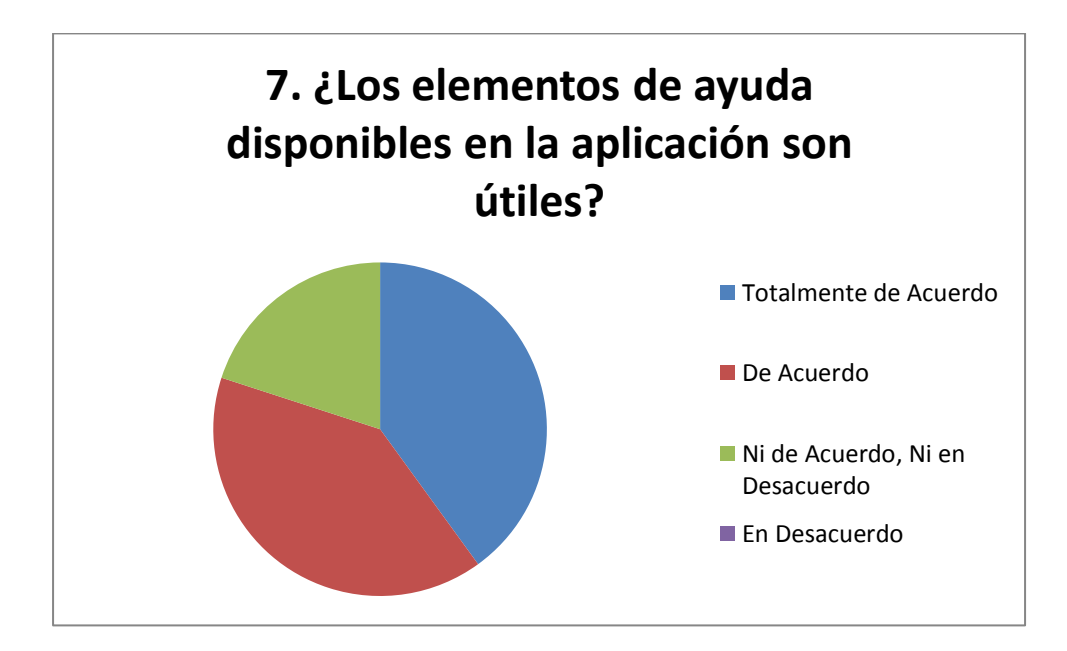

Figura 59 Resultado Ítem 7

En la octava pregunta, como se refleja en la figura 60, el 100% de los usuarios estuvo completamente de acuerdo con que la aplicación cumple con las normas establecidas en la SUDEBIP.

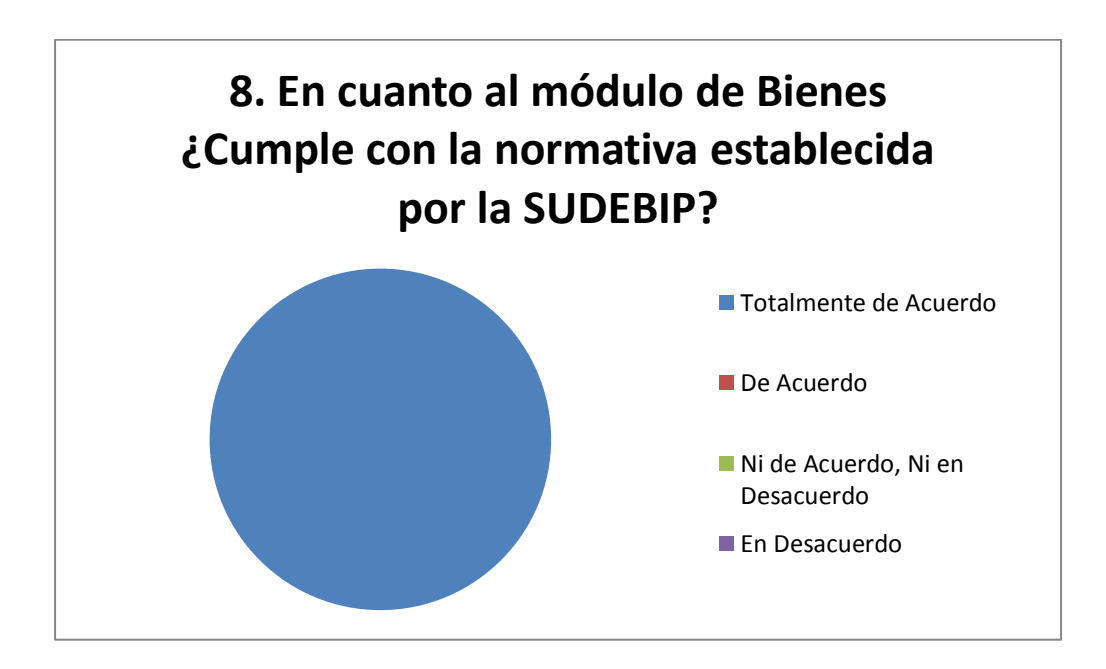

Figura 60 Resultado Ítem 8

En la novena pregunta, como se refleja en la figura 61, el 100% de los usuarios estuvo completamente de acuerdo con que la aplicación se adapta de manera satisfactoria al SIAP.

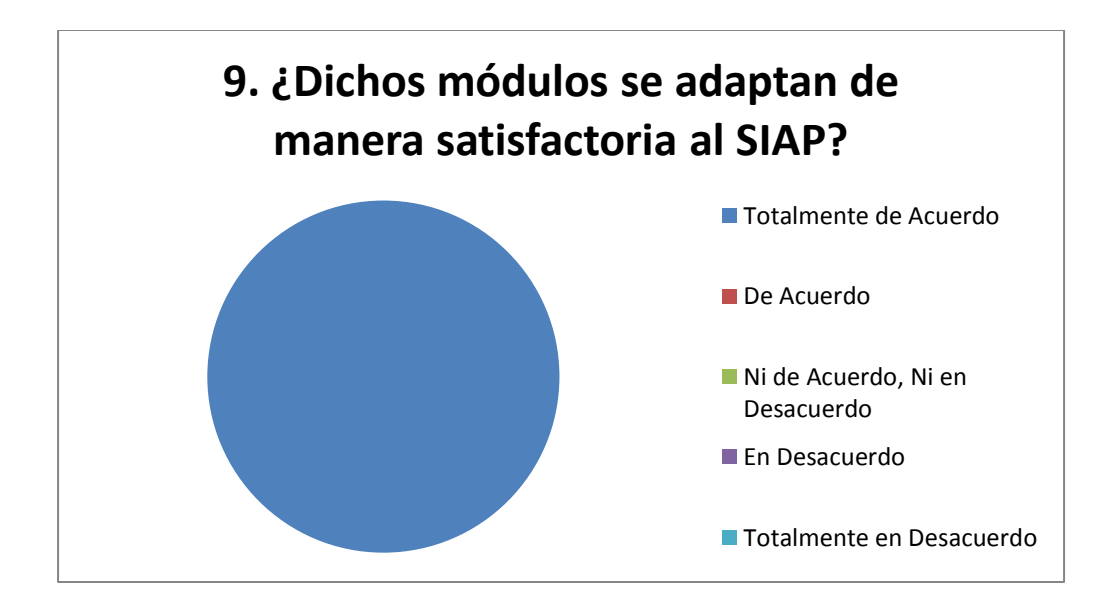

Figura 61 Resultado Ítem 9

En la décima y última pregunta, el 60% de los usuarios estuvo completamente de acuerdo con que las pruebas funcionales de la aplicación se ejecutaron de manera satisfactoria, mientas que el 40% restante indicó que estaba de acuerdo. Dichos resultados se aprecian en la figura 62.

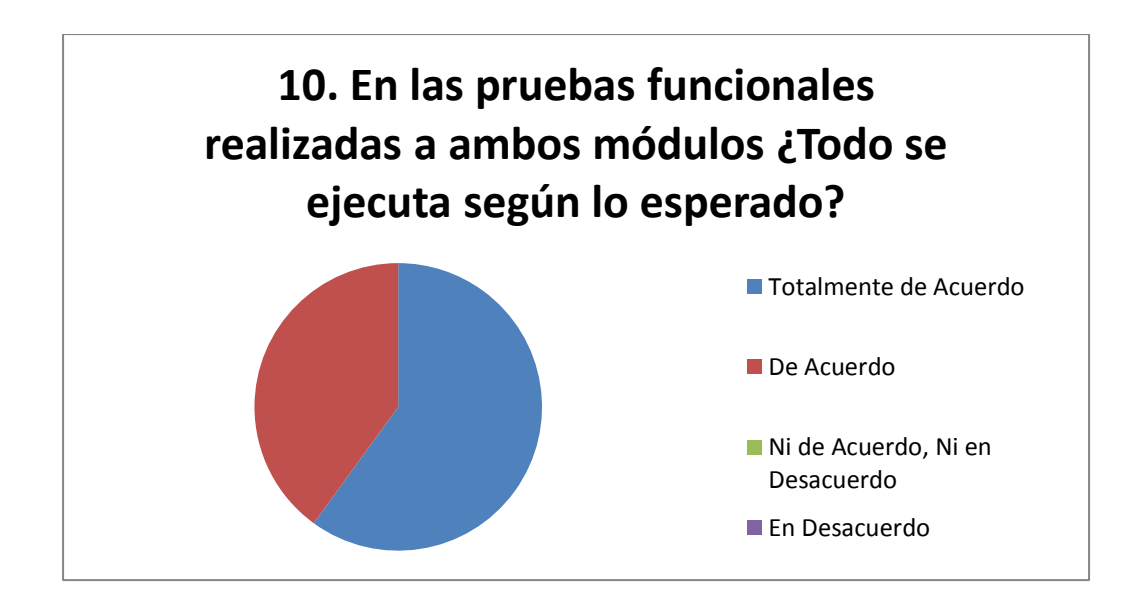

Figura 62 Resultado Ítem 10

Es importante destacar que el principal usuario involucrado en el proceso de inventario es el encargado de dicho departamento, quien manualmente lleva a cabo todo el proceso de recepción, entrega y solicitudes de artículos, es por ello que su aceptación total del diseño del software, es indicador del cumplimiento de los objetivos trazados en éste trabajo.

En el módulo de gestión de bienes y la usabilidad de la aplicación fue un poco más engorrosa, esto puede deberse a la transición de un proceso manual a uno automatizado, aunado al proceso de familiarización que debe realizar el cliente con las nuevas funcionalidades que exige la SUDEBIP.

Finalmente, los resultados fueron exitosos, debido a que la aplicación funcionó correctamente, mientras que los accesos y modificaciones a la base de datos se realizaron de manera satisfactoria.

# **Capítulo 4: Resultados**

En este capítulo se presentan los resultados de la aplicación Web desarrollada para llevar a cabo la gestión de bienes e inventario. La aplicación va dirigida a todo el personal de Funvisis que posea permisos para ingresar a los módulos de bienes e inventario.

La dirección web de la aplicación es: Al ingresar a la aplicación se puede observar la página de inicio de sesión que nos permite ingresar a la página principal del SIAP.

### 1. Inicio de sesión

La figura 63 muestra la página de inicio de sesión del SIAP, la cual permite el ingreso al mismo. Cuenta con encabezado, el logo de Funvisis y un formulario para el inicio de sesión.

| Gobierno <b>Bolivariano</b><br>de Venezuela | Ministerio del Poder Popular Fundación Venezolana de Investigaciones<br>para Ciencia, Tecnología e Innovación Sismológicas (FUNVISIS) |   |
|---------------------------------------------|----------------------------------------------------------------------------------------------------|---|
| 5                                           | Fundación Venezolana de<br>INVESTIGACIONES SISMOLÓGICAS<br>S.I.A.P.<br>Sistema Integrado para la Administración Públic                | a |
|                                             | 🍃 Acceso al Sistema                                                                                                    |   |
|                                             | Por favor ingrese sus datos.                                                                                                    |   |
|                                             | Usuario:<br>Contraseña:                                                                                                    |   |
|                                             | Entrar A»                                                                                                    |   |

Figura 63 Página de inicio del SIAP

A continuación se detallan las secciones de la página de inicio:

1.1 <u>Encabezado:</u> En este se encuentran por orden de prioridad, la identificación del Gobierno Bolivariano de Venezuela, Ministerio del Poder Popular para Ciencia, Tecnología e Innovación y la Fundación Venezolana de Investigaciones Sismológicas (Funvisis), como se detalla en la figura 64.

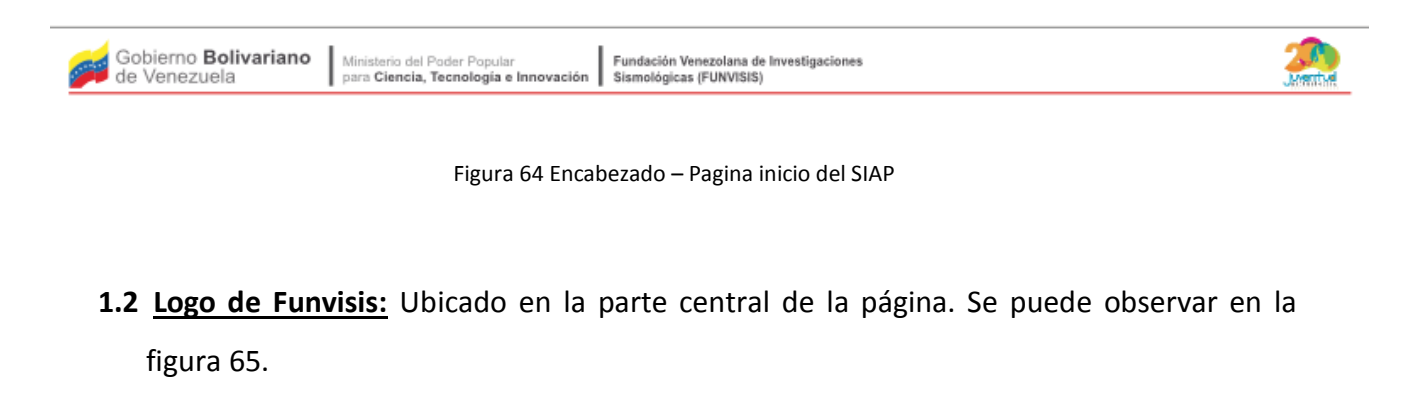

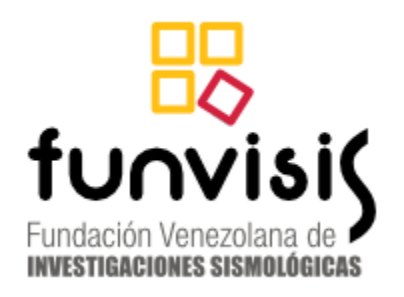

Figura 65 Logo de Funvisis – Página de inicio SIAP

1.3 <u>Formulario de inicio de sesión</u>: Este se encuentra debajo del logo de Funvisis y muestra los campos "Usuario" y "Contraseña". Para acceder al sistema a través de este formulario, los usuarios deben haber sido registrado previamente por el administrador, el cual certifica que pertenecen a Funvisis. Dicho formulario se observa en la figura 66

### S.I.A.P. Sistema Integrado para la Administración Pública

| 👂 Acceso al Sistema          |  |  |  |  |  |
|------------------------------|--|--|--|--|--|
| Por favor ingrese sus datos. |  |  |  |  |  |
| Usuario: Contraseña:         |  |  |  |  |  |
| Entrar »                     |  |  |  |  |  |

Figura 66 Formulario de inicio de sesión del SIAP

# 2. Página Principal

Presenta toda la información perteneciente al SIAP, clasificada por departamentos, tal como se muestra a continuación en la Figura 67.

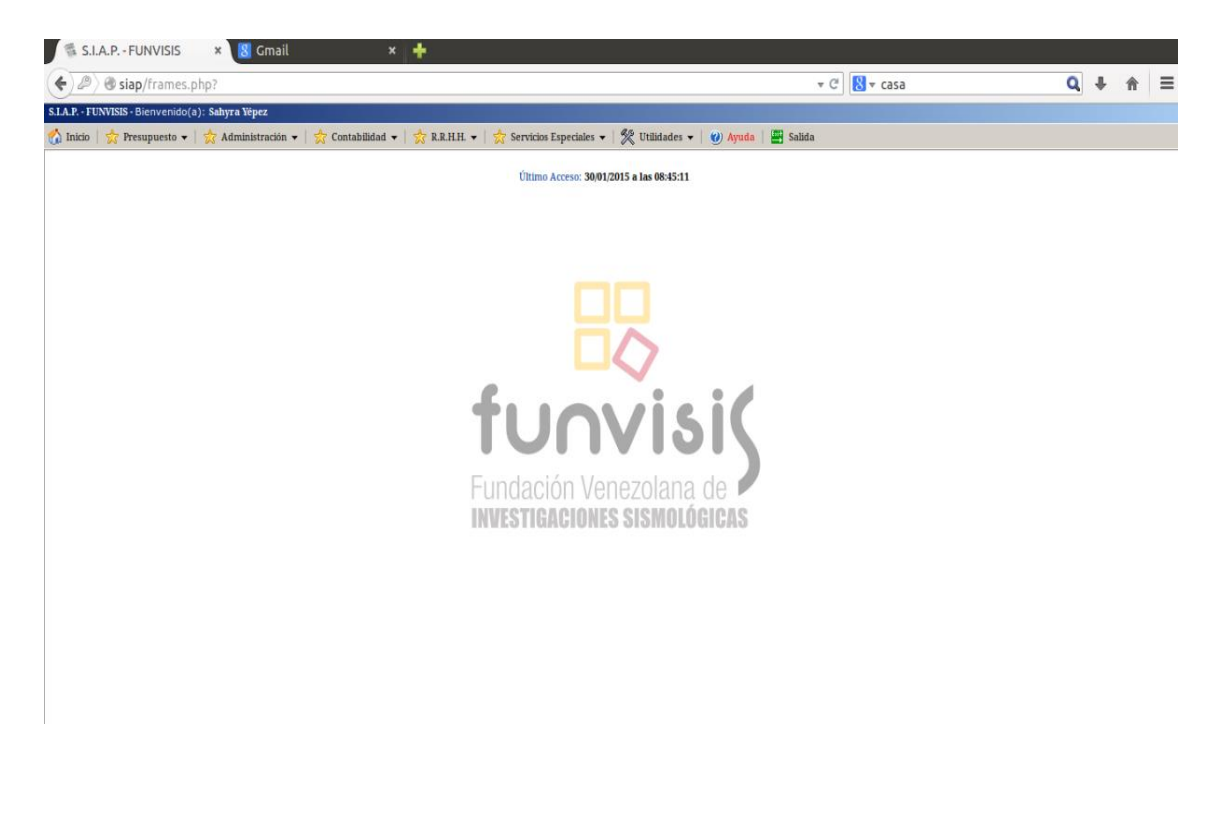

Figura 67 Página Principal SIAP

2.1 <u>Cabecera:</u> Se mantiene la identificación del SIAP, acompañado de un mensaje de bienvenida seguido del nombre de la persona que inició sesión previamente, además muestra la barra de menú con el nombre de cada uno de los departamentos que pertenecen a Funvisis, tal y como se muestra la Figura 68.

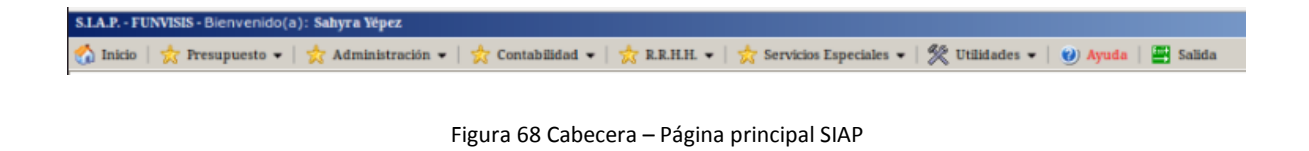

2.2 Logo de Funvisis: Ubicado en el centro de la página Se puede observar en la Figura 69.

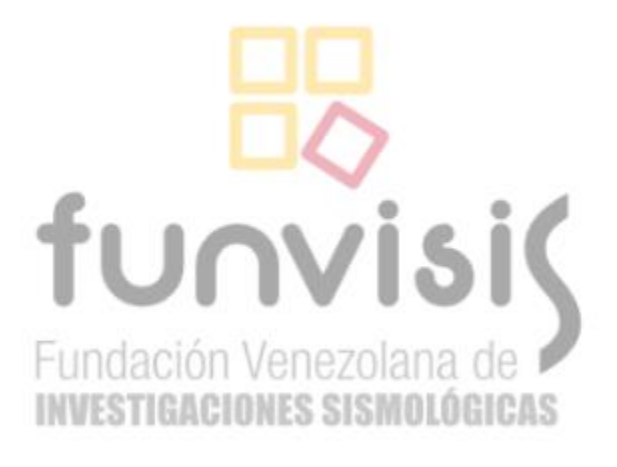

Figura 69 Logo Funvisis- Página principal SIAP

**2.3** Información del último acceso al sistema: Ubicada en el sector central. Se puede observar en la Figura 70.

Último Acceso: 30/01/2015 a las 08:45:11

Figura 70 Información último acceso al sistema

2.4 <u>Botón de salir</u>: Permite salir de la aplicación y se encuentra ubicado al final de la parte derecha de la cabecera, como se muestra en la figura 71.

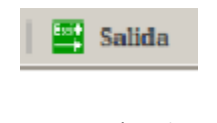

Figura 71 Botón Salir SIAP

# 3. <u>Selección de Módulo</u>

En esta sección provee un menú con dos opciones para ingresar: Módulo de Bienes y Módulo de Inventario. A continuación en la Figura 72 se puede observar esta sección:

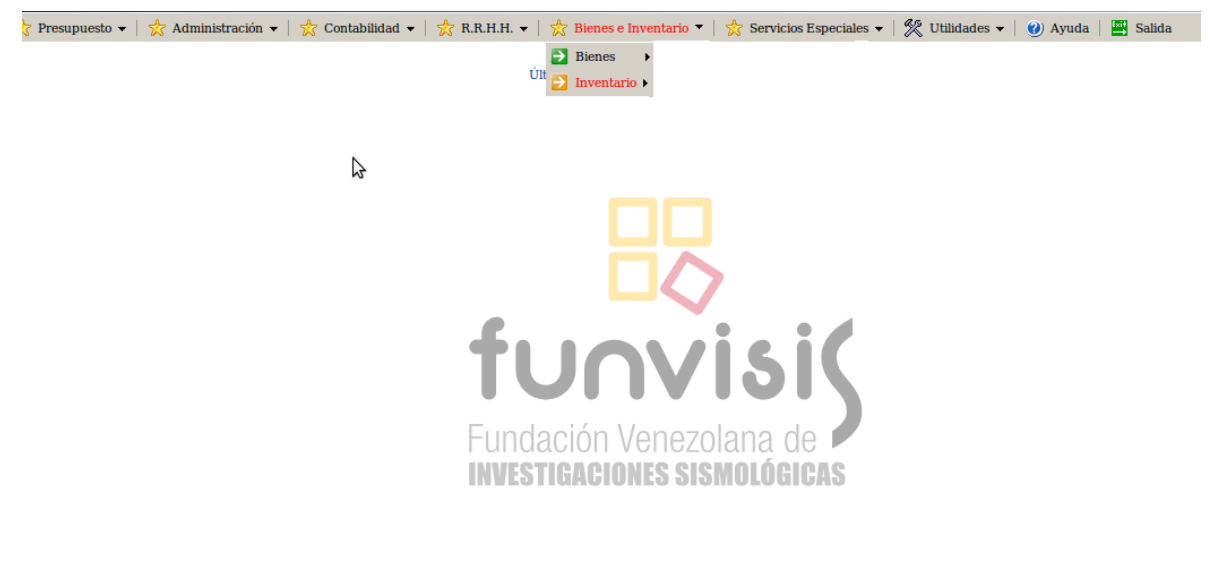

Figura 72 Selección módulos Bienes e Inventario

## 4. Módulo de Bienes

A través de este módulo se realiza la gestión de Bienes en el SIAP, cuenta con las funciones de agregar, editar y consultar, separadas en bienes muebles e inmuebles, además de asignar, reasignar y generar reportes, tal y como se muestra en la figura 73.

| 😤 Bienes e Inventa | rio 🔻   🎇 Utilia | iades 👻    |
|--------------------|------------------|------------|
| 🔁 Bienes 🔹 🕨 🄁     | Muebles          | •          |
| Diopos             | Inmuebles        | + :ceso: 2 |
| Bienes             | Asignacion       | •          |
| <b>•</b>           | Desincorporar    | •          |
| <b>D</b>           | Reportes         | •          |
| <b>•</b>           | Tablas Maestras  | •          |
|                    |                  |            |

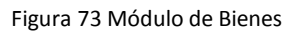

4.1 <u>Sección Bienes Muebles:</u> Corresponde al sub-módulo de bienes, encargado de agregar, consultar y editar todos aquellos bienes de la categoría mueble, como se muestra en la figura 74.

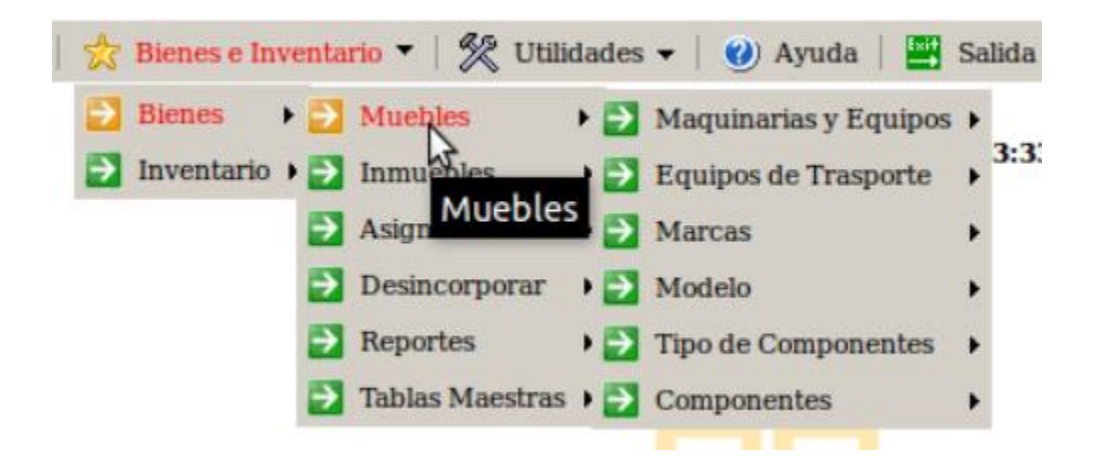

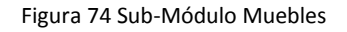

A continuación se describen cada una las secciones de este módulo.

**4.1.1** <u>Maquinarias y Equipos:</u> Como se visualiza en la figura 75, esta sección permite agregar editar y consultar bienes muebles correspondientes a maquinarias y equipos.

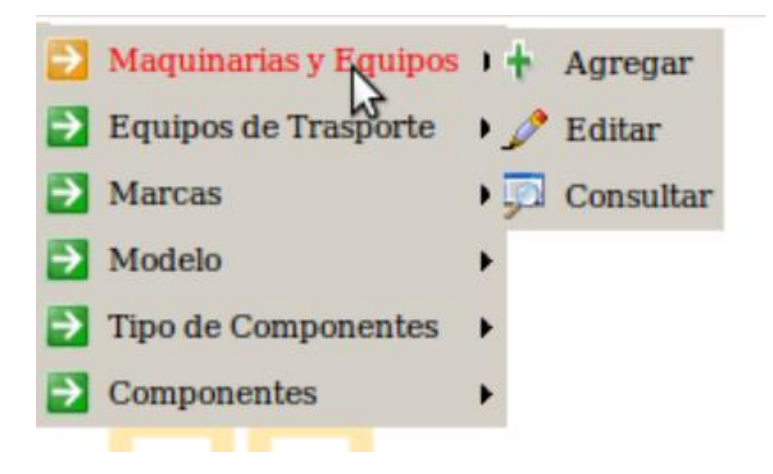

Figura 75 Módulo Maquinarias y Equipo

4.1.1.1 <u>Agregar</u>: Esta opción muestra los formularios por pestañas correspondientes a los "Datos Iniciales", "Datos Básicos" y "Datos Particulares", mostrándose la opción de continuar entre cada formulario, hasta llegar al formulario final donde se muestra la opción de guardar. El usuario debe llenar todos los campos para poder agregar el bien. A continuación en la figura 76 de observa la vista de los formularios pertenecientes a la sección de agregar.

> Datos de los Bienes Muebles Maquinarias y Equipos Agregar Bienes

| Datos Iniciales                 | Datos Basicos   | Datos Particulares   |                                |              |  |  |
|---------------------------------|-----------------|----------------------|--------------------------------|--------------|--|--|
| Datos de Origen y Clasificacion |                 |                      |                                |              |  |  |
| Origen del Bier                 | n: Seleccione ‡ |                      | Categoria Especifica:          | Seleccione ‡ |  |  |
|                                 |                 | Datos de Ubicacio    | n                              |              |  |  |
| Dependenc<br>Administrativ      | a: Seleccione   | *                    | Sede del Organo:               | Seleccione   |  |  |
| Responsable Patrimonia          | al: Seleccione  | ▲<br>▼               | Responsable Uso Directo:       | Seleccione ‡ |  |  |
|                                 |                 | Otros Datos iniciale | es                             |              |  |  |
| Se Encuentra Asegurad           | o: Seleccione ‡ |                      | Codigo Registro del<br>Seguro: | Seleccione ‡ |  |  |
| Posee Componente                | s: Seleccione 靠 |                      |                                |              |  |  |
|                                 |                 |                      |                                |              |  |  |
|                                 |                 | Continuar            |                                |              |  |  |
|                                 |                 |                      |                                |              |  |  |
|                                 |                 |                      |                                |              |  |  |

Figura 76 Formulario Agregar Maquinaria y Equipos.

4.1.1.2 <u>Editar</u>: Esta opción muestra en primer lugar, todos los bienes de la categoría maquinaria y equipo y las opciones de eliminar o editar, como se muestra en la figura 77.

| Datos de | los | Bienes  | Muebles | Mag | uinarias  | v          | Equipos |
|----------|-----|---------|---------|-----|-----------|------------|---------|
| Dutos ut | 103 | Dictics | Muchics | maq | unnai 1as | <b>y</b> . | Lympos  |

#### Admin de los Bienes Muebles

| Codigo interno del Bien | Especificacion Tecnica         |                       |
|-------------------------|--------------------------------|-----------------------|
| Churoo300               | Hace churros de varios tamanos | [ Editar   Eliminar ] |
| coginter785             | 15                             | [ Editar   Eliminar ] |
| COI-7756                | 15                             | [ Editar   Eliminar ] |
| COI-85854               | 15                             | [ Editar   Eliminar ] |
| No-aplictes             | dfgdfgdf                       | [ Editar   Eliminar ] |
| ok-55545j               | 15                             | [ Editar   Eliminar ] |

Se han encontrado 6 registros

Figura 77 Bienes Existentes en Maquinaria y Equipo

Al presionar la opción de "Editar" se muestra el formulario que permite llevar a cabo dicha acción, como se observa en la figura 78, en la cual el usuario debe llenar los datos que desea modificarle al bien.

| Datos de | los Bienes | Muebles del | <b>Organo o Ente</b> |
|----------|------------|-------------|----------------------|
|----------|------------|-------------|----------------------|

Editar Bienes

|                                             | Datos de Origen y Clasific                       | acion                             |             |
|---------------------------------------------|--------------------------------------------------|-----------------------------------|-------------|
| Origen del Bien:                            | A-1 _                                            | Categoria Especifica:             | peroleros 🚊 |
|                                             | Datos de Ubicacion                               |                                   |             |
| Dependencia                                 | feafea                                           | Sede del Organo:                  | 23 ^        |
| Responsable                                 | Course Reserve A                                 | 2                                 |             |
| Patrimonial:                                | CocoBenx Parker                                  |                                   |             |
| So Encuentra                                | Otros Datos iniciales                            | Codigo Rogistro dol               |             |
| Asegurado :                                 | Si 🚖                                             | Seguro:                           | Se785       |
| Posee Componentes:                          | Si 🌲                                             |                                   |             |
|                                             | Datos de Basicos                                 |                                   |             |
| Codigo Interno Bien:                        | Churoo300                                        |                                   |             |
| Estado de Uso:                              | En Uso                                           | Indique el Otro uso:              | NOAPLICA    |
| Valor de Adquisicion<br>(Decimales ):       | 5000.00                                          |                                   |             |
| Moneda:                                     | Bolivares                                        | Indique la Otra<br>Moneda:        | NOAPLICA    |
| Fecha de<br>Adouisicion:                    | 0000-00-00                                       | Fecha de Ingreso:                 | 0000-00-00  |
| Estado del Bien:                            | Óptimo 🚊                                         | Espesifique la Otra               | noaplix     |
| Informacion sobre el<br>Estado:             | Hace churros bien chulos                         | contactori.                       |             |
|                                             | Datos Particulares                               |                                   |             |
| Serial del Bien:                            | m755                                             | Marca del Bien:                   | Marvel      |
| Modelo :                                    | el 12 de stark 🐥                                 | Ano de fabricacion:               | 5000        |
| Color :                                     | AZUL / BEIGE                                     | Especifica el Otro<br>Color:      | noaplica    |
| Indique otros<br>detalles del color:        | es plateada                                      |                                   |             |
| Especificaciones<br>tecnicas:               | Hace churros de varios tamanos                   |                                   |             |
| Otras<br>Especificaciones de<br>Descripcion | La maquina es grande y hace buenos churros fresc | os                                |             |
| Numero Garantia:                            | 78                                               | Unidad Medida de la<br>Garantia : | Dias 🛔      |
| Fecha Inicio<br>Garantia:                   | 0000-00-00                                       | Fecha Fin Garantia:               | 0000-00-00  |
| Estado de Actividad<br>del Blen:            | D                                                |                                   |             |
| Fecha de<br>Desincorporacion:               | 2015-09-25                                       |                                   |             |
| -                                           | Actualizar                                       |                                   |             |

Figura 78 Formulario Modificar Maquinarias y Equipos

**4.1.1.3 <u>Consultar</u>:** Esta opción contiene todos los bienes registrados de la categoría maquinaria y equipo, pueden ser filtrados por categoría, responsable patrimonial, responsable del uso directo y estado de uso, como se aprecia en la figura 79.

### Datos de los Bienes Muebles del Organo o Ente

### **Consulta de los Bienes Muebles**

| Categoria:                                                              | Todos | s _                                                                                 |   |
|-------------------------------------------------------------------------|-------|-------------------------------------------------------------------------------------|---|
| Responsable Patrimonial :                                               | Todos | 5 Å                                                                                 |   |
| Responsable del Uso Directo :                                           | Todos | 5 <sup>4</sup>                                                                      |   |
| Estado de Uso:                                                          | Todos | 5                                                                                   | ÷ |
|                                                                         | (     | Filtrar                                                                             |   |
|                                                                         |       |                                                                                     |   |
|                                                                         |       |                                                                                     |   |
| Código Interno del                                                      | Bien  | Denominacion Comercial                                                              |   |
| Código Interno del<br>Churoo300                                         | Bien  | Denominacion Comercial<br>Hace churros de varios<br>tamanos                         |   |
| Código Interno del<br>Churoo300<br>COI-7756                             | Bien  | Denominacion Comercial<br>Hace churros de varios<br>tamanos<br>i5                   |   |
| Código Interno del<br>Churoo300<br>COI-7756<br>COI-85854                | Bien  | Denominacion Comercial<br>Hace churros de varios<br>tamanos<br>i5<br>i5             |   |
| Código Interno del<br>Churoo300<br>COI-7756<br>COI-85854<br>No-aplictes | Bien  | Denominacion Comercial<br>Hace churros de varios<br>tamanos<br>i5<br>i5<br>dfgdfgdf |   |

Se han encontrado 5 registros

Figura 79 Consultar Bienes de Maquinarias y Equipos

**4.1.2** <u>Equipos y Transporte:</u> Como se visualiza en la figura 80, esta sección permite agregar editar y consultar bienes muebles correspondientes a maquinarias y equipos.

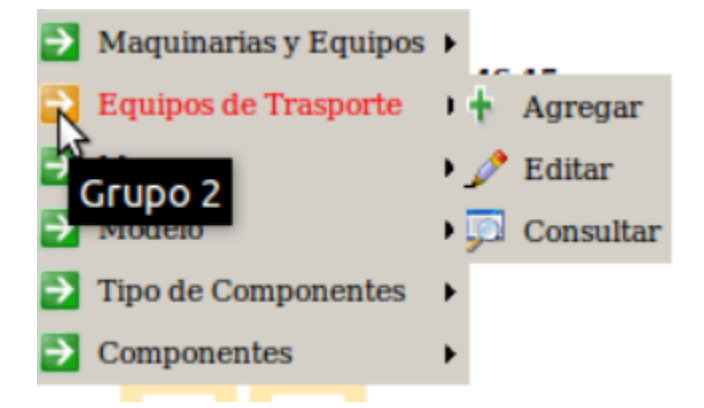

Figura 80 Módulo Equipos y Transporte

4.1.2.1 <u>Agregar</u>: Esta opción muestra los formularios por pestañas correspondientes a los "Datos Iniciales", "Datos Básicos" y "Datos Particulares", mostrándose la opción de continuar entre cada formulario, hasta llegar al formulario final donde se muestra la opción de guardar. El usuario debe llenar todos los campos para poder agregar el bien. A continuación en la figura 76 de observa la vista de los formularios pertenecientes a la sección de agregar.

> Datos de los Bienes Muebles Equipos de Trasporte Agregar Bienes

| Datos Iniciales               | Datos Basicos | Datos Particulares        |                                |              |
|-------------------------------|---------------|---------------------------|--------------------------------|--------------|
|                               |               | Datos de Origen y Clasifi | cacion                         |              |
| Origen del Bien               | Seleccione ‡  |                           | Categoria Especifica:          | Seleccione ‡ |
|                               |               | Datos de Ubicacion        | n                              |              |
| Dependencia<br>Administrativa | Seleccione    | *                         | Sede del Organo:               | Seleccione ‡ |
| Responsable Patrimonial       | Seleccione    | *<br>*                    | Responsable Uso Directo:       | Seleccione ‡ |
|                               |               | Otros Datos iniciale      | es                             |              |
| Se Encuentra Asegurado        | Seleccione ‡  |                           | Codigo Registro del<br>Seguro: | Seleccione   |
| Posee Componentes             | Seleccione ‡  |                           |                                |              |
|                               |               | Continuar                 |                                |              |

Figura 81 Formulario Agregar Equipos y Transporte

4.1.2.2 <u>Editar</u>: Esta opción muestra en primer lugar, todos los bienes de la categoría equipos y transporte y las opciones de eliminar o editar, como se muestra en la figura 82.

# Datos de los Bienes Muebles Equipos de Trasporte

| Codigo interno del Bien | Especificacion Tecnica                 |                       |
|-------------------------|----------------------------------------|-----------------------|
| batimovil               | turbina para saltar modi               | [Editar Eliminar]     |
| coi-7885                | es un cosa uy loca tecnica             | [Editar Eliminar]     |
| coi-788552              | es un cosa uy loca tecnica             | [Editar Eliminar]     |
| coi-788552gh            | es un cosa uy loca tecnica             | [Editar Eliminar]     |
| coi-7885b6              | es un cosa uy loca tecnica             | [Editar Eliminar]     |
| coi-7885b6vcd           | es un cosa uy loca tecnica             | [ Editar   Eliminar ] |
| MonsterTru45            | Ruedagas Gigantes                      | [ Editar   Eliminar ] |
| Po-Tebus120             | es un cosa uy loca tecnica             | [Editar Eliminar]     |
| QuinJet456              | Dotado de muchas Armas<br>Super Heroes | [Editar Eliminar]     |
| SonyCar                 | el mejor carro telefono                | [Editar Eliminar]     |
| TronCoM123              | de madera y de pedro modfi             | [Editar   Eliminar]   |

### Admin de los Bienes Muebles

#### Se han encontrado 11 registros

Figura 82 Bienes Existentes en Equipos y Transporte

Al presionar la opción de "Editar" se muestra el formulario que permite llevar a cabo dicha acción, como se observa en la figura 83, en la cual el usuario debe llenar los datos que desea modificarle al bien.

| Datas da Origan y Clasificacian        |                          |                                   |                                                                                                    |  |  |
|----------------------------------------|--------------------------|-----------------------------------|----------------------------------------------------------------------------------------------------|--|--|
| Origen del Bien:                       | A-1 A                    | Categoria Especifica:             | macundales 🔺                                                                                                    |  |  |
|                                        | Datos de Ubicacion       |                                   | The current of the second second seco |  |  |
| Dependencia Administrativa:            | feafea                   | Sede del Organo:                  | 23 *                                                                                                    |  |  |
| Responsable Patrimonial:               | Seleccione               | -                                 |                                                                                                    |  |  |
|                                        | Otros Datos iniciales    |                                   |                                                                                                    |  |  |
| Se Encuentra Asegurado :               | Si ‡                     | Codigo Registro del<br>Seguro:    | Se785                                                                                                    |  |  |
| Posee Componentes:                     | Si 📫                     |                                   |                                                                                                    |  |  |
|                                        | Datos de Basicos         |                                   |                                                                                                    |  |  |
| Codigo Interno Bien:                   | batimovil                |                                   |                                                                                                    |  |  |
| Estado de Uso:                         | En reparacion            | Indique el Otro uso:              | NOAPLICA                                                                                                    |  |  |
| Valor de Adquisicion (Decimales ):     | 10000.00                 |                                   |                                                                                                    |  |  |
| Moneda:                                | Dolares 🔺                | Indique la Otra<br>Moneda:        | NOAPLICA                                                                                                    |  |  |
| Fecha de Adquisicion:                  | 10001                    | Fecha de Ingreso:                 | 10002                                                                                                    |  |  |
| Estado del Bien:                       | Otra condición física 🖕  | Espesifique la Otra<br>condicion: | NoAplica                                                                                                    |  |  |
| Informacion sobre el Estado:           | El Batimvil de batman    |                                   |                                                                                                    |  |  |
|                                        | Datos Particulares       |                                   |                                                                                                    |  |  |
| Clase del Bien:                        | Seleccione 🌲             | Especifique la otra<br>clase:     | NoAplica                                                                                                    |  |  |
| Marca del Bien:                        | Marvel *                 | Modelo :                          | el 10 de marvel 🌲                                                                                                    |  |  |
| Ano de fabricacion:                    | 999                      | Serial de Carroceria:             | 78857                                                                                                    |  |  |
| Serial de Motor:                       | 78557                    | Placas/Siglas del<br>Bien:        | tcm                                                                                                    |  |  |
| Numero del Titulo de Propiedad:        | tcm                      |                                   |                                                                                                    |  |  |
| Color :                                | AZUL / NEGRO             | Especifica el Otro<br>Color:      | noAPlica                                                                                                    |  |  |
| Indique otros detalles del color:      | otro_detalle_color       |                                   |                                                                                                    |  |  |
| Capacidad del Bien:                    | 2                        | Nombre dado al<br>Bien:           | BatiMovil                                                                                                    |  |  |
| Uso Destinado del Bien:                | combatir el crimen       |                                   |                                                                                                    |  |  |
| Especificaciones tecnicas:             | turbina para saltar modi |                                   |                                                                                                    |  |  |
| Otras Especificaciones de Descripcion: | todo tipo de armas       |                                   |                                                                                                    |  |  |
| Numero Garantia:                       | 78                       | Unidad Medida de la<br>Garantia : | Anos                                                                                                    |  |  |
| Fecha Inicio Garantia:                 | 20150510                 | Fecha Fin Garantia:               | 1000233                                                                                                    |  |  |
| Posee Sistema Rastreo:                 | Si 🌲                     | Especifique Sistema               | Satelite                                                                                                    |  |  |
|                                        | Actualizar               | Madreo:                           |                                                                                                    |  |  |

### Datos de los Bienes Muebles Equipos de Trasporte

**Editar Bienes** 

Figura 83 Formulario Modificar Equipos y Transporte

4.1.2.3 <u>Consultar</u>: Esta opción contiene todos los bienes registrados de la categoría equipos y transporte pueden ser filtrados por categoría, responsable patrimonial, responsable del uso directo y estado de uso, como se aprecia en la figura 84.

# Datos de los Bienes Muebles Equipos de Trasporte

### Consulta de los Bienes Muebles

| Categoria:                    | Todos <sup>*</sup> |        |
|-------------------------------|--------------------|--------|
| Responsable Patrimonial :     | Todos 📫            |        |
| Responsable del Uso Directo : | Todos ‡            |        |
| Estado de Uso:                | Todos              | *<br>* |
|                               | Filtrar            |        |

| Código Interno del Bien | Denominacion Comercial                 |  |
|-------------------------|----------------------------------------|--|
| batimovil               | turbina para saltar modi               |  |
| coi-7885                | es un cosa uy loca tecnica             |  |
| coi-788552              | es un cosa uy loca tecnica             |  |
| coi-788552gh            | es un cosa uy loca tecnica             |  |
| coi-7885b6              | es un cosa uy loca tecnica             |  |
| coi-7885b6vcd           | es un cosa uy loca tecnica             |  |
| MonsterTru45            | Ruedagas Gigantes                      |  |
| Po-Tebus120             | es un cosa uy loca tecnica             |  |
| QuinJet456              | Dotado de muchas Armas<br>Super Heroes |  |
| SonyCar                 | el mejor carro telefono                |  |
| TronCoM123              | de madera y de pedro modfi             |  |

Se han encontrado 11 registros

Figura 84 Consultar Bienes de Equipos y Transporte
4.2 <u>Sección Bienes Muebles</u>: Corresponde al sub-módulo de bienes, encargado de agregar, consultar y editar todos aquellos bienes de la categoría inmueble, como se muestra en la figura 85.

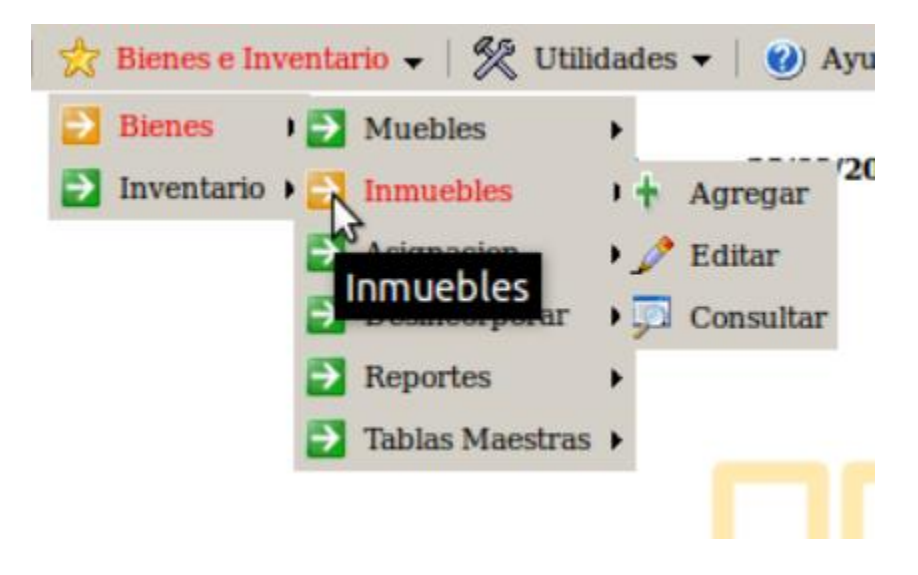

Figura 85 Sub-Módulo Inmuebles

A continuación se describen cada una las secciones de este módulo

**4.2.1** <u>Agregar:</u> Esta opción muestra los formularios por pestañas correspondientes a los "Datos Iniciales", "Datos Básicos" y "Datos Particulares", mostrándose la opción de continuar entre cada formulario, hasta llegar al formulario final donde se muestra la opción de guardar. El usuario debe llenar todos los campos para poder agregar el bien. A continuación en la figura 86 de observa la vista de los formularios pertenecientes a la sección de agregar.

#### Datos de los Bienes Inmuebles del Organo o Ente Agregar Bienes Inmuebles

| Datos Iniciales                | Datos Basicos         | Datos Particulares      |                                |              |
|--------------------------------|-----------------------|-------------------------|--------------------------------|--------------|
|                                |                       | Datos de Origen y Clasi | ficacion                       |              |
| Origen del Bien:               | Seleccione ‡          |                         | Categoria Especifica:          | Seleccione   |
|                                |                       | Datos de Ubicació       | on                             |              |
| Dependencia<br>Administrativa: | Seleccione            | *<br>*                  | Responsable:                   | Seleccione 🜲 |
| Corresponde a una<br>Sede :    | Seleccione ‡          |                         | Sede del Organo:               | Seleccione   |
| Localizacion :                 | Seleccione ‡          |                         | Pais:                          | Seleccione 🜲 |
| Parroquia:                     | Seleccione ‡          |                         | Ciudades:                      | Seleccione ‡ |
| Especifique la<br>Ciudad:      |                       |                         | Urbanizacion:                  |              |
| Calle / Avenida: (             |                       |                         | Casa / Edificio:               |              |
|                                |                       | Otros Datos inicia      | les                            |              |
| Se Encuentra<br>Asegurado :    | Seleccione $\ddagger$ |                         | Codigo Registro del<br>Seguro: | Seleccione   |
|                                |                       | Continuar               |                                |              |
|                                |                       |                         |                                |              |

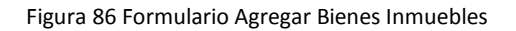

**4.2.2** <u>Editar</u>: Esta opción muestra en primer lugar, todos los bienes de la categoría inmuebles y las opciones de eliminar o editar, como se muestra en la figura 87.

#### Datos de los Bienes Inmuebles del Organo o Ente

#### Admin de los Bienes Muebles Inmuebles

| Codigo interno del Bien | Especificacion Tecnica |                     |
|-------------------------|------------------------|---------------------|
| coi-788552gh6t          | sdfsdfsdfsdfsdf        | [Editar Eliminar]   |
| IO-tuloo85              | dfgdfgdfgdfg           | [Editar Eliminar]   |
| kk-78558                | sdfsdfsdfsdfsdf        | [Editar   Eliminar] |
| Tulio-7878              | sdfsdfsdfsdfsdf        | [Editar   Eliminar] |

Se han encontrado 4 registros

Figura 87 Bienes Existentes en inmuebles

Al presionar la opción de "Editar" se muestra el formulario que permite llevar a cabo dicha acción, como se observa en la figura 88, en la cual el usuario debe llenar los datos que desea modificarle al bien.

| Editar Bienes Inmuebles                                         |                          |                                   |              |  |  |
|-----------------------------------------------------------------|--------------------------|-----------------------------------|--------------|--|--|
| Datos de Origen y Clasificacion                                 |                          |                                   |              |  |  |
| Origen del Bien:                                                | G-3232 <sup>‡</sup>      | Categoria Especifica:             | macundales 🌲 |  |  |
|                                                                 |                          | Datos de Ubicacion                |              |  |  |
| Dependencia<br>Administrativa:                                  | Proyectos                | Responsable Patrimonial:          | Seleccione   |  |  |
| Corresponde a una Sede :                                        | Si 🌲                     | Sede del Organo:                  | 23 🛔         |  |  |
| Localizacion :                                                  | Nacional 🌲               | Pais:                             | Chile 🌲      |  |  |
| Parroquia:                                                      | Tunitas 🌲                | Ciudades:                         | Caracas 🛔    |  |  |
| Especifique la Ciudad:                                          | noaplica                 | Urbanizacion:                     | trolandia    |  |  |
| Calle / Avenida:                                                | lololol                  | Casa / Edificio:                  | saman        |  |  |
|                                                                 |                          | Otros Datos iniciales             |              |  |  |
| Se Encuentra Asegurado :                                        | No 🔹                     | Codigo Registro del<br>Seguro:    | Se785        |  |  |
|                                                                 |                          | Datos de Basicos                  |              |  |  |
| Codigo Interno Bien:                                            | coi-788552gh6t           |                                   |              |  |  |
| Estado de Uso:                                                  | En arrendamiento         | Indique el Otro uso:              | noaplica     |  |  |
| Valor de Adquisicion<br>(Decimales ):                           | 785.85                   |                                   |              |  |  |
| Moneda:                                                         | Bolivares 🚖              | Indique la Otra Moneda:           | noaplica     |  |  |
| Fecha de Adquisicion:                                           | 2015-08-18               | Fecha de Ingreso:                 | 2015-08-28   |  |  |
| Estado del Bien:                                                | Averiado 🌲               | Espesifique la Otra<br>condicion: | noaplixa     |  |  |
| Informacion sobre el<br>Estado:                                 | noooooo seeeee infor fgb |                                   |              |  |  |
| Uso del Inmueble:                                               | Agricola 🌲               | Otro Uso del Inmueble:            | noaplixa     |  |  |
|                                                                 |                          | Datos De Registro                 |              |  |  |
| Nombre Oficina de<br>Registro/Notaria:                          | torlolosadasdasd         |                                   |              |  |  |
| Referencias de<br>Registro/Notaria:                             | asdasdasd                |                                   |              |  |  |
| Tomo:                                                           | 33                       | Folio:                            | 3            |  |  |
| Protocolo:                                                      | dasdasd                  | Nompre Propietario<br>Anterior:   | asdasdasd    |  |  |
| Numero Registro:                                                | 66                       | Fecha Registro:                   | 2015-08-     |  |  |
| Datos Particulares                                              |                          |                                   |              |  |  |
| Dependencias que lo<br>integran:                                | sdfsdfsdf                |                                   |              |  |  |
| Unidad de Medida                                                | Kilómetro Cuadrado 👘     | Catidad Area de                   |              |  |  |
| Consu defoir: (                                                 | ¥                        | Collided Area del Terrero         |              |  |  |
| Unidad de Medida del                                            | Otra Medida 🏾 🔺          | Caudad Area del Terreno           |              |  |  |
| Unidad de Medida del<br>Terreno:<br>Detalles o especificaciones | Otra Medida 🌲            | Candad Area dei Terreno           |              |  |  |

#### Datos de los Bienes Inmuebles del Organo o Ente

Figura 88 Formulario Modificar Inmuebles

**4.2.3** <u>Consultar:</u> Esta opción contiene todos los bienes registrados de la categoría inmuebles, pueden ser filtrados por categoría, responsable patrimonial, responsable del uso directo y estado de uso, como se aprecia en la figura 89.

#### Datos de los Bienes Inmuebles del Organo o Ente

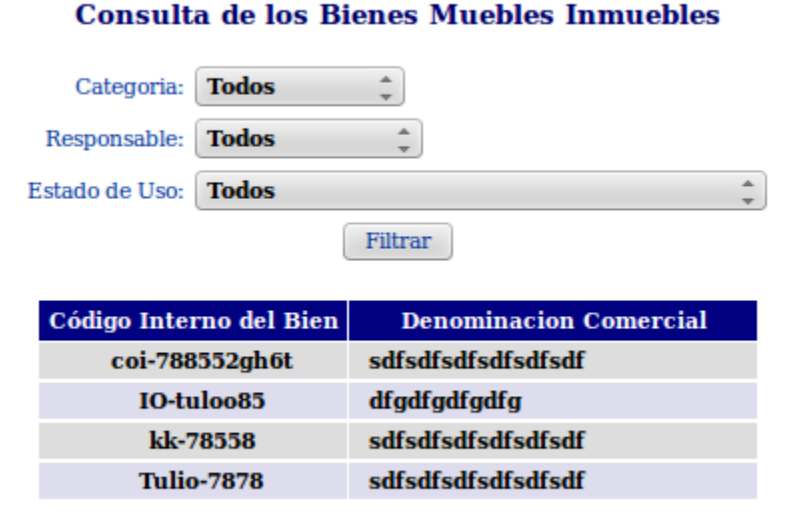

Se han encontrado 4 registros

Figura 89 Consultar Bienes Inmuebles

4.3 <u>Asignación</u>: Corresponde al sub-módulo de bienes, encargado de asignar, reasignar y consultar dicho historial de asignaciones de todos los bienes, como se muestra en la figura 90.

| <ul> <li>Bienes</li> <li>Inventario</li> </ul> | <ul> <li>Muebles</li> <li>Inmuebles</li> </ul> | Acceso: 28/09/2015 a las 12   |  |
|------------------------------------------------|------------------------------------------------|-------------------------------|--|
|                                                | Asignacion                                     | + Asignar                     |  |
| 1                                              | Desincorporar                                  | 🕨 🎤 Reasignar                 |  |
| 1                                              | Reportes                                       | • 💭 Historial de Asignaciones |  |
|                                                | Tablas Maestras                                | •                             |  |

Figura 90 Asignar Bienes

**4.3.1** <u>Asignar:</u> Esta sección contiene un formulario que debe ser completado por el usuario para establecer a una persona responsable de un bien en concreto (ver figura 91).

### Asignar Equipos de Trasporte

| Codigo Interno del Bien:         | coi-788552gh  |
|----------------------------------|---------------|
| Nuevo Responsable:               | Pedro Ramon 🌲 |
| Descripcion de la<br>Asignacion: | Nuevo         |
| Actu                             | ıalizar       |

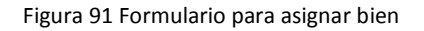

**4.3.2** <u>Reasignar:</u> Esta sección contiene un formulario que debe ser completado por el usuario para modificar la asignación previa de un responsable de un bien en particular, como lo muestra la figura 92.

### **Reasignar Maquinarias y Equipos**

| Codigo Interno del Bien:         | COI-7756      |
|----------------------------------|---------------|
| Responsable Actual:              | Erick Narvaez |
| Nuevo Responsable:               | Pedro Ramon 🛔 |
| Descripcion de la<br>Asignacion: | Traspaso      |
| Actu                             | lalizar       |

Figura 92 Reasignar Bien

**4.3.3** <u>Historial de Asignaciones:</u> Esta opción permite visualizar las asignaciones de los bienes tanto muebles, como se aprecia en la figura 93.

| Historial de Asignaciones y Reasignaciones |                             |                       |                             |                      |                           |                |                     |  |
|--------------------------------------------|-----------------------------|-----------------------|-----------------------------|----------------------|---------------------------|----------------|---------------------|--|
| Consultar Historial                        |                             |                       |                             |                      |                           |                |                     |  |
|                                            | Tipo de Bien : <b>Todos</b> |                       |                             |                      |                           |                |                     |  |
| Codigo del Bien : Todos                    |                             |                       |                             |                      |                           |                |                     |  |
|                                            |                             |                       | Autorizado Por :            | Todos 🌲              |                           |                |                     |  |
|                                            |                             |                       | Filtrar                     | Generar Reporte      |                           |                |                     |  |
|                                            |                             |                       | Thum                        | General Reporte      |                           |                |                     |  |
| Identificador                              | Codigo del Bien             | Tipo de Bien          | <b>Responsable Anterior</b> | Responsable Asignado | Motivo                    | Autorizado Por | Fecha<br>Asignacion |  |
| 8                                          | Tulio-7878                  | Bien Inmueble         | Sixto Reig                  | Erick Narvaez        | ahora si q si             | Erick Narvaez  | 01/09/2015          |  |
| 9                                          | COI-7756                    | Bien Inmueble         | Erick Narvaez               | Sixto Reig           | pongo a sixto             | Erick Narvaez  | 01/09/2015          |  |
| 10                                         | COI-7756                    | Bien Inmueble         | Erick Narvaez               | Sixto Reig           | sixto pes                 | Erick Narvaez  | 01/09/2015          |  |
| 11                                         | COI-7756                    | Bien Inmueble         | Erick Narvaez               | Sixto Reig           | pongo a sixto             | Erick Narvaez  | 01/09/2015          |  |
| 12                                         | COI-7756                    | Bien Inmueble         | Sixto Reig                  | Erick Narvaez        | erick otra vez            | Erick Narvaez  | 01/09/2015          |  |
| 13                                         | COI-7756                    | Bien Inmueble         | Erick Narvaez               | Erick Narvaez        | erick el mismo            | Erick Narvaez  | 01/09/2015          |  |
| 14                                         | COI-85854                   | Bien Inmueble         | Sixto Reig                  | Erick Narvaez        | pongo a sixto             | Erick Narvaez  | 01/09/2015          |  |
| 15                                         | COI-85854                   | Bien Inmueble         | Erick Narvaez               | Pedro Ramon          | ramon estrenando          | Erick Narvaez  | 01/09/2015          |  |
| 16                                         | batimovil                   | Bien Inmueble         | 187540                      | Erick Narvaez        | le pongo a erick          | Erick Narvaez  | 01/09/2015          |  |
| 17                                         | batimovil                   | Bien Inmueble         | Erick Narvaez               | Pedro Ramon          | pongo a pedro             | Erick Narvaez  | 01/09/2015          |  |
| 18                                         | coi-7885                    | Bien Inmueble         | 888999                      | Sixto Reig           | pongo a sixto             | Erick Narvaez  | 01/09/2015          |  |
| 20                                         | coi-788552gh6t              | Bien Inmueble         | No Tenia                    | Erick Narvaez        | este es nuevoo            | Erick Narvaez  | 01/09/2015          |  |
| 22                                         | Churoo300                   | Maquinarias y Equipos | No Tenia                    | Sixto Reig           | es hora de vender churros | Erick Narvaez  | 01/09/2015          |  |
| 23                                         | batimovil                   | Equipos de Trasporte  | Pedro Ramon                 | Sixto Reig           | lo Tiee sixto             | Erick Narvaez  | 01/09/2015          |  |
| 24                                         | coi-788552                  | Equipos de Trasporte  | No Tenia                    | Erick Narvaez        | Nuevo                     | 18899475       | 28/09/2015          |  |

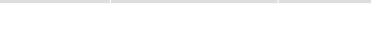

Figura 93 Historial de asignaciones

**4.4** <u>Desincorporar</u>: Mediante esta opción se puede retirar un bien que estaba en uso un bien, sin necesidad de eliminar su existencia, tal y como se muestra en la figura 94.

### **Desincorporar Bienes**

Selecione el Tipo de Bien : Muebles Esquipos de Trasporte 🌲

| Codigo interno del Bien | Especificacion Tecnica                 |                   |
|-------------------------|----------------------------------------|-------------------|
| batimovil               | turbina para saltar modi               | [ Desincorporar ] |
| coi-7885                | es un cosa uy loca tecnica             | [ Desincorporar ] |
| coi-788552              | es un cosa uy loca tecnica             | [ Desincorporar ] |
| coi-788552gh            | es un cosa uy loca tecnica             | [ Desincorporar ] |
| coi-7885b6              | es un cosa uy loca tecnica             | [ Desincorporar ] |
| coi-7885b6vcd           | es un cosa uy loca tecnica             | [ Desincorporar ] |
| MonsterTru45            | Ruedagas Gigantes                      | [ Desincorporar ] |
| Po-Tebus120             | es un cosa uy loca tecnica             | [ Desincorporar ] |
| QuinJet456              | Dotado de muchas Armas<br>Super Heroes | [Desincorporar]   |
| SonyCar                 | el mejor carro telefono                | [ Desincorporar ] |
| TronCoM123              | de madera y de pedro modfi             | [ Desincorporar ] |

#### Muebles Esquipos de Trasporte

Se han encontrado 11 registros

Figura 94 Desincorporar Bien

4.5 <u>Generar Reportes</u>: A través de esta opción se pueden generar los reportes solicitados por la SUDEBIP, los cuales contienen los información de los bienes registrados (ver figura 95)

### **ARCHIVOS DE TRANSFERENCIA**

#### Datos Generales de los Organos y Entes

| Categoria                                    | Nombre Archivo Txt |         |
|----------------------------------------------|--------------------|---------|
| Datos Basicos                                | basicos.txt        | Reporte |
| Maxima Autoridad                             | autoridad.txt      | Reporte |
| <b>Responsable Patrimonial</b>               | rpatrimonial.txt   | Reporte |
| Sedes y Similares                            | sedes.txt          | Reporte |
| Unidades Administrativas                     | unidades.txt       | Reporte |
| Ubicación de las Unidades<br>Administrativas | ubicaunidades.txt  | Reporte |

#### Datos de los Proveedores de los Bienes

| Categoria                 | Nombre Archivo Txt |         |
|---------------------------|--------------------|---------|
| Proveedores de los Bienes | proveedores.txt    | Reporte |

#### Datos de los Origenes de los Bienes

| Categoria            | Nombre Archivo Txt |         |
|----------------------|--------------------|---------|
|                      | origenes_A.txt     | Reporte |
|                      | origenes_B.txt     | Reporte |
|                      | origenes_C.txt     | Reporte |
|                      | origenes_D.txt     | Reporte |
| Origen de los Bienes | origenes_E.txt     | Reporte |
|                      | origenes_F.txt     | Reporte |
|                      | origenes_G.txt     | Reporte |
|                      | origenes_H.txt     | Reporte |
|                      | origenes_I.txt     | Reporte |

Figura 95 Reportes Bienes

#### 5. Módulo de Inventario

Corresponde al módulo del SIAP, que puede ser accedido por los usuarios para realizar la gestión de Inventario, cuenta con las funciones artículos, solicitudes y operaciones de inventario, tal y como se muestra en la figura 96.

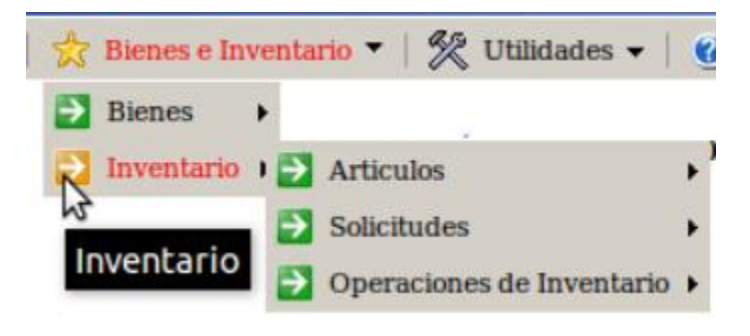

Figura 96 Módulo de Inventario

A continuación se describen cada una las secciones de este módulo.

5.1 <u>Artículos</u>: Corresponde al sub-módulo de inventario, encargado de agregar, consultar y editar todos aquellos artículos, que están presente en Funvisis. En la figura 97 se puede apreciar tales funciones

| 🔁 Inventario 🕨 🧧 | Articulos                 | + + | Agregar   |
|------------------|---------------------------|-----|-----------|
| 6                | a solicitudes             | 10  | Editar    |
| 6                | Operaciones de Inventario | • 🗖 | Consultar |
|                  |                           |     |           |

| Figura | 97 | Sub-Menú Artí | culos |
|--------|----|---------------|-------|
|--------|----|---------------|-------|

5.1.1 <u>Agregar:</u> Permite a través de un formulario ingresar un artículo al inventario de Funvisis (ver figura 98)

#### **Agregar Articulo**

#### **Datos de los Articulos**

| Nombre Articulo: |         |
|------------------|---------|
| Marca articulo:  |         |
| Cantidad Minima: |         |
| Presentacion:    |         |
|                  | Agregar |

| Figura | 98 | Agregar | Articulo |
|--------|----|---------|----------|
|--------|----|---------|----------|

**5.1.2** <u>Editar:</u> mediante esta opción se pueden modificar datos de los artículos ya registrados o se puede eliminar un artículo en específico, tal formulario se puede observar en la figura 99.

#### Lista de los articulos

#### **Editar Articulos**

| Codigo | Nombre             | Marca        |                     |
|--------|--------------------|--------------|---------------------|
| 1      | Platos             | Cermic Hogar | [Editar Eliminar]   |
| 2      | Perro              | Helmo        | [Editar Eliminar]   |
| 3      | Detergente Liquido | Ace          | [Editar Eliminar]   |
| 4      | Tijeras            | Tijreaxx     | [Editar Eliminar]   |
| 5      | Papel Bond         | Нр           | [Editar Eliminar]   |
| 6      | Enjugue de piso    | Batel        | [Editar Eliminar]   |
| 7      | Lapiz              | Mongol       | [Editar Eliminar]   |
| 8      | Boligrafo          | Mongol       | [Editar Eliminar]   |
| 9      | Borrador           | Norma        | [Editar Eliminar]   |
| 11     | Marcador Azul      | Mongol       | [Editar Eliminar]   |
| 13     | Resaltador         | Norma        | [Editar Eliminar]   |
| 14     | Engrapadora        | Fina         | [Editar Eliminar]   |
| 15     | Grapas             | Solita       | [Editar   Eliminar] |

Se han encontrado 13 registros

Figura 99 Editar Artículos

**5.1.3** <u>Consultar:</u> a través de esta opción se visualizan los artículos existentes con su marca, cantidad mínima y presentación, como se aprecia en la figura 100.

#### Articulos

#### **Consultar Articulos**

| Codigo | Nombre             | Marca        | Cantidad<br>Minima | Unidad Medida |
|--------|--------------------|--------------|--------------------|---------------|
| 1      | Platos             | Cermic Hogar | 10                 | Unidad        |
| 2      | Perro              | Helmo        | 10                 | Unidad        |
| 3      | Detergente Liquido | Ace          | 10                 | 1 Litro       |
| 4      | Tijeras            | Tijreaxx     | 12                 | Unidad        |
| 5      | Papel Bond         | Нр           | 20                 | Resma         |
| 6      | Enjugue de piso    | Batel        | 9                  | 1 Litro       |
| 7      | Lapiz              | Mongol       | 3                  | Caja          |
| 8      | Boligrafo          | Mongol       | 6                  | Caja          |
| 9      | Borrador           | Norma        | 10                 | Unidad        |
| 11     | Marcador Azul      | Mongol       | 50                 | Unidad        |
| 13     | Resaltador         | Norma        | 10                 | Caja          |
| 14     | Engrapadora        | Fina         | 30                 | Unidad        |
| 15     | Grapas             | Solita       | 10                 |               |

Se han encontrado 13 registros

Figura 100 Consultar Articulo

5.2 <u>Solicitudes:</u> Corresponde al sub-módulo de inventario, encargado de agregar, consultar y editar todos aquellos artículos, que están presente en Funvisis. En la figura 101 se puede apreciar tales funciones

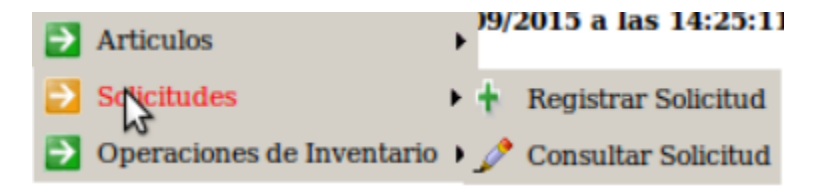

Figura 101 Sub-Menú Solicitudes

**5.2.1** <u>Registrar solicitud:</u> a través de esta opción el usuario podrá hacer solicitudes de los artículos que necesite al departamento de inventario, colocando el departamento al que pertenece, el motivo de la solicitud, los artículos solicitantes y la cantidad requerida, dicha solicitud se observa en la figura 102.

#### **Generar una Solicitud**

#### Datos de la Solicitud

| Su Departamento :       | PRESIDENCIA | * |
|-------------------------|-------------|---|
| Motivo de la Solicitud: | Reposicion  |   |

#### Artículos:

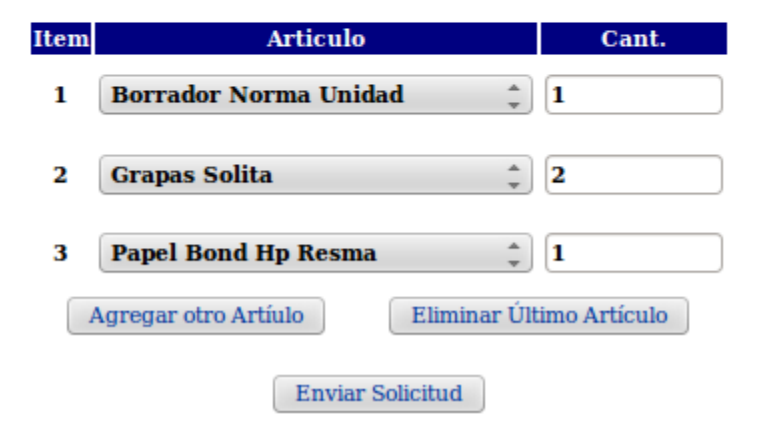

Figura 102 Registrar Solicitud – Inventario

**5.2.2** <u>Consultar Solicitud:</u> mediante esta consulta se observan los datos correspondientes a las solicitudes hechas por los usuarios, como el solicitante, el departamento al que pertenece dicho solicitante, artículos solicitados, entre otros. Además de poder filtrar las consultas por año, usuario, departamento y artículos, como se aprecia en la figura 103.

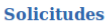

Consultar Solicitudes

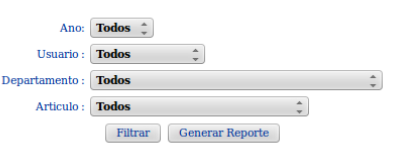

| Identificador | Fecha<br>Solicitud | Solicitante   | Departamento                                    | Articulo                          | Motivo                           | Cantidad | Procesada Por | Fecha<br>Procesada | Estatus<br>Solicitud |
|---------------|--------------------|---------------|-------------------------------------------------|-----------------------------------|----------------------------------|----------|---------------|--------------------|----------------------|
| 1             | 23/08/2017         | Erick Narvaez | PRESIDENCIA                                     | Tijeras Tijreaxx Unidad           | Vamos a bajar 5                  | 5        | 18086086      | 23/08/2015         | Entregada            |
| 2             | 23/08/2015         | Erick Narvaez | PRESIDENCIA                                     | Perro Helmo Unidad                | Tengo hambre                     | 4        | 18086086      | 23/08/2015         | Entregada            |
| 3             | 23/08/2015         | Erick Narvaez | Departamento de<br>InformÃitica                 | Enjugue de piso Batel<br>1 Litro  | loqueras                         | 345      | 18086086      | 23/08/2015         | Rechazada            |
| 4             | 23/08/2015         | Erick Narvaez | Consultoria JurÃdica                            | Tijeras Tijreaxx Unidad           | segundo pedido                   | 38       | 18086086      | 23/08/2015         | Entregada            |
| 5             | 23/08/2015         | Erick Narvaez | PRESIDENCIA                                     | Tijeras Tijreaxx Unidad           | Chekeo la cantidad               | 14       | 18086086      | 23/08/2015         | Entregada            |
| 6             | 24/08/2015         | Erick Narvaez | Departamento de<br>Servicios<br>Administrativos | Lapiz Mongol Caja                 | No tenemos                       | 4        | 18899475      | 11/09/2015         | Rechazada            |
| 7             | 24/08/2015         | Erick Narvaez | Departamento de<br>InformÃitica                 | Tijeras Tijreaxx Unidad           | No tenemos                       | 5        | En Espera     | En Espera          | En Espera            |
| 8             | 24/08/2015         | Erick Narvaez | COORDINACIÃ"N DE<br>PRENSA                      | Detergente Liquido<br>Ace 1 Litro | Para los Ninios de<br>vacaciones | 4        | 18086086      | 25/08/2015         | Rechazada            |

Figura 103 Consulta de solicitudes - Inventario

**5.3** <u>Operaciones de Inventario</u>: Corresponde al sub-módulo de inventario, encargado de procesar las solicitudes y abastecer el inventario. En la figura 104 se puede apreciar tales funciones

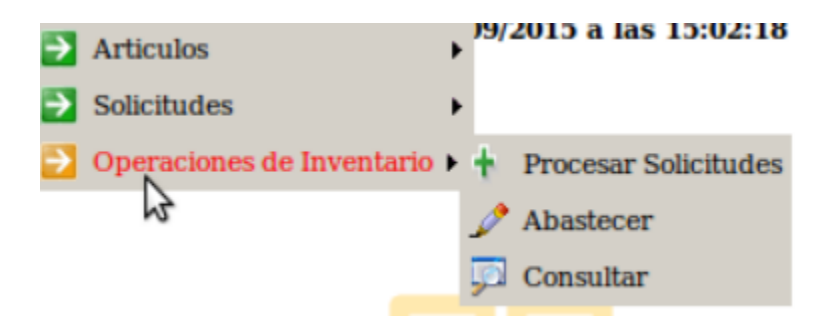

Figura 104 Sub- Menú Operaciones de inventario

5.3.1 <u>Procesar Solicitudes</u>: Esta sección ofrece la opción de aprobar o rechazar las solicitudes que previamente los usuarios registraron en el sistema, dicha función se puede apreciar en la figura 105.

#### **Procesar Solicitudes**

| Identificador | Fecha<br>Solicitud | Solicitante   | Articulo                      | Motivo                          | Cantidad |                        |
|---------------|--------------------|---------------|-------------------------------|---------------------------------|----------|------------------------|
| 7             | 24/08/2015         | Erick Narvaez | Tijeras Tijreaxx Unidad       | No tenemos                      | 5        | [Aprobar   Rechazar ]  |
| 12            | 25/08/2015         | Erick Narvaez | Boligrafo Mongol Caja         | Varios Ariticulos por primera 3 | 4        | [ Aprobar   Rechazar ] |
| 13            | 25/08/2015         | Erick Narvaez | Boligrafo Mongol Caja         | Varios Ariticulos por primera 3 | 5        | [Aprobar   Rechazar ]  |
| 14            | 25/08/2015         | Erick Narvaez | Papel Bond Hp Resma           | Varios Ariticulos por primera 3 | 6        | [Aprobar   Rechazar ]  |
| 15            | 25/08/2015         | Erick Narvaez | Tijeras Tijreaxx Unidad       | vamos a poner 4 articulos       | 10       | [Aprobar   Rechazar ]  |
| 17            | 25/08/2015         | Erick Narvaez | Enjugue de piso Batel 1 Litro | vamos a poner 4 articulos       | 12       | [ Aprobar   Rechazar ] |
| 18            | 25/08/2015         | Erick Narvaez | Platos Cermic Unidad          | vamos a poner 4 articulos       | 13       | [Aprobar   Rechazar ]  |
| 19            | 25/08/2015         | Erick Narvaez | Platos Cermic Unidad          | No tengo mas Platos             | 4        | [Aprobar   Rechazar ]  |
| 20            | 25/08/2015         | Erick Narvaez | Platos Cermic Unidad          | No tengo mas Platos             | 4        | [Aprobar   Rechazar ]  |
| 21            | 25/08/2015         | Erick Narvaez | Platos Cermic Unidad          | No tengo mas Platos             | 4        | [Aprobar   Rechazar ]  |
| 22            | 25/08/2015         | Erick Narvaez | Boligrafo Mongol Caja         | 4353dfsdfsf                     | 44       | [Aprobar   Rechazar ]  |
| 23            | 25/08/2015         | Erick Narvaez | Boligrafo Mongol Caja         | mando correo                    | 45       | [Aprobar   Rechazar ]  |

Figura 105 Procesar Solicitud - Inventario

**5.3.2** <u>Abastecer:</u> Esta sección ofrece la opción de abastecer o incrementar el inventario, se debe seleccionar el articulo a incrementar y colocar la cantidad que está entrando en el inventario, tal y como se muestra en la figura 106.

#### Abastecer Inventario

| Articulo: | Boligrafo Mongol Caja           | * |
|-----------|---------------------------------|---|
| Cantidad: | 10                              |   |
| (         | Abastecer                       |   |
|           | Figura 106 Abastecer Inventario |   |

**5.3.3** <u>Consultar</u>: En esta sección se visualizan todos los artículos con sus cantidades disponibles en el inventario, como se observa en la figura 107.

### Inventario

#### **Consultar Inventario**

| Codigo<br>Articulo | Nombre Articulo                | Unidades<br>Disponibles | Fecha ultima<br>Retiro | Fecha ultima<br>Ingreso |
|--------------------|--------------------------------|-------------------------|------------------------|-------------------------|
| 1                  | Platos Cermic Unidad           | 0                       | Nunca                  | Nunca                   |
| 2                  | Perro Helmo Unidad             | 96                      | 23/08/2015             | 23/08/2015              |
| 3                  | Detergente Liquido Ace 1 Litro | 9                       | 25/08/2015             | 23/08/2015              |
| 4                  | Tijeras Tijreaxx Unidad        | 1                       | 28/09/2015             | 23/08/2015              |
| 5                  | Papel Bond Hp Resma            | 0                       | Nunca                  | Nunca                   |
| 6                  | Enjugue de piso Batel 1 Litro  | 50                      | Nunca                  | 23/08/2015              |
| 7                  | Lapiz Mongol Caja              | 0                       | Nunca                  | Nunca                   |
| 8                  | Boligrafo Mongol Caja          | 100                     | Nunca                  | 11/09/2015              |
| 9                  | Borrador Norma Unidad          | 0                       | Nunca                  | Nunca                   |
| 11                 | Marcador Azul Mongol Unidad    | 0                       | Nunca                  | Nunca                   |
| 13                 | Resaltador Norma Caja          | 20                      | Nunca                  | 11/09/2015              |
| 14                 | Engrapadora Fina Unidad        | 0                       | Nunca                  | Nunca                   |
| 15                 | Grapas Solita                  | 0                       | Nunca                  | Nunca                   |

Articulos en el limita

Figura 107 Consulta de Inventario

Una vez presentado los módulos de Bienes e Inventario y todas sus funcionalidades, como cierre del TEG, a continuación se presentan las conclusiones.

# **Conclusiones**

La aplicación desarrollada provee un portal web eficiente para el proceso de gestión de bienes e inventario. Este proceso, llevado manualmente generaba un alto costo en tiempo y recursos, razón por la cual se llevó un análisis exhaustivo de la situación actual que permitiera comprender la problemática existente para así determinar las bases teóricas y prácticas a seguir en el desarrollo de una solución ante la necesidad evidenciada.

Esta solución se logró al desarrollar una aplicación Web para automatizar dichos procesos, cumpliendo así con el objetivo principal de esta investigación. Para ello, se decidió configurar el método de desarrollo XP, principalmente, por su grado de detalle en la fase de planificación, debido a que propone como artefacto las Historias de Usuario, que permiten recopilar de forma concisa los requerimientos del usuario; hecho que facilitó la planificación inicial y por el cual se decidió agregar tablas descriptivas que indican las Historias de Usuario a considerar y el esfuerzo estimado para dar respuesta a cada una de ellas. De esta manera, se pudo dividir estratégicamente el desarrollo de la aplicación en iteraciones de acuerdo a los grupos de funcionalidades identificados en la planificación inicial. Cada iteración generó como salida un entregable o producto de software funcional desarrollado aplicando las fases de planificación, diseño, codificación y pruebas; a excepción de la última iteración debido a que en estas sólo se preparó el entorno de desarrollo y se verificó el correcto comportamiento de la aplicación, respectivamente.

La aplicación desarrollada es parte de una plataforma existente, lo que significó un mayor esfuerzo en la curva de aprendizaje relacionada a las tecnologías ya utilizadas, y en a la integración de los nuevos componentes de software desarrollados. Pero el uso de las Tecnologías de Información y Comunicación (TIC) y de todas las herramientas descritas en el capítulo 2, permitieron construir un software con funcionalidades vanguardistas y garantizar la legibilidad del código al ser estándares mundiales facilitando así, el desarrollo de los módulos planteados para la aplicación.

Una vez completado el desarrollo de la aplicación y su integración con las plataformas existentes, se realizaron las pruebas funcionales y de aceptación que demostraron el cumplimiento de los objetivos planteados y la satisfacción del usuario con el software entregado que, a través del uso de las tecnologías de información, fue puesto en producción, convirtiendo éste Trabajo Especial de Grado en una solución a un problema de la vida real.

# Recomendaciones

Con la finalidad de mejorar los procesos para la gestión de bienes e inventario en Funvisis, se propone tomar en cuenta ciertas consideraciones que de alguna u otra manera contribuirán al éxito del sistema. En tal sentido, se proponen las siguientes recomendaciones:

- Realizar la debida promoción a los módulos, especialmente al módulo de inventario, enfocando las solicitudes hacia el sistema.
- Se sugiere realizar auditorías periódicas al sistema, para evaluar las posibilidades de adaptación a nuevos requerimientos que surjan dentro de los departamentos involucrados.
- 3. Realizar el mantenimiento preventivo de la base de datos con el fin de mantenerse lo más actualizado posible.

# **Referencias Bibliográficas**

Araujo, L. M. (2008). Tecnología Web. Lima: Pearson Educacion.

Beck, K. (2004). Extreme Programming Explained: Embrace Chage: Addison-Wesley Professional

Funvisis. (2014). Funvisis. Recuperado de http://www.funvisis.gob.ve/

Gastelú, C. A. (2009). SMBD Sistemas Manejador de Base de Datos. Veracruz:

Ley Orgánica de Bienes Públicos (2012) Caracas

Mateu, C. (2004). Desarrollo de Aplicaciones Web: Barcelona UOC.

Maza, M. A. (2001). JavaScripts. España: Innovación y Cualificación S.L.

Media, O. (2003) Extreme Programming Pocket Guide: Genevieve d' Entremont

Mora, S. L. (2002). Programación de Aplicaciones Web. Alicante: Club Universitario.

Mora, S. L. (2001). Programación en Internet: Clientes Web. España: Club Universitario.

Muñoz, J. F. (2014). Ventajas de las Aplicaciones Web. Recuperado de http://www.pixima.net/

Ojeda, A. N. (2012). Guía Completa de CSS3. España: Autoedición.

Oracle Corporation. (2014). MySQL. Recuperado de http://www.mysql.com/about/

Pérez, J. E. (2009). Introducción a CSS. España: Autoedición.

PHP. (2014). Documentación de PHP. Recuperado de http://php.net/manual/es/introwhatis.php

Puig, J. C. (2013). CSS3 y Javascript avanzado.Barcelona:UOC

Shklar, L. & Rich, R. (2009). *Web Application Architecture Principles, Protocols and Practices*: John Wiley & Sons, Ltd.

Silberschatz, A. (2002). Fundamentos de Base de Datos. España: McGrawHill.

Solís, M. C. (2003). Una explicación de la programación extrema (XP). Madrid.

Sommerville, I. (2005). Ingeniería del software. Madrid, España: PEARSON EDUCACIÓN. S.A.

Vega, J. F. & Van Der Henst, C. (2011). HTML5 Presente en la Web. Maestros del Web.

W3C. (2015). Guía Breve de CSS. Recuperado de

http://www.w3c.es/Divulgacion/GuiasBreves/HojasEstilo

### Anexos A

### Glosario de Términos

**<u>Bienes:</u>** son aquellos que se adquieren en un mercado tras pagar un determinado precio. Pueden ser materiales o inmateriales, pero todos los bienes económicos poseen un valor y son susceptibles de ser valuados en términos monetarios.

**<u>Bienes Inmuebles</u>**: Son aquellos elementos de la naturaleza, que no pueden trasladarse de forma inmediata de un lugar a otro sin su destrucción o deterioro porque responde al concepto de fijeza.

**Bienes Muebles:** Son aquellos elementos de la naturaleza, materiales o inmateriales, que pueden desplazarse de forma inmediata y trasladarse fácilmente de un lugar a otro, ya sea por sus propios medios (semoviente) o por una fuerza interna (automotores) o por una fuerza extraña y manteniendo su integridad

**Inventario:** Se denomina inventario a toda relación ordenada y cifrada de los bienes de una persona o entidad, en la que se incluyen no sólo los stocks o inventarios en sentido estricto, sino cualquier otra clase de bienes, y también al documento en el que se contiene dicha relación.

<u>Gestión</u>: Acción o trámite que, junto con otros, se lleva a cabo para conseguir o resolver una cosa. O bien, conjunto de operaciones que se realizan para dirigir y administrar un negocio o una empresa.

**Proceso:** Procesamiento o conjunto de operaciones a que se somete una cosa para elaborarla o transformarla.

<u>Sistema</u>: es un conjunto de partes o elementos organizados y relacionados que interactúan entre sí para lograr un objetivo.

### Anexos B

### Cuestionario de Usabilidad

El presente cuestionario tiene como finalidad conocer su opinión con respecto a la usabilidad de la Aplicación Web para la gestión de bienes e inventario en Funvisis, teniendo en cuenta la efectividad, eficiencia y satisfacción con la que la aplicación puede ser comprendida, utilizada y ser atractiva ante el usuario. Se agradece seleccionar la puntuación que corresponda a su opinión de acuerdo a la siguiente escala:

| Totalmente De | De acuerdo | Ni de Acuerdo ni en En Desacuerdo |   | Totalmente en |
|---------------|------------|-----------------------------------|---|---------------|
| acuerdo       |            | Desacuerdo                        |   | Desacuerdo    |
| 5             | 4          | 3                                 | 2 | 1             |

| Pregunta                                                                                              | 1 | 2 | 3 | 4 | 5 |
|----------------------------------------------------------------------------------------------------|---|---|---|---|---|
| ¿Considera usted que la aplicación dispone de una navegación fácil de entender?                       |   |   |   |   |   |
| ¿Considera usted que las funcionalidades de la aplicación son fáciles de reconocer?                   |   |   |   |   |   |
| ¿El diseño de la aplicación favorece su uso?                                                          |   |   |   |   |   |
| ¿Considera usted que la aplicación posee una interfaz simple, sencilla<br>y organizada?               |   |   |   |   |   |
| ¿Considera usted que la aplicación está diseñada para minimizar las posibilidades de cometer errores? |   |   |   |   |   |
| ¿Considera usted que la aplicación utiliza un lenguaje consistente y apropiado?                       |   |   |   |   |   |
| ¿Los elementos de ayuda disponibles en la aplicación son útiles?                                      |   |   |   |   |   |
| En cuanto al módulo de Bienes ¿Cumple con la normativa establecida por la SUDEBIP?                    |   |   |   |   |   |
| ¿Dichos módulos se adaptan de manera satisfactoria al SIAP?                                           |   |   |   |   |   |
| En las pruebas funcionales realizadas a ambos módulos ¿Todo se ejecuta según lo esperado?             |   |   |   |   |   |

## Anexos C

## Manual Técnico

El siguiente es una manual describe de manera breve las tecnologías necesarias y una serie de pasos a seguir para la correcta instalación de la aplicación en un Servidor Web de Funvisis.

Instalar previamente los siguientes programas:

- PHP 5.3.3
- MySQL versión 5.1.66
- Apache 2.2.16

Luego se procede a:

- <u>-</u> Colocar en el directorio del sistema actual del SIAP la carpeta que contiene el módulo de bienes e inventario, llamada "Modulo XVI".
- <u>-</u> Copiar los archivos "Siap\_permisos\_user\_bien\_Admin" y
   "Siap\_permisos\_user\_inv2\_Admin" en la carpeta "Siap\_modulo\_admin" para gestionar los permisos sobre el menú de acceso a este módulo. Como se muestra en la figura 1.

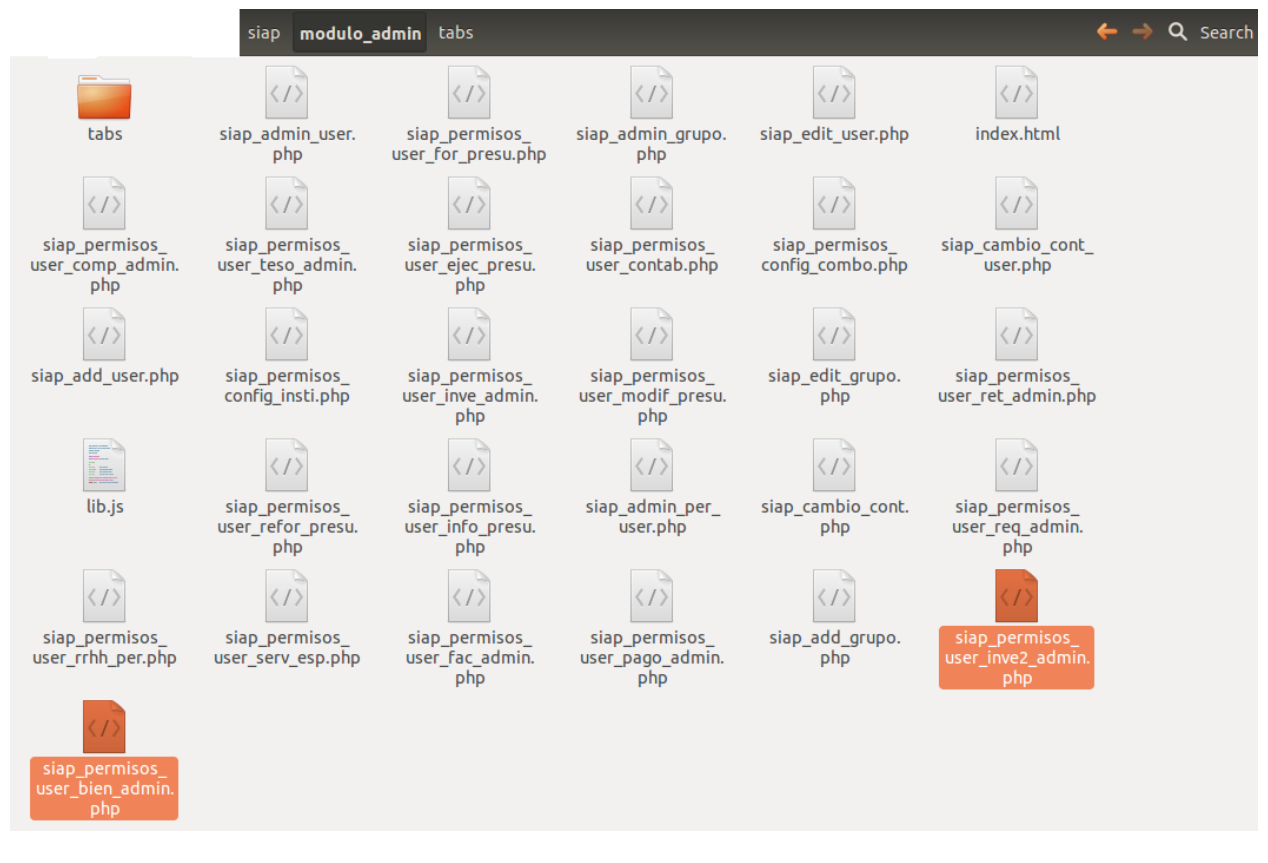

Figura 1 Archivos a copiar en carpeta modulo\_admin

<u>-</u> Copiar el archivo Siap\_menu\_bienes en la carpeta modilo\_i, para generar el menú de bienes e inventario, dependiendo del usuario y los permisos que tenga (ver figura 2).

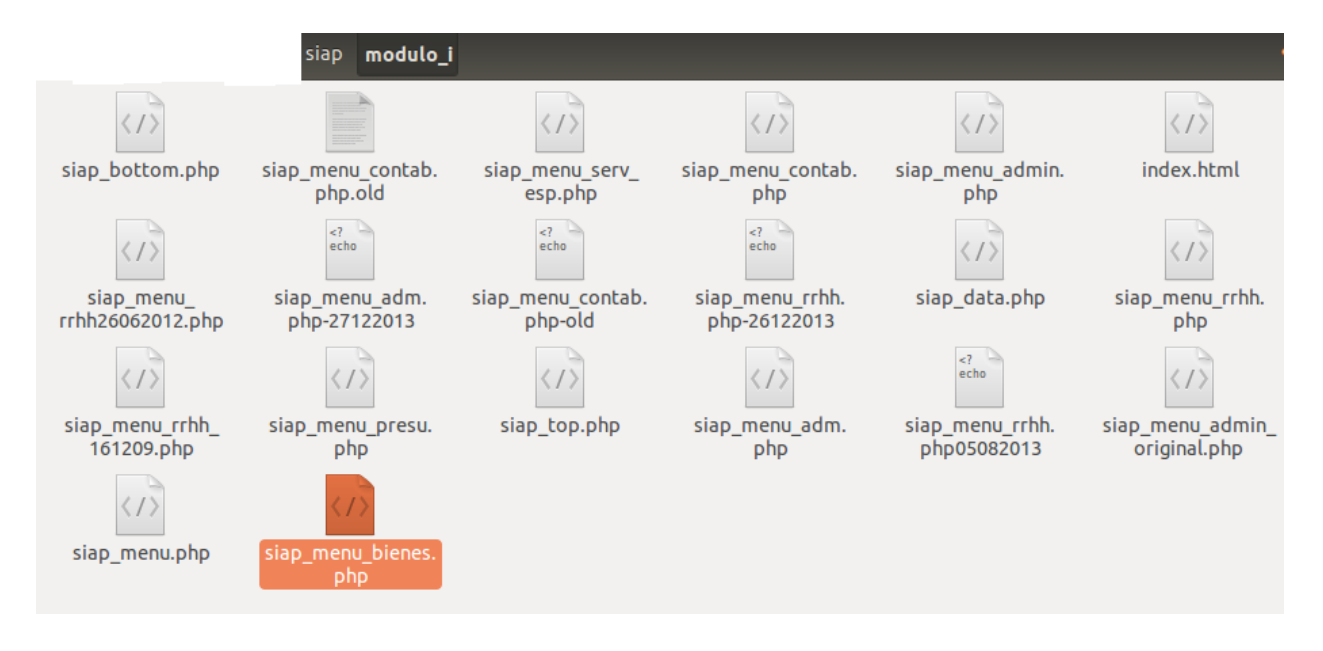

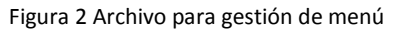

 Por último se deben crear las tablas del módulo de Bienes e inventario en la base de datos del SIAP.

A continuación se detalla la estructura de la Base de Datos, en donde se muestra el modelo lógico y se hace una breve explicación de las tablas. En primer lugar describiremos la estructura de tablas que emplea el módulo de inventarios para su correcto funcionamiento, en ella se definen las tablas necesarias.

Para identificar estas tablas se hace uso del prefijo "siap" seguido del nombre de cada tabla. A continuación en la figura 3 se muestra el modelo lógico.

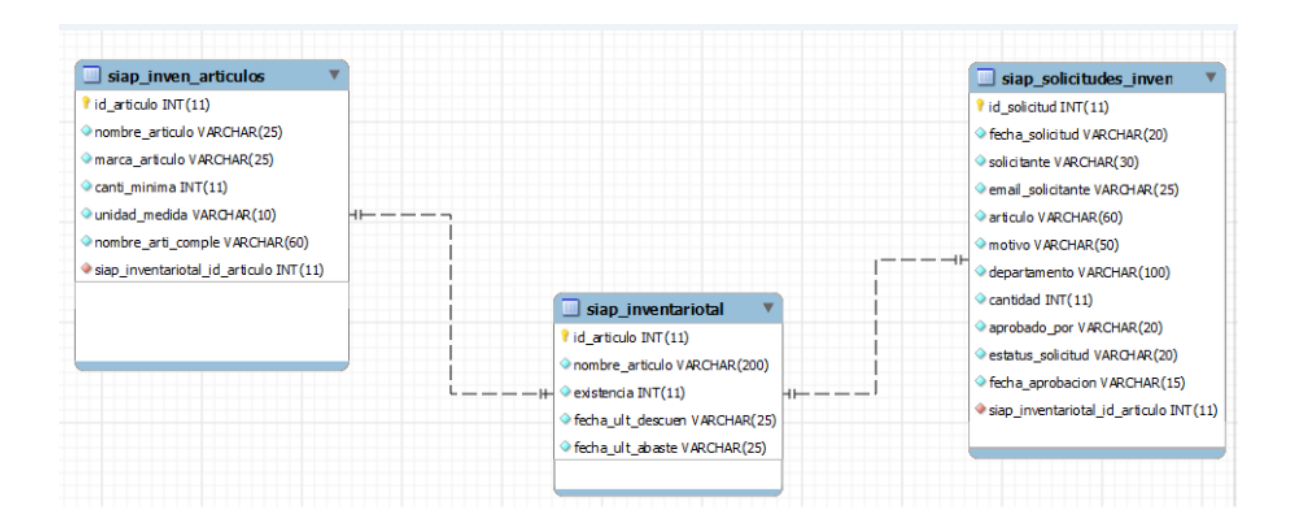

Figura 3 Modelo lógico Base de Datos - Inventario

Seguidamente se describen las tablas empleadas para cumplir con los requerimientos de este módulo:

- <u>Siap\_inven\_articulos</u>: en esta tabla se definen todos los datos de los artículos manejados en el inventario.
- <u>Siap\_invenriotal</u>: contiene las cantidades de cada artículo presente en la tabla
   Siap\_inven\_articulos
- <u>Siap\_solicitudes\_inven</u>: en esta tabla se guardan, todas las solicitudes realizadas por los usuarios al departamento de inventario.

Posteriormente, se describen las tablas que se utilizan para realizar todas las funcionalidades correspondientes al módulo de Bienes, mostrando el diagrama lógico de la base de datos para entender las relaciones y estructuras de las distintas tablas. A continuación se puede observar dicho diagrama en la figura 4.

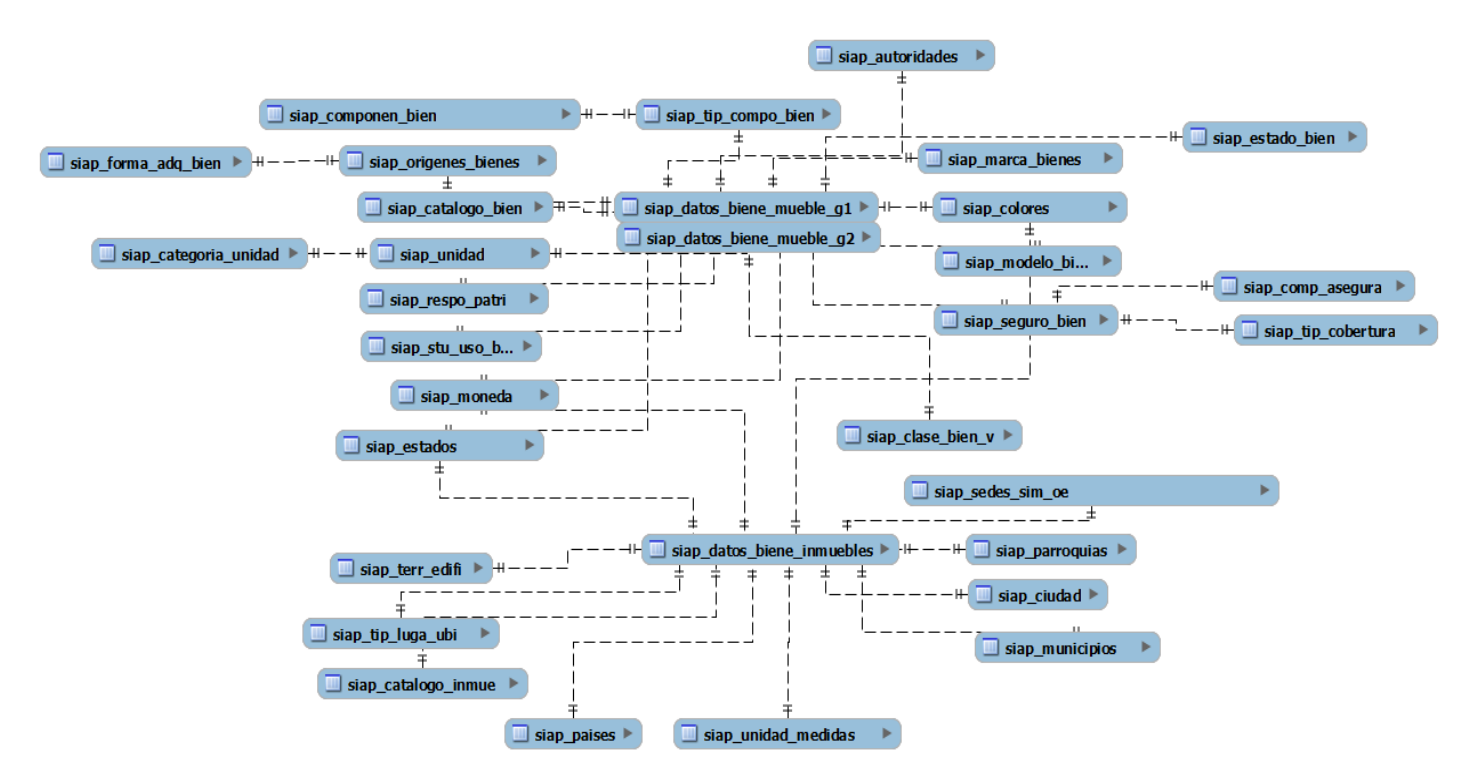

Figura 4 Modelo lógico base de Datos - Bienes

Las tablas más importantes que maneja este módulo son las siguientes:

- <u>Siap datos biene mueble g1</u>: almacena todos los detalles de los bienes muebles correspondientes a las maquinarias y equipos.
- <u>Siap datos biene mueble g1</u>: almacena todos los detalles de los bienes muebles correspondientes a los equipos y transporte.
- <u>Siap datos bienes inmuebles:</u> contiene todos los datos correspondientes a los bienes inmuebles, es decir, edificaciones, tierras y terrenos.
- <u>Siap\_asignar\_bien</u>: en esta tabla se almacenan un historial de las asignaciones del bien.
- <u>Siap componen bien</u>: contiene la información sobre aquellos bienes que están relacionados con otros bienes, es decir, aquellos que poseen componentes.

El resto de las tablas que maneja el módulo de gestión de bienes, son tablas maestras como las que se nombran a continuación

- Siap\_moneda
- Siap\_estado\_bien
- Siap\_paises
- Siap\_estado\_bien
- Siap\_marca\_bien
- Siap\_autoridades
- Siap\_municipio
- Siap\_ciudad
- Entre otras.

Para finalizar se debe aclarar que estas tablas están dentro de la misma base de datos llamada SIAP, el motivo de su presentación por separado dentro de este documento es con la finalidad de que su explicación sea más clara y sencilla.

## Anexos D

## Manual de Usuario

El presente manual tiene el propósito de informar sobre las secciones y funcionalidades del SIAP, correspondiente al módulo de Bienes e Inventario

Para ingresar a estos módulos debe poseer permisos, los cuales se le otorgan dependiendo de las opciones asociadas a cada usuario. Para ingresar al SIAP, en la figura 1 se muestra la pantalla de inicio de sesión que le aparecerá para ingresar al sistema en cualquiera de los módulos antes descritos. En el formulario de Inicio de Sesión, deberá colocar su "Usuario" y su "Contraseña" definida previamente.

| Gobierno <b>Bolivariano</b><br>de Venezuela                         | Ministerio del Poder Popular<br>para Ciencia, Tecnología e Innovación | Fundación Venezolana de Investigaciones<br>Sismológicas (FUNVISIS) |  |  |  |
|---------------------------------------------------------------------|-----------------------------------------------------------------------|--------------------------------------------------------------------|--|--|--|
|                                                                     |                                                                       | <u>99</u>                                                          |  |  |  |
|                                                                     | f                                                                     | unvisi(                                                            |  |  |  |
|                                                                     | Fun                                                                   | dación Venezolana de<br>STIGACIONES SISMOLÓGICAS                   |  |  |  |
| <b>S.I.A.P.</b><br>Sistema Integrado para la Administración Pública |                                                                       |                                                                    |  |  |  |
|                                                                     | 🍃 Acceso al                                                           | Sistema                                                            |  |  |  |
|                                                                     | Por favor ingrese sus da                                              | atos.                                                              |  |  |  |
|                                                                     | Usua                                                                  | rio:                                                               |  |  |  |
|                                                                     | ContraseÂ                                                             | Entrar »                                                           |  |  |  |

Figura 1 Página de Inicio de Sesión

Luego de haber ingresado a la aplicación se apreciara la pantalla principal, la cual refleja la información perteneciente al SIAP clasificada por departamento, tal y como se muestra en la figura 2.

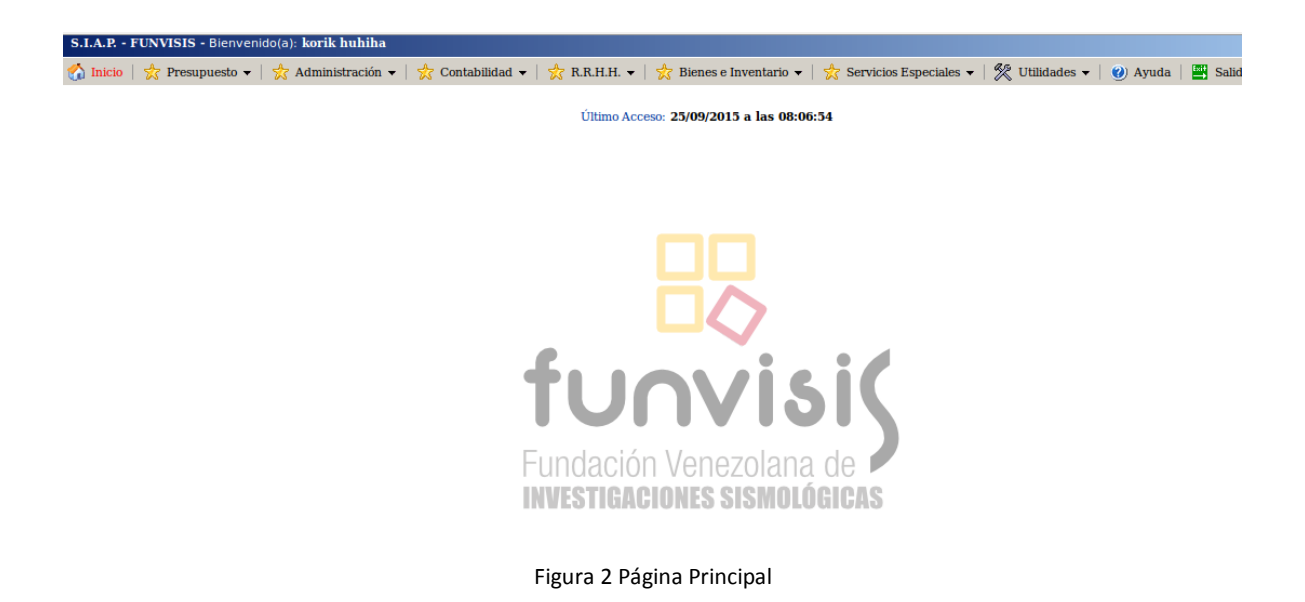

El SIAP cuenta con varios módulos, pero para efectos prácticos nos enfocaremos en el Modulo de Bienes e Inventario, como se muestra en la figura 3.

Este módulo cuenta con dos secciones:

- Módulo Bienes: A través de este módulo se realiza la gestión de Bienes en el SIAP, cuenta con las funciones de agregar, editar y consultar, separadas en bienes muebles e inmuebles, además de asignar, reasignar y generar reportes
- **Módulo Inventario:** En el cual se realiza el proceso de avalar las solicitudes realizadas por el personal de Funvisis, así como también llevar el control del inventario.

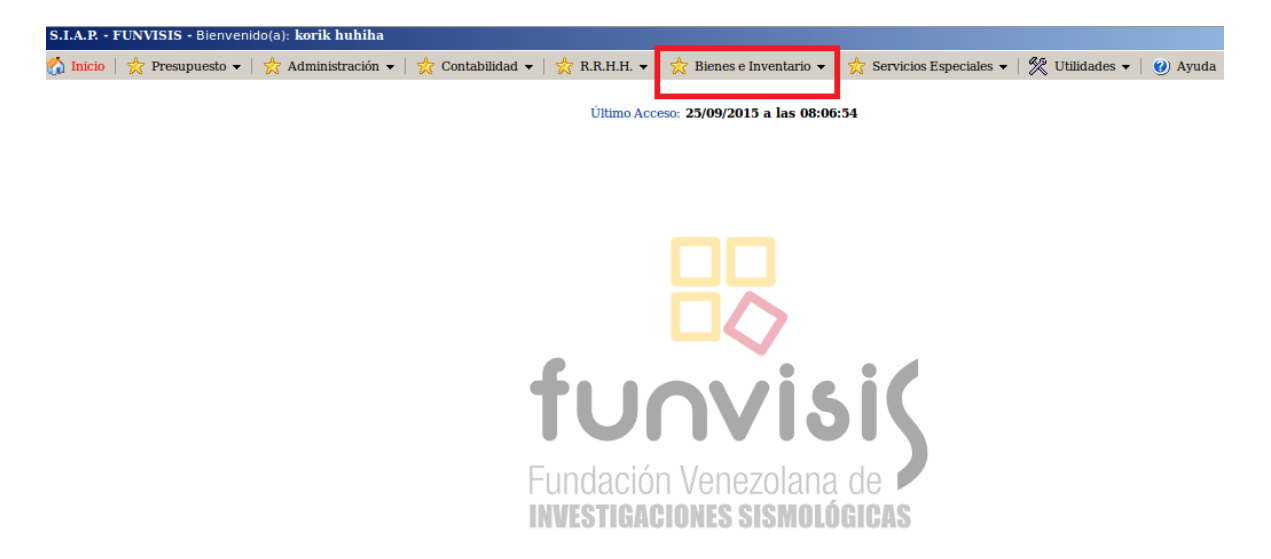

Figura 3 Modulo Bienes e Inventario

#### 6. Módulo de Bienes

Luego de haber ingresado al SIAP y selecciona la sección de Bienes se le mostrará en el menú perteneciente a dicho modulo, como se muestra en la figura 4

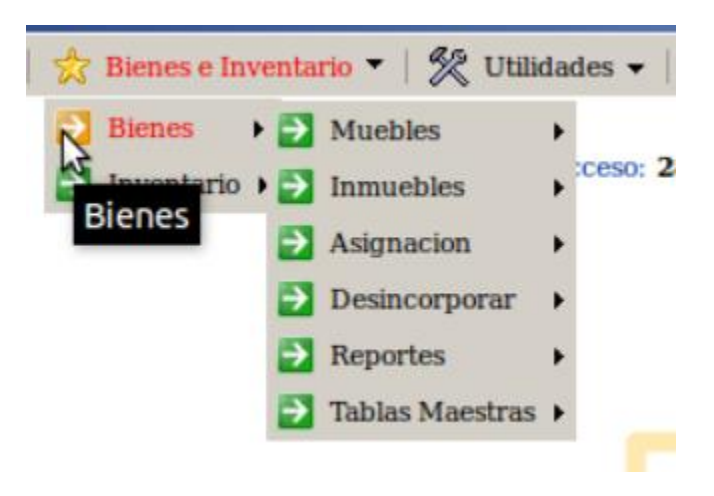

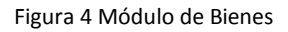

#### Sección Bienes Muebles:

Al seleccionar bienes muebles se despliega el menú de opciones, que comprende "maquinarias y equipos" y "equipos de transporte" como se muestra en la figura 5.

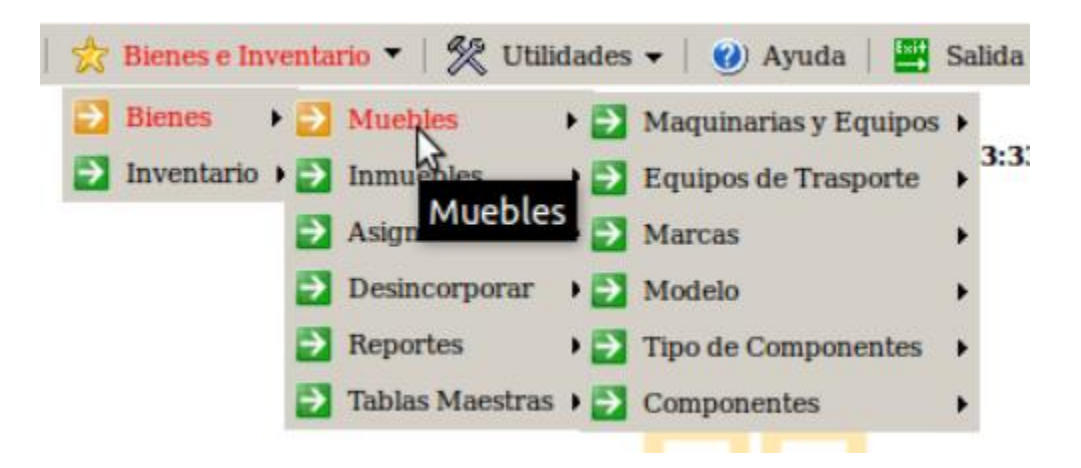

Figura 5 Menú de Bienes Muebles

Estas opciones permiten agregar, editar y consultar bienes muebles que correspondan a estas categóricas (ver figura 6)

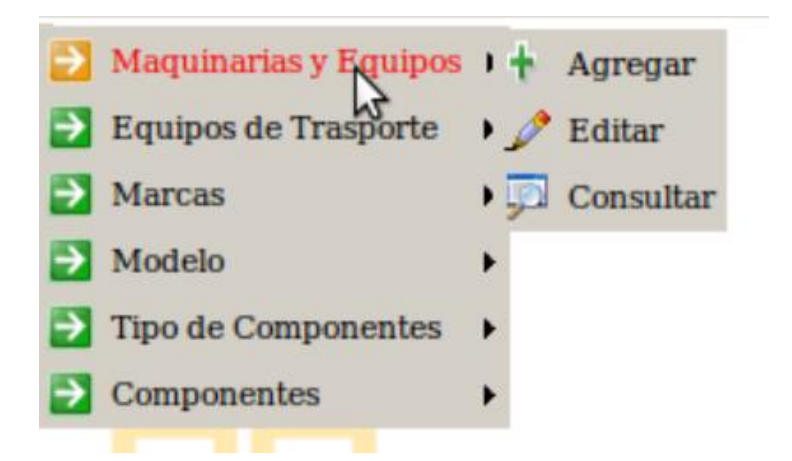

Figura 6 Menú Maquinarias y Equipos

Maquinarias y Equipos:

Para ingresar un nuevo bien en el sistema, usted deberá ingresar en la sección "Agregar", en donde aparecerá un formulario con tres (3) pestañas, en donde usted deberá llenar todos los campos. En las siguientes figuras se muestra los formularios antes descrito.

| Datos Iniciales                           | Datos Basicos                   | Datos Particulares   |                                |              |  |  |
|-------------------------------------------|---------------------------------|----------------------|--------------------------------|--------------|--|--|
|                                           | Datos de Origen y Clasificacion |                      |                                |              |  |  |
| Origen del Bie                            | n: Seleccione ‡                 |                      | Categoria Especifica:          | Seleccione ‡ |  |  |
|                                           |                                 | Datos de Ubicacior   | 1                              |              |  |  |
| Dependenc<br>Administrativ                | a: Seleccione                   | *                    | Sede del Organo:               | Seleccione ‡ |  |  |
| Responsable Patrimonia                    | al: Seleccione                  | *                    | Responsable Uso Directo:       | Seleccione ‡ |  |  |
|                                           |                                 | Otros Datos iniciale | s                              |              |  |  |
| Se Encuentra Asegurad<br>Posee Componente | o: Seleccione ‡                 |                      | Codigo Registro del<br>Seguro: | Seleccione * |  |  |
|                                           |                                 | Continuar            |                                |              |  |  |

Figura 7 Formulario Datos Iniciales – Maquinaria y Equipo

| Datos Iniciales D              | Oatos Basicos | Datos Particulares |                                   |  |
|--------------------------------|---------------|--------------------|-----------------------------------|--|
|                                |               | Datos de Basicos   |                                   |  |
| Codigo Interno Bien:           | :             |                    |                                   |  |
| Estado de Uso:                 | Seleccione    |                    | Indique el Otro uso:              |  |
| Valor de Adquisicion:          | :             |                    |                                   |  |
| Moneda                         | Seleccione ‡  |                    | Indique la Otra<br>Moneda:        |  |
| Fecha de Adquisicion:          | :             |                    | Fecha de Ingreso:                 |  |
| Estado del Bien:               | Seleccione    | *                  | Espesifique la Otra<br>condicion: |  |
| Informacion sobre e<br>Estado: | 1             |                    |                                   |  |
|                                |               | Continuar          |                                   |  |
|                                |               |                    |                                   |  |

Figura 8 Formulario Datos Básicos – Maquinaria y Equipo

| tos Iniciales 🛛 I                       | Datos Basicos | Datos Particulares |                              |              |
|-----------------------------------------|---------------|--------------------|------------------------------|--------------|
|                                         |               | Datos Particulare  | 25                           |              |
| Serial del Bien                         | :             |                    | Marca del Bien:              | Seleccione 🌲 |
| Modelo                                  | Seleccione ‡  |                    | Ano de fabricacion:          |              |
| Color                                   | Seleccione    | *                  | Especifica el Otro<br>Color: |              |
| ndique otros detalles de<br>color       |               |                    |                              |              |
| pecificaciones tecnicas                 | :             |                    |                              |              |
| tras Especificaciones de<br>Descripcion | e.            |                    |                              |              |
| Unidad Medida de la<br>Garantia         | Seleccione ‡  |                    | Tiempo Garantia:             |              |
| Fecha Inicio Garantia                   | :             |                    | Fecha Fin Garantia:          |              |
|                                         |               |                    |                              |              |
|                                         |               | Agregar            |                              |              |
|                                         |               |                    |                              |              |

Figura 9 Formulario Datos Particulares – Maquinaria y Equipo

Por otro lado, para editar alguno de los datos de los bienes correspondientes a maquinaria y equipo, deberá ingresar a la opción "Editar", se mostrara una lista de los bienes existentes en esta categoría como muestra la figura 10.

| Codigo interno del Bien | Especificacion Tecnica            |                       |
|-------------------------|-----------------------------------|-----------------------|
| Churoo300               | Hace churros de varios<br>tamanos | [Editar Eliminar]     |
| COI-7756                | i5                                | [Editar Eliminar]     |
| COI-85854               | i5                                | [Editar Eliminar]     |
| No-aplictes             | dfgdfgdf                          | [Editar Eliminar]     |
| ok-55545j               | i5                                | [ Editar   Eliminar ] |

#### Se han encontrado 5 registros

Figura 10 Artículos Existentes en Maquinarias y Equipos

Seguidamente se debe seleccionar el bien a editar y se al presionar la opción de "Editar" se muestra el formulario que permite llevar a cabo dicha acción, como se observa en la figura 11, en la cual el usuario debe llenar los datos que desea modificarle al bien.

| Datas de Origen y Clasificación     |                                          |                      |                                   |             |
|-------------------------------------|------------------------------------------|----------------------|-----------------------------------|-------------|
| Origen del Bien-                    | A-1 ^                                    | s de Origen y Clasin | Categoria Especifica:             | peroleros * |
| origen der bien.                    | <b>A</b> •1 <b>*</b>                     | Datos de Ubicacion   | ouegoria Especifica.              | per oter os |
| Dependencia                         |                                          | Datos de Obicación   |                                   |             |
| Administrativa:                     | feafea                                   | ÷                    | Sede del Organo:                  | 23 Ç        |
| Responsable<br>Patrimonial:         | CocoBenX Parker                          |                      |                                   |             |
|                                     |                                          | Otros Datos iniciale | s                                 |             |
| Se Encuentra<br>Asegurado :         | Si 🏥                                     |                      | Codigo Registro del<br>Seguro:    | Se785       |
| Posee Componentes:                  | Si *                                     |                      | boguro.                           |             |
|                                     |                                          | Datos de Basicos     |                                   |             |
| Codigo Interno Bien-                | Churoo300                                |                      |                                   |             |
| Estada da Usa                       |                                          | •                    | In Francisco I Obra               |             |
| Estado de Uso:                      | En Uso                                   | -<br>-               | incique el Otro uso:              | NOAPLICA    |
| (Decimales ):                       | 5000.00                                  |                      |                                   |             |
| Moneda:                             | Bolivares 🚖                              |                      | Indique la Otra<br>Moneda:        | NOAPLICA    |
| Fecha de<br>Adquisicion:            | 0000-00-00                               |                      | Fecha de Ingreso:                 | 0000-00-00  |
| Estado del Bien:                    | Óptimo 🌲                                 |                      | Espesifique la Otra<br>condicion: | noaplix     |
| Informacion sobre el<br>Estado:     | Hace churros bien chulos                 |                      |                                   |             |
| Louido.                             |                                          | Datos Particulares   |                                   |             |
| Serial del Bien:                    | m755                                     |                      | Marca del Bien:                   | Marvel      |
| Modelo :                            | el 12 de stark 🛔                         |                      | Ano de fabricacion:               | 5000        |
| Color :                             | AZUL / BEIGE                             | *                    | Especifica el Otro<br>Color:      | noaplica    |
| Indique otros                       | es plateada                              |                      |                                   |             |
| Especificaciones                    | Unce churres de varies taman             |                      |                                   |             |
| tecnicas:                           | tecnicas: Hace churros de varios tamanos |                      |                                   |             |
| Especificaciones de<br>Descripcion: | La maquina es grande y hace b            | ouenos churros freso | :05                               |             |
| Numero Garantia:                    | 78                                       |                      | Unidad Medida de la<br>Garantia : | Dias *      |
| Fecha Inicio<br>Garantia:           | 0000-00-00                               |                      | Fecha Fin Garantia:               | 0000-00-00  |
| Estado de Actividad                 | D                                        |                      |                                   |             |
| Gei Blen:<br>Fecha de               | 2015 00 25                               |                      |                                   |             |
| Desincorporacion:                   | 2015-09-25                               |                      |                                   |             |
|                                     |                                          | Actualizar           |                                   |             |

#### Datos de los Bienes Muebles del Organo o Ente

**Editar Bienes** 

Figura 11 Formulario para modificar Maquinarias y Equipos

En cuanto a la opción de consultar, contiene todos los bienes registrados de la categoría maquinaria y equipo, pueden ser filtrados por categoría, responsable patrimonial, responsable del uso directo y estado de uso, como se aprecia en la figura 12.

#### Datos de los Bienes Muebles del Organo o Ente

#### **Consulta de los Bienes Muebles**

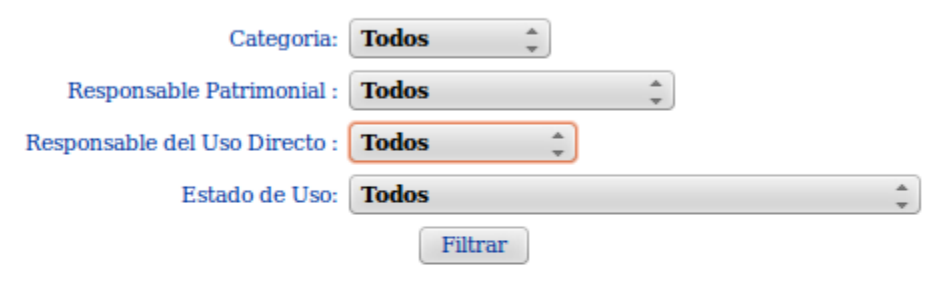

| Código Interno del Bien | Denominacion Comercial            |
|-------------------------|-----------------------------------|
| Churoo300               | Hace churros de varios<br>tamanos |
| COI-7756                | i5                                |
| COI-85854               | i5                                |
| No-aplictes             | dfgdfgdf                          |
| ok-55545j               | i5                                |

Se han encontrado 5 registros

Figura 12 Consultar Bienes de maquinarias y equipos

#### Equipos de Transporte:

Para ingresar un nuevo bien en el sistema, usted deberá ingresar en la sección "Agregar", en donde aparecerá un formulario con tres (3) pestañas, en donde usted deberá llenar todos los campos. En las siguientes figuras se muestra los formularios antes descrito.
| Datos Iniciales I                                 | Datos Basicos | Datos Particulares         |                                |              |
|---------------------------------------------------|---------------|----------------------------|--------------------------------|--------------|
|                                                   |               | Datos de Origen y Clasifie | cacion                         |              |
| Origen del Bien:                                  | Seleccione ‡  |                            | Categoria Especifica:          | Seleccione ‡ |
|                                                   |               | Datos de Ubicacion         | 1                              |              |
| Dependencia<br>Administrativa:                    | Seleccione    | *                          | Sede del Organo:               | Seleccione   |
| Responsable Patrimonial:                          | Seleccione    | *<br>*                     | Responsable Uso Directo:       | Seleccione 🌲 |
|                                                   |               | Otros Datos iniciale       | s                              |              |
| Se Encuentra Asegurado<br>:<br>Posee Componentes: | Seleccione ‡  |                            | Codigo Registro del<br>Seguro: | Seleccione * |
|                                                   |               | Continuar                  |                                |              |
|                                                   |               |                            |                                |              |

Figura 13 Formulario Datos Iniciales – Equipos de Transporte

| Datos Iniciales D               | atos Basicos D | atos Particulares |                                  |        |
|---------------------------------|----------------|-------------------|----------------------------------|--------|
|                                 |                | Datos de Basicos  |                                  |        |
| Codigo Interno Bien:            |                |                   |                                  |        |
| Estado de Uso:                  | Seleccione     |                   | Indique el Otro uso              | :      |
| Valor de Adquisicion:           |                |                   |                                  |        |
| Moneda:                         | Seleccione 🜲   |                   | Indique la Otra<br>Moneda        | a      |
| Fecha de Adquisicion:           |                |                   | Fecha de Ingreso                 | :      |
| Estado del Bien:                | Seleccione     | *                 | Espesifique la Otra<br>condicion | a<br>: |
| Informacion sobre el<br>Estado: |                |                   |                                  |        |
|                                 |                | Continuar         |                                  |        |
|                                 |                |                   |                                  |        |

Figura 14 Formulario Datos Básicos – Equipos de Transporte

| tos Iniciales Da                         | tos Basicos  | Datos Particulares |                              |              |
|------------------------------------------|--------------|--------------------|------------------------------|--------------|
|                                          |              | Datos Particulare  | 35                           |              |
| Serial del Bien:                         |              |                    | Marca del Bien:              | Seleccione 🌲 |
| Modelo :                                 | Seleccione ‡ | )                  | Ano de fabricacion:          |              |
| Color :                                  | Seleccione   | *<br>*             | Especifica el Otro<br>Color: |              |
| idique otros detalles del<br>color:      |              |                    |                              |              |
| pecificaciones tecnicas:                 |              |                    |                              |              |
| tras Especificaciones de<br>Descripcion: |              |                    |                              |              |
| Unidad Medida de la<br>Garantia :        | Seleccione 🌲 |                    | Tiempo Garantia:             |              |
| Fecha Inicio Garantia:                   |              |                    | Fecha Fin Garantia:          |              |
|                                          |              | Agregar            |                              |              |
|                                          |              |                    |                              |              |

Figura 15 Formulario Datos Particulares – Equipos de Transporte

Por otro lado, para editar alguno de los datos de los bienes correspondientes a equipos de transporte, deberá ingresar a la opción "Editar", se mostrara una lista de los bienes existentes en esta categoría como muestra la figura 16.

## Datos de los Bienes Muebles Equipos de Trasporte

#### Admin de los Bienes Muebles

| Codigo interno del Bien | Especificacion Tecnica                 |                       |
|-------------------------|----------------------------------------|-----------------------|
| batimovil               | turbina para saltar modi               | [Editar   Eliminar]   |
| coi-7885                | es un cosa uy loca tecnica             | [Editar Eliminar]     |
| coi-788552              | es un cosa uy loca tecnica             | [Editar Eliminar]     |
| coi-788552gh            | es un cosa uy loca tecnica             | [Editar Eliminar]     |
| coi-7885b6              | es un cosa uy loca tecnica             | [Editar Eliminar]     |
| coi-7885b6vcd           | es un cosa uy loca tecnica             | [Editar Eliminar]     |
| MonsterTru45            | Ruedagas Gigantes                      | [Editar Eliminar]     |
| Po-Tebus120             | es un cosa uy loca tecnica             | [Editar Eliminar]     |
| QuinJet456              | Dotado de muchas Armas<br>Super Heroes | [ Editar   Eliminar ] |
| SonyCar                 | el mejor carro telefono                | [Editar Eliminar]     |
| TronCoM123              | de madera y de pedro modfi             | [ Editar   Eliminar ] |

Se han encontrado 11 registros

Figura 16 Artículos Existentes en Equipos de Transporte

Seguidamente se debe seleccionar el bien a editar y se al presionar la opción de "Editar" se muestra el formulario que permite llevar a cabo dicha acción, como se observa en la figura 17, en la cual el usuario debe llenar los datos que desea modificarle al bien.

| Editar Bienes                          |                       |                                   |                   |  |  |
|----------------------------------------|-----------------------|-----------------------------------|-------------------|--|--|
| Datos de Origen y Clasificacion        |                       |                                   |                   |  |  |
| Origen del Bien:                       | A-2 _                 | Categoria Especifica:             | macundales 🚖      |  |  |
|                                        | Datos de Ubicacion    |                                   |                   |  |  |
| Dependencia Administrativa:            | feafea *              | Sede del Organo:                  | 23                |  |  |
| Responsable Patrimonial:               | CocoBenX Parker       |                                   |                   |  |  |
|                                        | Otros Datos iniciales |                                   |                   |  |  |
| Se Encuentra Asegurado :               | Si 🌲                  | Codigo Registro del<br>Seguro:    | Se785             |  |  |
| Posee Componentes:                     | Si 🌲                  |                                   |                   |  |  |
|                                        | Datos de Basicos      |                                   |                   |  |  |
| Codigo Interno Bien:                   | MonsterTru45          |                                   |                   |  |  |
| Estado de Uso:                         | En Uso                | Indique el Otro uso:              | NOAPLICA          |  |  |
| Valor de Adquisicion (Decimales ):     | 78595.00              |                                   |                   |  |  |
| Moneda:                                | Dolares 🛔             | Indique la Otra<br>Moneda:        | NOAPLICA          |  |  |
| Fecha de Adquisicion:                  | 10001                 | Fecha de Ingreso:                 | 10002             |  |  |
| Estado del Bien:                       | No operativo 🚖        | Espesifique la Otra<br>condicion: | NoAplica          |  |  |
| Informacion sobre el Estado:           | lo dano un mouestro   |                                   |                   |  |  |
|                                        | Datos Particulares    |                                   |                   |  |  |
| Clase del Bien:                        | Seleccione 🌲          | Especifique la otra<br>clase:     | NoAplica          |  |  |
| Marca del Bien:                        | Marvel                | Modelo :                          | el 10 de marvel 🌲 |  |  |
| Ano de fabricacion:                    | 2015                  | Serial de Carroceria:             | 7885              |  |  |
| Serial de Motor:                       | 7855                  | Placas/Siglas del<br>Bien:        | МТ                |  |  |
| Numero del Titulo de Propiedad:        | MT                    |                                   |                   |  |  |
| Color :                                | AMARILLO              | Especifica el Otro<br>Color:      | noAPlica          |  |  |
| Indique otros detalles del color:      | color mosutroso       |                                   |                   |  |  |
| Capacidad del Bien:                    | 7                     | Nombre dado al<br>Bien:           | MonsteTruk        |  |  |
| Uso Destinado del Bien:                | Para Asustar a todos  |                                   |                   |  |  |
| Especificaciones tecnicas:             | Ruedagas Gigantes     |                                   |                   |  |  |
| Otras Especificaciones de Descripcion: | Gritos y estapantos   |                                   |                   |  |  |
| Numero Garantia:                       | 343                   | Unidad Medida de la<br>Garantia : | Meses Å           |  |  |
| Fecha Inicio Garantia:                 | 1000                  | Fecha Fin Garantia:               | 10002             |  |  |
| Posee Sistema Rastreo:                 | Si 🌲                  | Especifique Sistema<br>Rastreo-   | shield            |  |  |
|                                        | Actualizar            |                                   |                   |  |  |

Figura 17 Formulario para modificar Equipos y Transporte

En cuanto a la opción de consultar, contiene todos los bienes registrados de la categoría Equipos y Transporte, pueden ser filtrados por categoría, responsable patrimonial, responsable del uso directo y estado de uso, como se aprecia en la figura 18.

## Datos de los Bienes Muebles Equipos de Trasporte

### Consulta de los Bienes Muebles

| Categoria:                    | Todos 🛔 |   |
|-------------------------------|---------|---|
| Responsable Patrimonial :     | Todos 📫 |   |
| Responsable del Uso Directo : | Todos 🗘 |   |
| Estado de Uso:                | Todos   | * |
|                               | Filtrar |   |

| Código Interno del Bien | Denominacion Comercial                 |
|-------------------------|----------------------------------------|
| batimovil               | turbina para saltar modi               |
| coi-7885                | es un cosa uy loca tecnica             |
| coi-788552              | es un cosa uy loca tecnica             |
| coi-788552gh            | es un cosa uy loca tecnica             |
| coi-7885b6              | es un cosa uy loca tecnica             |
| coi-7885b6vcd           | es un cosa uy loca tecnica             |
| MonsterTru45            | Ruedagas Gigantes                      |
| Po-Tebus120             | es un cosa uy loca tecnica             |
| QuinJet456              | Dotado de muchas Armas<br>Super Heroes |
| SonyCar                 | el mejor carro telefono                |
| TronCoM123              | de madera y de pedro modfi             |

#### Se han encontrado 11 registros

Figura 18 Consultar Bienes de equipos y Transporte

### Sección Bienes Inmuebles:

Al seleccionar bienes muebles se despliega el menú de opciones, que comprende "maquinarias y equipos" y "equipos de transporte" como se muestra en la figura 19

| 🔁 Bienes 🛛 🛃 Muebles       | +             |
|----------------------------|---------------|
| 🛃 Inventario 🕨 🛃 Inmuebles | + Agregar     |
|                            | • 🎤 Editar    |
| - Besite of porar          | • 💭 Consultar |
| Reportes                   | •             |
| Tablas Maestras            |               |

Figura 19 Sub-Módulo Inmuebles

Para ingresar un nuevo bien en el sistema, usted deberá ingresar en la sección "Agregar", en donde aparecerá un formulario con tres (3) pestañas, en donde usted deberá llenar todos los campos. En las siguientes figuras se muestra los formularios antes descrito.

| Datos Iniciales                | Datos Basicos         | Datos Particulares       |                                |              |
|--------------------------------|-----------------------|--------------------------|--------------------------------|--------------|
|                                |                       | Datos de Origen y Clasif | icacion                        |              |
| Origen del Bien:               | Seleccione ‡          |                          | Categoria Especifica:          | Seleccione ‡ |
|                                |                       | Datos de Ubicacio        | n                              |              |
| Dependencia<br>Administrativa: | Seleccione            | *                        | Responsable:                   | Seleccione 🌲 |
| Corresponde a una<br>Sede :    | Seleccione $\ddagger$ |                          | Sede del Organo:               | Seleccione   |
| Localizacion :                 | Seleccione ‡          |                          | Pais:                          | Seleccione ‡ |
| Parroquia:                     | Seleccione 🜲          |                          | Ciudades:                      | Seleccione   |
| Especifique la<br>Ciudad:      |                       |                          | Urbanizacion:                  |              |
| Calle / Avenida:               |                       |                          | Casa / Edificio:               |              |
|                                |                       | Otros Datos inicial      | es                             |              |
| Se Encuentra<br>Asegurado :    | Seleccione 🜲          |                          | Codigo Registro del<br>Seguro: | Seleccione   |
|                                |                       | Continuar                |                                |              |
|                                |                       |                          |                                |              |
|                                |                       |                          |                                |              |

Figura 20 Formulario Datos Iniciales – Inmuebles

| Datos Iniciales D               | atos Basicos Datos | Particulares     |                                   |  |
|---------------------------------|--------------------|------------------|-----------------------------------|--|
|                                 |                    | Datos de Basicos |                                   |  |
| Codigo Interno Bien:            |                    |                  |                                   |  |
| Estado de Uso:                  | Seleccione         | *                | Indique el Otro uso:              |  |
| Valor de Adquisicion:           |                    |                  |                                   |  |
| Moneda:                         | Seleccione ‡       |                  | Indique la Otra<br>Moneda:        |  |
| Fecha de Adquisicion:           |                    |                  | Fecha de Ingreso:                 |  |
| Estado del Bien:                | Seleccione         |                  | Espesifique la Otra<br>condicion: |  |
| Informacion sobre el<br>Estado: |                    |                  |                                   |  |
| Uso del Inmueble:               | Seleccione 🜲       |                  | Otro Uso del<br>Inmueble:         |  |
|                                 |                    | Continuar        |                                   |  |
|                                 |                    |                  |                                   |  |

Figura 21 Formulario Datos Básicos – Inmuebles

| Datos De Registro         Nombre Oficina de<br>Registro/Notaria:                                                                                                    |  |  |  |  |
|----------------------------------------------------------------------------------------------------|--|--|--|--|
| Nombre Oficina de   Registro/Notaria:   Referencias de   Registro/Notaria:   Tomo:   Folio:   Tomo:   Protocolo:   Nompre Propietario Anterior:   Numero Registro:     Dependencias que lo   integran:   Unidad de Medida   Construcion:   Seleccione   Catidad Area de Costruccion                                                                                                    |  |  |  |  |
| Referencias de   Registro/Notaria:   Tomo:   Folio:   Protocolo:   Protocolo:   Nompre Propietario Anterior:   Numero Registro:   Datos Particulares     Dependencias que lo   integran:   Unidad de Medida   Construcion:   Seleccione   Catidad Area de Costruccion                                                                                                    |  |  |  |  |
| Tomo: Folio:   Protocolo: Nompre Propietario Anterior:   Numero Registro: Image: Construction of the second second se |  |  |  |  |
| Protocolo: Nompre Propietario Anterior: Numero Registro: Datos Particulares Dependencias que lo integran: Catidad Area de Costruccion Seleccione Catidad Area de Costruccion                                                                                                    |  |  |  |  |
| Numero Registro:     Image: Construction       Dependencias que lo integran:     Image: Construction       Unidad de Medida Construction:     Seleccione   Catidad Area de Costruccion                                                                                                    |  |  |  |  |
| Datos Particulares         Dependencias que lo integran:       Integran:         Unidad de Medida Construcion:       Seleccione         Construcion:       Catidad Area de Costruccion                                                                                                    |  |  |  |  |
| Dependencias que lo<br>integran:<br>Unidad de Medida<br>Construcion: Seleccione Catidad Area de Costruccion                                                                                                    |  |  |  |  |
| Unidad de Medida<br>Construcion: Seleccione ‡ Catidad Area de Costruccion                                                                                                    |  |  |  |  |
|                                                                                                    |  |  |  |  |
| Unidad de Medida del Seleccione                                                                                                    |  |  |  |  |
| Detalles o especificaciones relevantes del Inmueble:                                                                                                    |  |  |  |  |
|                                                                                                    |  |  |  |  |
| Agregar                                                                                                    |  |  |  |  |
|                                                                                                    |  |  |  |  |

Figura 22 Formulario Datos Particulares – Inmuebles

Si se requiere editar, Esta opción muestra en primer lugar, todos los bienes de la categoría Inmuebles y las opciones de eliminar o editar, como se muestra en la figura 23.

# Datos de los Bienes Inmuebles del Organo o Ente

| Codigo interno del Bien | Especificacion Tecnica |                       |
|-------------------------|------------------------|-----------------------|
| coi-788552gh6t          | sdfsdfsdfsdfsdf        | [ Editar   Eliminar ] |
| IO-tuloo85              | dfgdfgdfgdfg           | [ Editar   Eliminar ] |
| kk-78558                | sdfsdfsdfsdfsdf        | [ Editar   Eliminar ] |
| Tulio-7878              | sdfsdfsdfsdfsdf        | [ Editar   Eliminar ] |

## Admin de los Bienes Muebles Inmuebles

Se han encontrado 4 registros

Figura 23 Bienes Existentes en inmuebles

Al presionar la opción de "Editar" se muestra el formulario que permite llevar a cabo dicha acción, como se observa en la figura 24, en la cual el usuario debe llenar los datos que desea modificarle al bien.

### Datos de los Bienes Inmuebles del Organo o Ente

| Origen del Bien: G-3232   Categoria Especifica: macundales   Dependencia: Administrativa:   Proyectos Responsable Patrimonial:   Sede del Organo: 23   Corresponde a una Sede : Si Colle   Localizacion : Nacional   Parroquia: Indiata   Caracas Citudade:   Caracas Caracas   Especifique la Ciudad: Inoaplica   Calle / Avenida: Isololol   Calle / Avenida: Isololol   Se Encuentra Asegurado: No   Codigo Interno Bien: Isolo-788552gh66!   Estado de Uso: En arrendamiento   Moneda: Bolkares   Moneda: Bolkares   Informacion subre el Isoloso-18   Estado de Uso: Isoloso-18   Estado Isoloso-18   Estado Isoloso-18   Informacion subre el Isoloso-18   Rogetter/Nolocatia: Isoloso-18 <t< th=""><th colspan="5">Datos de Origen y Clasificacion</th></t<>                                                                                                    | Datos de Origen y Clasificacion        |                          |                                   |              |  |
|----------------------------------------------------------------------------------------------------|----------------------------------------|--------------------------|-----------------------------------|--------------|--|
| Datos de Ublcacion         Administrativa       Proyectos       Responsable Patrimonial:       Seleccione                                                                                                    | Origen del Bien:                       | G-3232 <sup>+</sup>      | Categoria Especifica:             | macundales 🌲 |  |
| Administrativa   Administrativa   Corresponde a una Sede :   Si Corresponde a una Sede :   Si Corresponde a una Sede :   Si Cocalizacion :   Nacional :   Parroquia:   Tuntias :   Catal :   Cotal :   Catal :   Catal :   Catal :   Catal :   Catal :   Catal :   Catal :   Catal :   Catal :   Catal :   Catal :   Catal :   Catal :   Catal :   Catal :   Catal :   Catal :   Catal :   Catal :   Catal :   Catal :   Catal :   Catal :   Catal :   Catal :   Codigo Registro del :   Se Encuentra Asegurado :   No< :   Codigo Registro del :   Se Encuentra Asegurado :   No< :   Codigo Interno Bien:   col: 788552gh6t   Estado de Uso:   Estado de Uso:   En arrendamiento :   Indique la Otra Moneda:   Bolivares :   Indique la Otra Moneda:   Bolivares :   Codigo Registro:   Codigo Interno Bien:   Col: 2015-08-18   Estado de Uso:   Estado :   Nomero Registro:   Condicion:   Bolivares :   Informacion sobre el :   Estado :   Referencia de Registro:<                                                                                                    |                                        |                          | Datos de Ubicacion                |              |  |
| Corresponde a una Sede : St                                                                                                    | Dependencia<br>Administrativa:         | Proyectos                | Responsable Patrimonial:          | Seleccione   |  |
| Localizacion : Nacional  Pais Chile Parroquia Tunitas  Ciudades Caracas  Ciudades Caracas  Ciudades Caracas  Ciudades Caracas  Ciudades Caracas  Ciudades Caracas  Ciudades Caracas  Ciudades Caracas  Ciudades Caracas  Colado el Ciudad  Casa / Edificio: saman Cotros Datos iniciales Codigo Registro del  Segure: Se785  Codigo Interno Bien: col-788552ghót Codigo Interno Bien: col-788552ghót Doto Uso del Intueble: noaplica Informacion softe Interno Estado de Internetica Interno Estado Internot Internation Codigo Internot Internation Codigo Internation Codigo Internation Codigo Internation Codigo Internation Codigo Internation Codigo Interna                                                   | Corresponde a una Sede :               | Si 🌲                     | Sede del Organo:                  | 23 *         |  |
| Parroquia Tunitas  Ciudades Caracas  Ciudades Caracas  Caracas  Ciudades Caracas  Ciudades Caracas  Colandia  Calle / Avenida  Isololol  Casa / Edificio: saman Colaso / Edificio: saman Colaso / Edificio: solve: secondarea Colaso / Edificio: solve: secondarea Colaso / Edific                                                   | Localizacion :                         | Nacional 🛔               | Pais:                             | Chile 🌲      |  |
| Especifique la Ciudad: noaplica Urbanizacion: [rolandia<br>Calle / Avenida: [oloiolo] Casa / Edificie: [saman]<br>Casa / Edificie: [saman]<br>Codigo Registro del<br>Seguro: [se785]<br>Datos de Basicos<br>Datos de Basicos<br>Codigo Interno Bien: rol-788552gh6t<br>Estado de Uso: En arrendamiento în Indique el Otro uso: [noaplica]<br>Valor de Adquisicion<br>(Decimales): 785.85<br>Moneda: Bolivares în Indique la Otra Moneda: [noaplica]<br>Valor de Adquisicion: 2015-08-18<br>Estado del Bien: Averiado în 2015-08-28<br>Estado del Bien: Averiado în 2015-08-28<br>Dependencias que lo<br>Integran: Informacias que lo<br>Integran: Stafadsdf<br>Unidad de Medida în 2015-08-28<br>Estado de Medida de Medida în 2015-08<br>Estado de Medida de Medida în 2015-08<br>Estado de Medida de Medida în 2015-08<br>Estado Area de Irerneo<br>Estado de Medida de Medida în 2015-08<br>Estado Area de Irerneo<br>Estado de Medida de Medida in 2015-08<br>Estado Area de Irerneo                                                                                                    | Parroquia:                             | Tunitas 🌲                | Ciudades:                         | Caracas 🌲    |  |
| Calle / Avenida: Iololol   Otros Datos Initicates   Se Encuentra Asegurado : No   Datos de Basicos   Codigo Interno Bien: col-788552gh6t   Estado de Uso: En arrendamiento   Indique el Otro uso: noaplica   Valor de Adquisicion: 785.85   Moneda: Bolivares   Detos de Basicos 2015-08-18   Fecha de Adquisicion: 2015-08-18   Estado del Bien: Averiado   Condicion: moaplica   Informacion sobre el Estado: mocooco seecee infor fgb   Estado del Innueble: Agricola   Otro Uso del Innueble: noaplica   Nombre Oficina de toriolosadasdasda Rejestro/Notaria:   Resistro/Notaria: toriolosadasdasdasd   Resistro/Notaria: foliolosadasdasdasd   Resistro/Notaria: Selasdasd   Dependencias que lo integration: Catidad Area de Costruccion   Unidad de Medida de Medida Turnero Catidad Area de Irerno   Dependencias que lo integration: Catidad Area de Irerno   Debelles o expecificaciones Catidad Area de Irerno                                                                                                    | Especifique la Ciudad:                 | noaplica                 | Urbanizacion:                     | trolandia    |  |
| Otros Datos Iniciales         Codigo Registro del Seguro: Se785         Se Encuentra Asegurado :         No         Datos de Basicos         Codigo Interno Bien:         Codigo Interno Bien:         Codigo Interno Bien:         Codigo Interno Bien:         Codigo Interno Bien:         Codigo Interno Bien:         Codigo Interno Bien:         Codigo Interno Bien:         Codigo Interno Bien:         Codigo Interno Bien:         Codigo Interno Bien:         Valor de Judo:         Noneda:         Bolivares         Noneda:         Bolivares         Moneda:         Bolivares         Noneda:         Bolivares         Moneda:         Bolivares         Noneda:         Bolivares         Noneda:         Bolivares         Dotos De Registro         Bolivares                                                                                                    | Calle / Avenida:                       | lololol                  | Casa / Edificio:                  | saman        |  |
| Se Encuentra Asegurado : No  Datos de Basicos  Codigo Registro del Seguro: Se785  Codigo Interno Bien: col-788552gh6t  Estado de Uso: En arrendamiento Registro (Decimales ): 785.85  Moneda: Bolivares Registro (Decimales ): 785.85  Moneda: Bolivares Registro (Decimales ): 785.85  Nomere Oficina de Construction: Construction Construction Construction: Construction:                                                    |                                        |                          | Otros Datos iniciales             |              |  |
| Datos de Basicos         Codigo Interno Bien:       col-788552gh6i         Estado de Uso:       En arrendamiento         Valor de Adquisicion       (785.83         Moneda:       Bolivares         Moneda:       Bolivares         Moneda:       Bolivares         Moneda:       Bolivares         Moneda:       Datos De Registro         Informacion sobre el<br>Estado       Informacion sobre el<br>Estado         Informacion sobre el<br>Estado       Informacion sobre el<br>Estado         Nombre Oficina de<br>Registro/Notaria:       toriolosadasdasdasd         Registro/Notaria:       sadasad         Nombre Oficina de<br>Registro/Notaria:       toriolosadasdasdasd         Numero Registro:       3         Protocolo:       dasdasd         Numero Registro:       66         Datos Particulares       catidad Area de         Dependencias que lo<br>integran:       sdfadfaf         Unidad de Medida       Catidad Area de I Terreno         Detailes o especificaciones       catidad Area del Terreno         Detailes o especificaciones       catidad Area del Terreno                                                                                                    | Se Encuentra Asegurado :               | No 🌲                     | Codigo Registro del<br>Seguro:    | Se785        |  |
| Codigo Interno Bien: col-788352gh6t Estado de Uso: En arrendamiento                                                                                                    |                                        |                          | Datos de Basicos                  |              |  |
| Estado de Uso: En arrendamiento                                                                                                    | Codigo Interno Bien:                   | coi-788552gh6t           |                                   |              |  |
| Valor de Adquisicion<br>(Decimales ): 785.85<br>Moneda: Bolivares  Indique la Otra Moneda: noaplica<br>Pecha de Adquisicion: 2015-08-18<br>Estado del Bien: Averiado  Informacion sobre el<br>Estado del Bien: Averiado  Informacion sobre el<br>Estado: noooooo seeeee infor fgb<br>Uso del Inmueble: Agricola  Otro Uso del Inmueble: noaplixa<br>Datos De Registro<br>Nombre Oficina de<br>Registro/Notaria:<br>Referencias de<br>Registro/Notaria:<br>Tomo: 33<br>Folio: 3<br>Protocolo: dasdasd<br>Numero Registro: 66<br>Estado: Datos Particulares<br>Dependencias que lo<br>Integran:<br>Safisdfisdf<br>Unidad de Medida del<br>Unidad de Medida del<br>Unidad de Medida del<br>Otra Medida construccion<br>Detalles o especificaciones [adudaded adudaded adudade | Estado de Uso:                         | En arrendamiento         | Indique el Otro uso:              | noaplica     |  |
| Moneda: Bolivares   Moneda: Bolivares   Pecha de Adquisicion: 2015-08-18   Estado del Bien: Averlado   Averlado Espesifique la Otra   Informacion sobre el isdoocoo seeeee Infor fgb   Estado: noaplixa   Informacion sobre el isdoocoo seeeee Infor fgb   Uso del Innueble: Agricola   Otro Uso del Innueble: noaplixa   Nombre Oficina de<br>Registro/Notaria: forlolosadasdasdasd   Referencias de<br>adadasd Folio:   3 Folio:   Protocolo: dasdasd   Numero Registro: 66   Datos Particulares   Dependencias que lo<br>integran: Sdfsdfsdf   Unidad de Medida<br>Construccion Catidad Area de<br>Costruccion   Unidad de Medida del<br>Terreno: Otra Medida<br>Catidad Area del Terreno                                                                                                    | Valor de Adquisicion<br>(Decimales ):  | 785.85                   |                                   |              |  |
| Fecha de Adquisicion: 2015-08-18 Fecha de Ingreso: 2015-08-28   Estado Bien: Averiado Espesifique la Otra<br>condicion: moaplixa   Informacion sobre el<br>Estado: nooooo seeeee infor fgb condicion: moaplixa   Uso del Innueble: Agricola Otro Uso del Innueble: noaplixa   Nombre Oficina de<br>Registro/Notaria: torlolosadasdasdasd moaplixa   Nombre Oficina de<br>Registro/Notaria: torlolosadasdasdasd sedasdasd   Nombre Oficina de<br>Registro/Notaria: torlolosadasdasdasd sedasdasd   Nombre Oficina de<br>Registro/Notaria: torlolosadasdasdasd sedasdasd   Nombre Oficina de<br>Registro/Notaria: torlolosadasdasdasd sedasdasd   Numero Registro: 66 Fecha Registro: 2015-08:   Dependencias que lo<br>integran: Safasdf Safasdasd Sedasdasd   Unidad de Medida del<br>Construccion Catidad Area de<br>Costruccion Catidad Area de<br>Costruccion Catidad Area de<br>Costruccion   Unidad de Medida del<br>Terreno; Otra Medida Catidad Area de<br>Costruccion Catidad Area de<br>Costruccion                                                                                                    | Moneda:                                | Bolivares 🌲              | Indique la Otra Moneda:           | noaplica     |  |
| Estado del Bien: Averiado   Informacion sobre el Estado: noocooo seecee infor fgb   Uso del Inmueble: Agricola   Otro Uso del Inmueble: noaplixa     Informacion sobre el Estado: Otro Uso del Inmueble:   Informacion sobre el Estado: Otro Uso del Inmueble:   Informacion sobre el Estado: Otro Uso del Inmueble:   Informacion sobre el Estado: Otro Uso del Inmueble:   Informacion sobre el Estado: Informacion:   Informacion sobre el Estado: Otro Uso del Inmueble:   Informacion sobre el Estado: Informacion:   Nombre Oficina de Registro/Notaria: Informacion:   Referencias de Registro/Notaria: asdasdasd   Tomo: 33 Folio:   Protocolo: dasdasd   Numero Registro: 66   Fecha Registro: 2015-08-   Dependencias que lo integran: sdfsdfsdf   Unidad de Medida del Construcion: Catidad Area de Construcion   Unidad de Medida del Otra Medida Catidad Area del Terreno   Unidad de Medida del Otra Medida Catidad Area del Terreno   Detalles o especificaciones Inforde effecte effecte                                                                                                    | Fecha de Adquisicion:                  | 2015-08-18               | Fecha de Ingreso:                 | 2015-08-28   |  |
| Informacion sobre el<br>Estado:<br>Inoooooo seeeee infor fgb<br>Uso del Inmueble:<br>Agricola<br>Datos De Registro<br>Nombre Oficina de<br>Registro/Notaria:<br>torlolosadasdasdasda<br>Referencias de<br>Registro/Notaria:<br>asdasdasd<br>Tomo:<br>33<br>Protocolo:<br>dasdasd<br>Numero Registro:<br>66<br>Datos Particulares<br>Dependencias que lo<br>Sdfsdfsdf<br>Unidad de Medida<br>Catidad Area de<br>Construccion:<br>Kilómetro Cuadrado<br>Tomo:<br>Detalles o especificaciones<br>Total Area de                                                                                                    | Estado del Bien:                       | Averiado 🌲               | Espesifique la Otra<br>condicion: | noaplixa     |  |
| Uso del Inmueble: Agricola                                                                                                    | Informacion sobre el<br>Estado:        | noooooo seeeee infor fgb |                                   |              |  |
| Datos De Registro         Nombre Oficina de<br>Registro/Notaria:       torlolosadasdasdasd         Referencias de<br>Registro/Notaria:       asdasdasd         Tomo:       33       Folio:         Protocolo:       dasdasd       Nompre Propietario<br>Anterior:         Protocolo:       dasdasd       Sadasdasd         Numero Registro:       66       Fecha Registro:         Dependencias que lo<br>integran:       sdfsdfsdf         Unidad de Medida<br>Construcion:       Catidad Area de<br>Costruccion       Catidad Area de<br>Costruccion         Unidad de Medida<br>E Terreno:       Otra Medida       Catidad Area del Terreno         Detalles o especificaciones       catedatafafafafafafafafafafafafafafafafafafa                                                                                                    | Uso del Inmueble:                      | Agricola 🌲               | Otro Uso del Inmueble:            | noaplixa     |  |
| Nombre Oficina de<br>Registro/Notaria:       torlolosadasdasdasd         Referencias de<br>Registro/Notaria:       asdasdasd         Tomo:       33       Folio:       3         Protocolo:       dasdasd       Nompre Propietario<br>Anterior:       asdasdasd         Numero Registro:       66       Fecha Registro:       2015-08-         Dependencias que lo<br>integran:       sdfsdfsdf       Catidad Area de<br>Costruction:       Catidad Area de<br>Costruction:         Unidad de Medida<br>Construcion:       (klómetro Cuadrado )       Catidad Area de<br>Costruccion       Catidad Area de<br>Costruccion         Unidad so Medida de<br>Terreno:       (bra Medida )       Catidad Area de Iterreno       Catidad Area de         Detalles o especificaciones       (bra Medida for for for for for for for for for for                                                                                                    |                                        |                          | Datos De Registro                 |              |  |
| Referencias de Registro/Notaria:   Tomo:   33   Folio:   9   Protocolo:   dasdasd   Numero Registro:   66   Fecha Registro:   2015-08-   Dependencias que lo integran:   sdfsdfsdf   Unidad de Medida del Construcion:   Kilómetro Cuadrado    Catidad Area de Costruccion   Unidad de Medida del Terreno:   Otra Medida    Catidad Area del Terreno   Detalles o especificaciones references                                                                                                    | Nombre Oficina de<br>Registro/Notaria: | torlolosadasdasdasd      |                                   |              |  |
| Tomo: 33 Folio: 3<br>Protocolo: dasdasd Nompre Propietario<br>Anterior: asdasdasd<br>Numero Registro: 66 Fecha Registro: 2015-08-<br>Dependencias que lo<br>integran:<br>Unidad de Medida<br>Construcion: Kilómetro Cuadrado Catidad Area de<br>Construcion: Cuadrado Catidad Area de<br>Construcion:<br>Unidad de Medida Construccion<br>Unidad de Medida Otra Medida Catidad Area de<br>Construcion: Cuadrado Catidad Area de<br>Costruccion<br>Unidad e Medida Catidad Area de Intereno<br>Detalles o especificaciones catedratede for                                                                                                    | Referencias de<br>Registro/Notaria:    | asdasdasd                |                                   |              |  |
| Protocolo:       dasdasd       Nompre Propietario<br>Anterior:       asdasdasd         Numero Registro:       66       Fecha Registro:       2015-08-         Datos Particulares         Dependencias que lo<br>integran:       sdfsdfsdf         Unidad de Medida<br>Construcion:       Catidad Area de<br>Costruccion       Catidad Area de<br>Costruccion         Unidad de Medida<br>Construcion:       Otra Medida treno       Catidad Area del Terreno         Detalles o especificaciones       safediafedfedfedfedfedfedfedfedfedfedfedfedfedf                                                                                                    | Tomo:                                  | 33                       | Folio:                            | 3            |  |
| Numero Registro:       66       Fecha Registro:       2015-08-         Datos Particulares         Dependencias que lo<br>integran:         Sdfsdfsdf       Catidad Area de<br>Construcion:       Catidad Area de<br>Costruccion         Unidad de Medida<br>Construcion:       Catidad Area de<br>Costruccion       Catidad Area de<br>Costruccion         Unidad e Medida<br>Terreno:       Catidad Area del Terreno       Catidad Area del Terreno         Detalles o especificaciones       Sates and Sates and Sates a                                                                                                    | Protocolo:                             | dasdasd                  | Nompre Propietario<br>Anterior:   | asdasdasd    |  |
| Datos Particulares         Dependencias que lo integran:       Sdfsdfsdf         Unidad de Medida del Construction:       Catidad Area de Costruccion         Unidad de Medida del Terreno:       Otra Medida 1         Detalles o especificaciones       Catidad for the formation of the formation of the                                                                                                    | Numero Registro:                       | 66                       | Fecha Registro:                   | 2015-08-     |  |
| Dependencias que lo<br>integran:<br>Unidad de Medida<br>Construcion:<br>Unidad de Medida del<br>Terreno:<br>Detalles o especificaciones<br>Catidad Area de<br>Costruccion<br>Costruccion<br>Catidad Area de<br>Costruccion<br>Costruccion                                                                                                    | Datos Particulares                     |                          |                                   |              |  |
| Unidad de Medida<br>Construcion:<br>Unidad de Medida del<br>Unidad de Medida del<br>Terreno:<br>Detalles o especificaciones                                                                                                    | Dependencias que lo<br>integran:       | sdfsdfsdf                |                                   |              |  |
| Unidad de Medida del Otra Medida  Catidad Area del Terreno Detalles o especificaciones                                                                                                    | Unidad de Medida                       | Kilómetro Cuadrado 👌     | Catidad Area de                   |              |  |
| Detalles o especificaciones                                                                                                    | Unidad de Medida del                   | Otra Medida *            | Catidad Area del Terreno          |              |  |
|                                                                                                    | Detalles o especificaciones            | sdfsdfsdfsdfsdf          |                                   |              |  |
| Actualizar                                                                                                    | reievantes dei inmueble:               |                          | Actualizar                        |              |  |

Figura 24 Formulario Modificar Inmuebles

Si se quieren chequear los bienes inmuebles de Funvisis, la opción consultar permite observar dichos registros, pueden ser filtrados por categoría, responsable patrimonial, responsable del uso directo y estado de uso, como se aprecia en la figura 25.

## Datos de los Bienes Inmuebles del Organo o Ente

#### 1 Categoria: Todos Responsable: Todos ÷ Estado de Uso: Todos Filtrar **Denominacion Comercial** Código Interno del Bien sdfsdfsdfsdfsdf coi-788552gh6t IO-tuloo85 dfgdfgdfgdfg kk-78558 sdfsdfsdfsdfsdf **Tulio-7878** sdfsdfsdfsdfsdf

Consulta de los Bienes Muebles Inmuebles

Se han encontrado 4 registros

Figura 25 Consultar Bienes de inmuebles

<u>Asignación</u>: Corresponde al sub-módulo de bienes, encargado de asignar, reasignar y consultar dicho historial de asignaciones de todos los bienes, como se muestra en la figura 26.

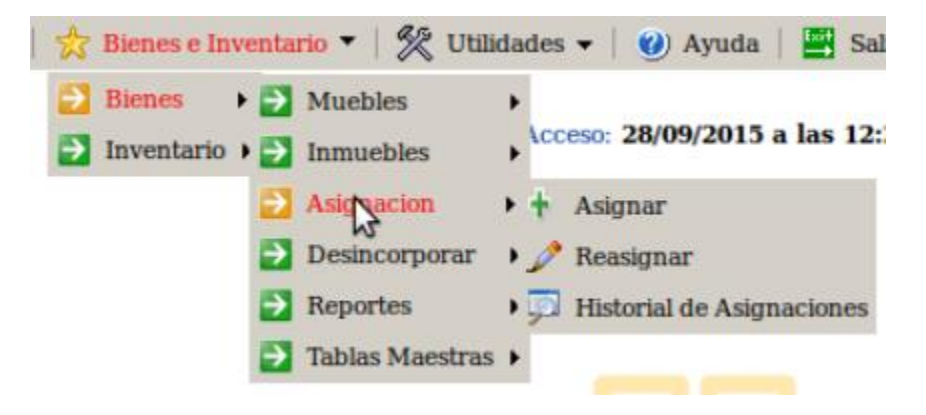

Figura 26 Asignar Bienes

Para llevar a cabo la asignación de un bien en particular se debe seleccionar la opción de asignación y luego asignar. Esta sección contiene un formulario que debe ser completado por el usuario para establecer a una persona responsable de un bien en concreto (ver figura 27).

| Asignar Equipos de Trasporte     |               |  |  |
|----------------------------------|---------------|--|--|
| Codigo Interno del Bien:         | coi-788552gh  |  |  |
| Nuevo Responsable:               | Pedro Ramon 🔹 |  |  |
| Descripcion de la<br>Asignacion: | Nuevo         |  |  |
| Actu                             | ıalizar       |  |  |

#### Figura 27 Asignar Bien

Para llevar a cabo la reasignación de un bien se debe seleccionar la opción de asignación y luego reasignar. Esta sección contiene un formulario que debe ser completado por el usuario para modificar la asignación previa de un responsable de un bien en particular, como lo muestra la figura 28.

## **Reasignar Maquinarias y Equipos**

| Codigo Interno del Bien:         | COI-7756      |
|----------------------------------|---------------|
| Responsable Actual:              | Erick Narvaez |
| Nuevo Responsable:               | Pedro Ramon 🌲 |
| Descripcion de la<br>Asignacion: | Traspaso      |
| Actu                             | alizar        |

Figura 28 Reasignar Bien

Si se desea observar un historial de asignaciones se debe ir al menú, presión asignaciones y luego historial de asignaciones. Esta opción permite visualizar las asignaciones de los bienes tanto muebles, como se aprecia en la figura 29.

#### Historial de Asignaciones y Reasignaciones

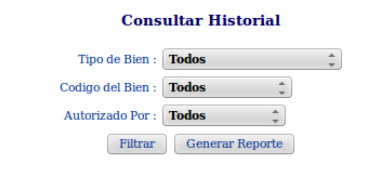

| Identificador | Codigo del Bien | Tipo de Bien          | <b>Responsable Anterior</b> | Responsable Asignado | Motivo                    | Autorizado Por | Fecha<br>Asignacion |
|---------------|-----------------|-----------------------|-----------------------------|----------------------|---------------------------|----------------|---------------------|
| 8             | Tulio-7878      | Bien Inmueble         | Sixto Reig                  | Erick Narvaez        | ahora si q si             | Erick Narvaez  | 01/09/2015          |
| 9             | COI-7756        | Bien Inmueble         | Erick Narvaez               | Sixto Reig           | pongo a sixto             | Erick Narvaez  | 01/09/2015          |
| 10            | COI-7756        | Bien Inmueble         | Erick Narvaez               | Sixto Reig           | sixto pes                 | Erick Narvaez  | 01/09/2015          |
| 11            | COI-7756        | Bien Inmueble         | Erick Narvaez               | Sixto Reig           | pongo a sixto             | Erick Narvaez  | 01/09/2015          |
| 12            | COI-7756        | Bien Inmueble         | Sixto Reig                  | Erick Narvaez        | erick otra vez            | Erick Narvaez  | 01/09/2015          |
| 13            | COI-7756        | Bien Inmueble         | Erick Narvaez               | Erick Narvaez        | erick el mismo            | Erick Narvaez  | 01/09/2015          |
| 14            | COI-85854       | Bien Inmueble         | Sixto Reig                  | Erick Narvaez        | pongo a sixto             | Erick Narvaez  | 01/09/2015          |
| 15            | COI-85854       | Bien Inmueble         | Erick Narvaez               | Pedro Ramon          | ramon estrenando          | Erick Narvaez  | 01/09/2015          |
| 16            | batimovil       | Bien Inmueble         | 187540                      | Erick Narvaez        | le pongo a erick          | Erick Narvaez  | 01/09/2015          |
| 17            | batimovil       | Bien Inmueble         | Erick Narvaez               | Pedro Ramon          | pongo a pedro             | Erick Narvaez  | 01/09/2015          |
| 18            | coi-7885        | Bien Inmueble         | 888999                      | Sixto Reig           | pongo a sixto             | Erick Narvaez  | 01/09/2015          |
| 20            | coi-788552gh6t  | Bien Inmueble         | No Tenia                    | Erick Narvaez        | este es nuevoo            | Erick Narvaez  | 01/09/2015          |
| 22            | Churoo300       | Maquinarias y Equipos | No Tenia                    | Sixto Reig           | es hora de vender churros | Erick Narvaez  | 01/09/2015          |
| 23            | batimovil       | Equipos de Trasporte  | Pedro Ramon                 | Sixto Reig           | lo Tiee sixto             | Erick Narvaez  | 01/09/2015          |
| 24            | coi-788552      | Equipos de Trasporte  | No Tenia                    | Erick Narvaez        | Nuevo                     | 18899475       | 28/09/2015          |

Figura 29 Historial de asignaciones

Para retirar un bien que estaba en uso un bien, sin necesidad de eliminar su existencia, se puede ir al menú, pulsar la opción de desincorporar donde usted deberá seleccionar el tipo de bien y se mostrar una lista de bienes que puede desincorporar, tal y como se muestra en la figura 30.

### **Desincorporar Bienes**

Selecione el Tipo de Bien : Muebles Esquipos de Trasporte 🌲

| Codigo interno del Bien | Especificacion Tecnica                 |                    |
|-------------------------|----------------------------------------|--------------------|
| batimovil               | turbina para saltar modi               | [Desincorporar]    |
| coi-7885                | es un cosa uy loca tecnica             | [Desincorporar]    |
| coi-788552              | es un cosa uy loca tecnica             | [Desincorporar]    |
| coi-788552gh            | es un cosa uy loca tecnica             | [Desincorporar]    |
| coi-7885b6              | es un cosa uy loca tecnica             | [Desincorporar]    |
| coi-7885b6vcd           | es un cosa uy loca tecnica             | [ Desincorporar ]  |
| MonsterTru45            | Ruedagas Gigantes                      | [Desincorporar]    |
| Po-Tebus120             | es un cosa uy loca tecnica             | [Desincorporar]    |
| QuinJet456              | Dotado de muchas Armas<br>Super Heroes | [Desincorporar]    |
| SonyCar                 | el mejor carro telefono                | [Desincorporar]    |
| TronCoM123              | de madera y de pedro modfi             | [Desincorporar]    |
|                         | de madera y de peuro mour              | [ Desincerportin ] |

#### Muebles Esquipos de Trasporte

Se han encontrado 11 registros

#### Figura 30 Desincorporar Bien

Para obtener un listado de los datos de los bienes, deberá ingresar en la opción "Reportes" del menú y seleccionar "Generara Reporte" se mostrara una pantalla con los reportes q que pueden ser generados para ser enviados a las SUDEBIP como lo muestra la figura 31

# **ARCHIVOS DE TRANSFERENCIA**

## Datos Generales de los Organos y Entes

| Categoria                                    | Nombre Archivo Txt |         |
|----------------------------------------------|--------------------|---------|
| Datos Basicos                                | basicos.txt        | Reporte |
| Maxima Autoridad                             | autoridad.txt      | Reporte |
| <b>Responsable Patrimonial</b>               | rpatrimonial.txt   | Reporte |
| Sedes y Similares                            | sedes.txt          | Reporte |
| Unidades Administrativas                     | unidades.txt       | Reporte |
| Ubicación de las Unidades<br>Administrativas | ubicaunidades.txt  | Reporte |

## Datos de los Proveedores de los Bienes

| Categoria                 | Nombre Archivo Txt |         |
|---------------------------|--------------------|---------|
| Proveedores de los Bienes | proveedores.txt    | Reporte |

## Datos de los Origenes de los Bienes

| Categoria            | Nombre Archivo Txt |         |
|----------------------|--------------------|---------|
|                      | origenes_A.txt     | Reporte |
|                      | origenes_B.txt     | Reporte |
|                      | origenes_C.txt     | Reporte |
|                      | origenes_D.txt     | Reporte |
| Origen de los Bienes | origenes_E.txt     | Reporte |
|                      | origenes_F.txt     | Reporte |
|                      | origenes_G.txt     | Reporte |
|                      | origenes_H.txt     | Reporte |
|                      | origenes_I.txt     | Reporte |

Figura 31 Reportes Bienes

## 7. Módulo de Inventario

Luego de haber ingresado al SIAP y selecciona la sección de Inventario se le mostrará en el menú perteneciente a dicho modulo, como se muestra en la figura 32

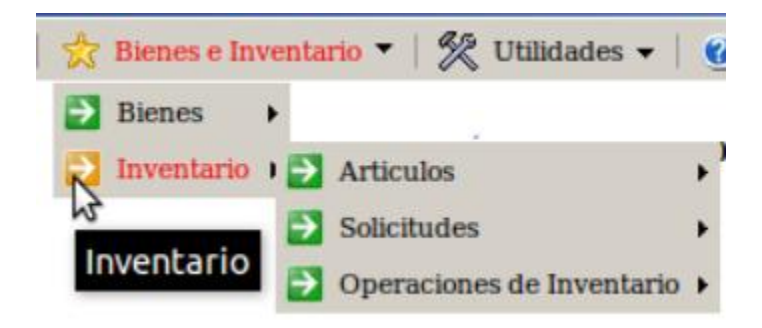

Figura 32 Módulo de Inventario

## Artículos:

Corresponde al sub-módulo de inventario, encargado de agregar, consultar y editar todos aquellos artículos, que están presentes en Funvisis. En la figura 33 se puede apreciar tales funciones

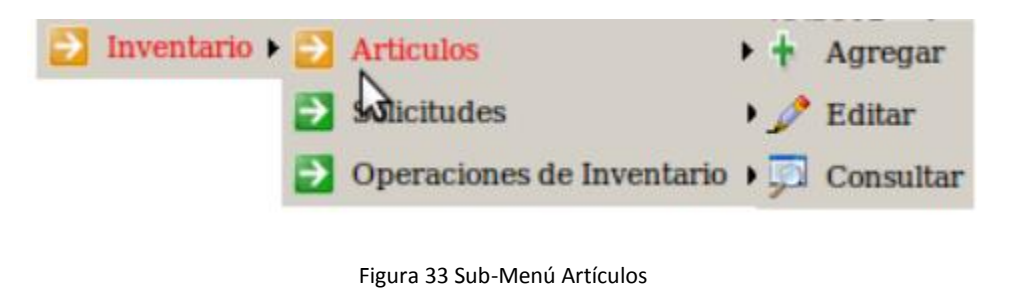

## Agregar:

Para agregar un artículo se debe llenar el formulario siguiente (ver figura 34)

## **Agregar Articulo**

## **Datos de los Articulos**

| Nombre Articulo: |         |
|------------------|---------|
| Marca articulo:  |         |
| Cantidad Minima: |         |
| Presentacion:    |         |
|                  | Agregar |

Figura 34 Agregar Articulo

## Editar:

Mediante esta opción se pueden modificar datos de los artículos ya registrados o se puede eliminar un artículo en específico, tal formulario se puede observar en la figura 35.

# Lista de los articulos

### **Editar Articulos**

| Codigo | Nombre             | Marca        |                     |
|--------|--------------------|--------------|---------------------|
| 1      | Platos             | Cermic Hogar | [Editar Eliminar]   |
| 2      | Perro              | Helmo        | [Editar Eliminar]   |
| 3      | Detergente Liquido | Ace          | [Editar Eliminar]   |
| 4      | Tijeras            | Tijreaxx     | [Editar Eliminar]   |
| 5      | Papel Bond         | Нр           | [Editar Eliminar]   |
| 6      | Enjugue de piso    | Batel        | [Editar   Eliminar] |
| 7      | Lapiz              | Mongol       | [Editar Eliminar]   |
| 8      | Boligrafo          | Mongol       | [Editar Eliminar]   |
| 9      | Borrador           | Norma        | [Editar Eliminar]   |
| 11     | Marcador Azul      | Mongol       | [Editar Eliminar]   |
| 13     | Resaltador         | Norma        | [Editar Eliminar]   |
| 14     | Engrapadora        | Fina         | [Editar Eliminar]   |
| 15     | Grapas             | Solita       | [Editar   Eliminar] |

Se han encontrado 13 registros

Figura 35108 Editar Artículos

### **Consultar:**

A través de esta opción se visualizan los artículos existentes con su marca, cantidad mínima y presentación, como se aprecia en la figura 36.

### Articulos

#### **Consultar Articulos**

| Codigo | Nombre             | Marca        | Cantidad<br>Minima | Unidad Medida |
|--------|--------------------|--------------|--------------------|---------------|
| 1      | Platos             | Cermic Hogar | 10                 | Unidad        |
| 2      | Perro              | Helmo        | 10                 | Unidad        |
| 3      | Detergente Liquido | Ace          | 10                 | 1 Litro       |
| 4      | Tijeras            | Tijreaxx     | 12                 | Unidad        |
| 5      | Papel Bond         | Нр           | 20                 | Resma         |
| 6      | Enjugue de piso    | Batel        | 9                  | 1 Litro       |
| 7      | Lapiz              | Mongol       | 3                  | Caja          |
| 8      | Boligrafo          | Mongol       | 6                  | Caja          |
| 9      | Borrador           | Norma        | 10                 | Unidad        |
| 11     | Marcador Azul      | Mongol       | 50                 | Unidad        |
| 13     | Resaltador         | Norma        | 10                 | Caja          |
| 14     | Engrapadora        | Fina         | 30                 | Unidad        |
| 15     | Grapas             | Solita       | 10                 |               |

Se han encontrado 13 registros

#### Figura 36 Consultar Articulo

### Solicitudes:

Para registrar una solicitud en el sistema se debe ingresar al menú de Inventario, seguidamente a la sección de solicitudes y presionar la opción "Registrar Solicitud", a través de esta opción el usuario podrá hacer solicitudes de los artículos que necesite al departamento de inventario, colocando el departamento al que pertenece, el motivo de la solicitud, los artículos solicitantes y la cantidad requerida, dicha solicitud se observa en la figura 37.

## **Generar una Solicitud**

### Datos de la Solicitud

| Su Departamento :       | PRESIDENCIA | * |
|-------------------------|-------------|---|
| Motivo de la Solicitud: | Reposicion  |   |

### Artículos:

| Item | Articulo                          | Cant.        |
|------|-----------------------------------|--------------|
| 1    | Borrador Norma Unidad             | 1            |
| 2    | Grapas Solita                     | 2            |
| 3    | Papel Bond Hp Resma               | 1            |
| A    | Agregar otro Artíulo Eliminar Últ | imo Artículo |
|      | Enviar Solicitud                  |              |

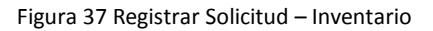

Para consultar las solicitudes previamente registradas se puede ir al menú de inventario, solicitudes y presionar la opción de "Consultar Solicitudes" mediante esta consulta se observan los datos correspondientes a las solicitudes hechas por los usuarios, como el solicitante, el departamento al que pertenece dicho solicitante, artículos solicitados, entre otros. Además de poder filtrar las consultas por año, usuario, departamento y artículos, como se aprecia en la figura 38.

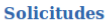

Consultar Solicitudes

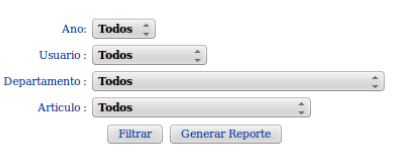

| Identificador | Fecha<br>Solicitud | Solicitante   | Departamento                                    | Articulo                          | Motivo                           | Cantidad | Procesada Por | Fecha<br>Procesada | Estatus<br>Solicitud |
|---------------|--------------------|---------------|-------------------------------------------------|-----------------------------------|----------------------------------|----------|---------------|--------------------|----------------------|
| 1             | 23/08/2017         | Erick Narvaez | PRESIDENCIA                                     | Tijeras Tijreaxx Unidad           | Vamos a bajar 5                  | 5        | 18086086      | 23/08/2015         | Entregada            |
| 2             | 23/08/2015         | Erick Narvaez | PRESIDENCIA                                     | Perro Helmo Unidad                | Tengo hambre                     | 4        | 18086086      | 23/08/2015         | Entregada            |
| 3             | 23/08/2015         | Erick Narvaez | Departamento de<br>InformÃitica                 | Enjugue de piso Batel<br>1 Litro  | loqueras                         | 345      | 18086086      | 23/08/2015         | Rechazada            |
| 4             | 23/08/2015         | Erick Narvaez | Consultoria JurÃdica                            | Tijeras Tijreaxx Unidad           | segundo pedido                   | 38       | 18086086      | 23/08/2015         | Entregada            |
| 5             | 23/08/2015         | Erick Narvaez | PRESIDENCIA                                     | Tijeras Tijreaxx Unidad           | Chekeo la cantidad               | 14       | 18086086      | 23/08/2015         | Entregada            |
| 6             | 24/08/2015         | Erick Narvaez | Departamento de<br>Servicios<br>Administrativos | Lapiz Mongol Caja                 | No tenemos                       | 4        | 18899475      | 11/09/2015         | Rechazada            |
| 7             | 24/08/2015         | Erick Narvaez | Departamento de<br>InformÃitica                 | Tijeras Tijreaxx Unidad           | No tenemos                       | 5        | En Espera     | En Espera          | En Espera            |
| 8             | 24/08/2015         | Erick Narvaez | COORDINACIÃ"N DE<br>PRENSA                      | Detergente Liquido<br>Ace 1 Litro | Para los Ninios de<br>vacaciones | 4        | 18086086      | 25/08/2015         | Rechazada            |

Figura 38 Consulta de solicitudes - Inventario

### **Operaciones de Inventario:**

Para procesar las solicitudes previamente registradas, la opción de "Procesar Solicitud" ofrece la opción de aprobar o rechazar las solicitudes que previamente los usuarios registraron en el sistema, dicha función se puede apreciar en la figura 39.

#### **Procesar Solicitudes**

| Identificador | Fecha<br>Solicitud | Solicitante   | Articulo                      | Motivo                          | Cantidad |                       |
|---------------|--------------------|---------------|-------------------------------|---------------------------------|----------|-----------------------|
| 7             | 24/08/2015         | Erick Narvaez | Tijeras Tijreaxx Unidad       | No tenemos                      | 5        | [Aprobar   Rechazar ] |
| 12            | 25/08/2015         | Erick Narvaez | Boligrafo Mongol Caja         | Varios Ariticulos por primera 3 | 4        | [Aprobar   Rechazar ] |
| 13            | 25/08/2015         | Erick Narvaez | Boligrafo Mongol Caja         | Varios Ariticulos por primera 3 | 5        | [Aprobar   Rechazar   |
| 14            | 25/08/2015         | Erick Narvaez | Papel Bond Hp Resma           | Varios Ariticulos por primera 3 | 6        | [Aprobar   Rechazar   |
| 15            | 25/08/2015         | Erick Narvaez | Tijeras Tijreaxx Unidad       | vamos a poner 4 articulos       | 10       | [Aprobar   Rechazar   |
| 17            | 25/08/2015         | Erick Narvaez | Enjugue de piso Batel 1 Litro | vamos a poner 4 articulos       | 12       | [Aprobar   Rechazar   |
| 18            | 25/08/2015         | Erick Narvaez | Platos Cermic Unidad          | vamos a poner 4 articulos       | 13       | [Aprobar   Rechazar   |
| 19            | 25/08/2015         | Erick Narvaez | Platos Cermic Unidad          | No tengo mas Platos             | 4        | [Aprobar   Rechazar   |
| 20            | 25/08/2015         | Erick Narvaez | Platos Cermic Unidad          | No tengo mas Platos             | 4        | [Aprobar   Rechazar   |
| 21            | 25/08/2015         | Erick Narvaez | Platos Cermic Unidad          | No tengo mas Platos             | 4        | [Aprobar   Rechazar   |
| 22            | 25/08/2015         | Erick Narvaez | Boligrafo Mongol Caja         | 4353dfsdfsf                     | 44       | [Aprobar   Rechazar   |
| 23            | 25/08/2015         | Erick Narvaez | Boligrafo Mongol Caja         | mando correo                    | 45       | [Aprobar   Rechazar   |

Figura 39 Procesar Solicitud - Inventario

#### Abastecer:

Esta sección ofrece la opción de abastecer o incrementar el inventario, se debe seleccionar el articulo a incrementar y colocar la cantidad que está entrando en el inventario, tal y como se muestra en la figura 40.

## **Abastecer Inventario**

| Articulo: | Boligrafo Mongol Caja | * |
|-----------|-----------------------|---|
| Cantidad: | 10                    |   |
|           | Abastecer             |   |

Figura 40 Abastecer Inventario

## 7.1.1 Consultar:

En esta sección se visualizan todos los artículos con sus cantidades disponibles en el inventario, como se observa en la figura 41.

## Inventario

### **Consultar Inventario**

Articulos en el limita

| Codigo<br>Articulo | Nombre Articulo                | Unidades<br>Disponibles | Fecha ultima<br>Retiro | Fecha ultima<br>Ingreso |
|--------------------|--------------------------------|-------------------------|------------------------|-------------------------|
| 1                  | Platos Cermic Unidad           | 0                       | Nunca                  | Nunca                   |
| 2                  | Perro Helmo Unidad             | 96                      | 23/08/2015             | 23/08/2015              |
| 3                  | Detergente Liquido Ace 1 Litro | 9                       | 25/08/2015             | 23/08/2015              |
| 4                  | Tijeras Tijreaxx Unidad        | 1                       | 28/09/2015             | 23/08/2015              |
| 5                  | Papel Bond Hp Resma            | 0                       | Nunca                  | Nunca                   |
| 6                  | Enjugue de piso Batel 1 Litro  | 50                      | Nunca                  | 23/08/2015              |
| 7                  | Lapiz Mongol Caja              | 0                       | Nunca                  | Nunca                   |
| 8                  | Boligrafo Mongol Caja          | 100                     | Nunca                  | 11/09/2015              |
| 9                  | Borrador Norma Unidad          | 0                       | Nunca                  | Nunca                   |
| 11                 | Marcador Azul Mongol Unidad    | 0                       | Nunca                  | Nunca                   |
| 13                 | Resaltador Norma Caja          | 20                      | Nunca                  | 11/09/2015              |
| 14                 | Engrapadora Fina Unidad        | 0                       | Nunca                  | Nunca                   |
| 15                 | Grapas Solita                  | 0                       | Nunca                  | Nunca                   |

Figura 41 Consulta de Inventario